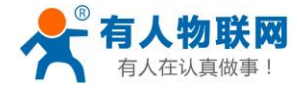

文件版本: V1.0.22

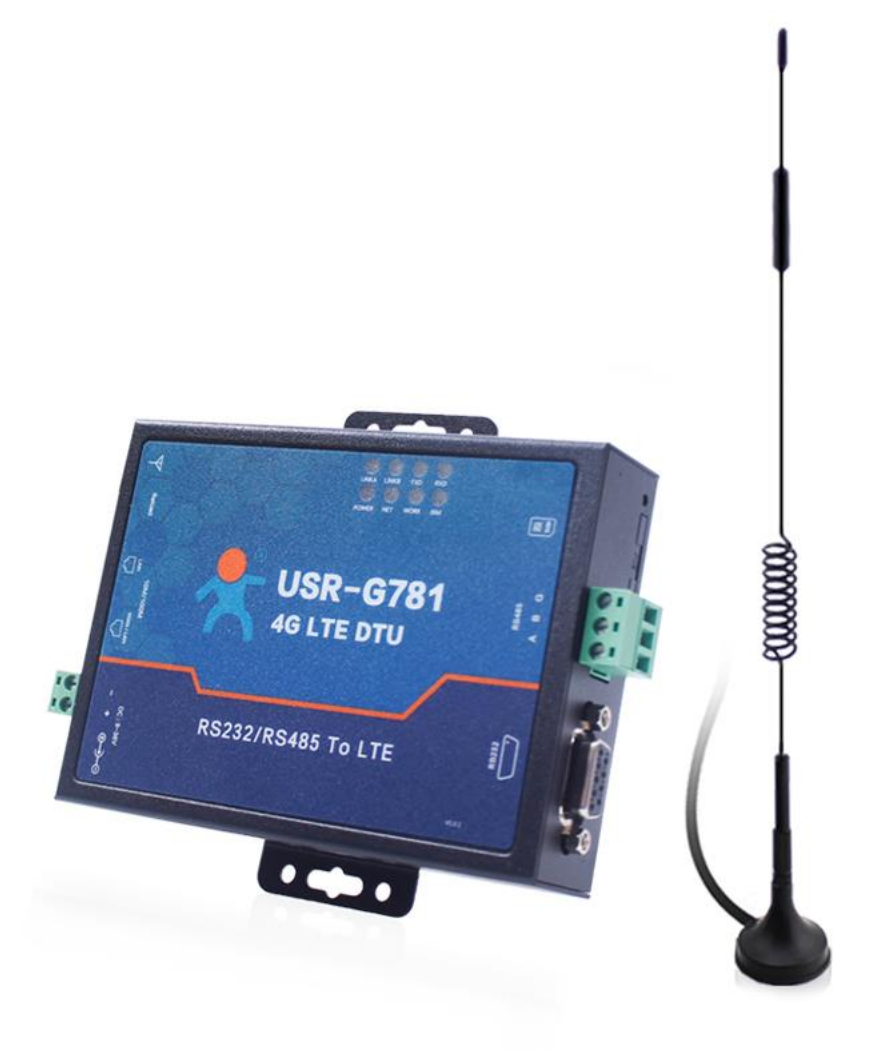

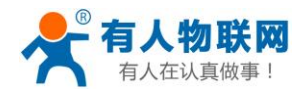

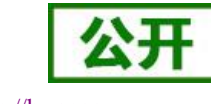

http://h.usr.cn

# 目录

| USR-G781 说明手册        | 1 |
|----------------------|---|
| 1. 产品概述              |   |
| 1.1. 产品特点            |   |
| 1.2. 技术参数            | 5 |
| 1.3. 硬件接口            | 7 |
| 1.4. 状态指示灯           | 7 |
| 1.5. 尺寸描述            |   |
| 2. 产品操作入门            | 9 |
| 2.1. 资料下载            | 9 |
| 2.2. 功能框图            | 9 |
| 2.3. 快速测试            |   |
| <b>2.4.</b> Web 页面设置 |   |
| 3. 系统基本功能            |   |
| 3.1. 基本设置            |   |
| 3.2. 时间同步            |   |
| 3.3. 用户管理            |   |
| 3.4. 固件升级            |   |
| 3.5. 备份与恢复           |   |
| 3.5.1. 生成备份          |   |
| 3.5.2. 参数上传          |   |
| <b>3.6.</b> LOG      |   |
| 3.7. 语言选择            |   |
| 4. 网络功能              |   |
| <b>4.1</b> .4G 接口    |   |
| 4.1.1. 接口状态          |   |
| 4.1.2. APN 设置        |   |
| 4.1.3. SIM 卡信息显示     |   |
| 4.1.4. 网络保持设置        |   |
| <b>4.2.</b> LAN 接口   |   |
| 4.2.1. DHCP 模式       |   |
| 4.2.2. 静态地址模式        |   |
| 4.3. WAN 接口          |   |
| 4.3.1. DHCP 模式       |   |
| 4.3.2. 静态地址模式        |   |
| 4.3.3. PPPoE 模式      |   |
| 4.3.4. WAN/LAN 选择    |   |
| <b>4.4.</b> 静态 IP 绑定 |   |
| 4.5. 静态路由功能          |   |
| 4.6. 网络诊断            |   |
| 8. VPN 设置功能          |   |
| 8.1. 概述              |   |
| 8.2. PPTP 客户端搭建      |   |

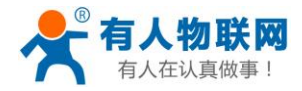

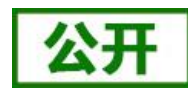

USR-G781 说明手册

| http://h.usr.cn |
|-----------------|
|-----------------|

| <b>8.3.</b> L2TP 客户端搭建               |  |
|--------------------------------------|--|
| 8.4. GRE 搭建                          |  |
| 8.5. IPSEC 搭建                        |  |
| 8.6. OPENVPN 客户端搭建                   |  |
| 8.7. SSTP 客户端搭建                      |  |
| 9. 防火墙功能                             |  |
| 9.1. 防火墙功能                           |  |
| <b>9.2</b> . Filter 表设置              |  |
| 9.3. NAT 表设置                         |  |
| 9.4. 高级设置                            |  |
| 10. 服务                               |  |
| 10.1. 动态 DNS                         |  |
| 10.2. 花生壳内网穿透                        |  |
| 10.3. 远程管理平台                         |  |
| 10.3.1. 远程平台                         |  |
| 10.3.2. 远程监控                         |  |
| 10.3.3. 远程升级                         |  |
| 11. 组网应用                             |  |
| 11.1. WAN+LAN+4G方式                   |  |
| 11.2. 双 LAN+4G                       |  |
| 12. DTU 功能                           |  |
| 12.1. 工作模式                           |  |
| 12.1.1. 网络透传模式                       |  |
| 12.1.2. HTTPD 模式                     |  |
| 12.1.3. Modbus TCP 和 Modbus RTU 互转模式 |  |
| 12.1.4. UDC 模式                       |  |
| 12.2. 串口                             |  |
| 12.2.1. 基本参数                         |  |
| 12.2.2. 成帧机制                         |  |
| 12.2.3. 特色功能                         |  |
| 12.3. GPS 定位功能                       |  |
| 13. AT 指令设置                          |  |
| 13.1.1. 设置软件说明                       |  |
| 13.1.2. AT 指令模式                      |  |
| 13.1.3. 串口 AT 指令                     |  |
| 13.1.4. 网络 AT 指令                     |  |
| 13.1.5. 短信 AT 指令                     |  |
| 13.1.6. 指令格式                         |  |
| 13.1.7. AT 指令集                       |  |
| 14. 联系方式                             |  |
| 15. 免责声明                             |  |
| 16. 更新历史                             |  |
|                                      |  |

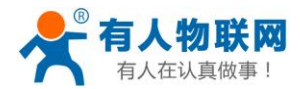

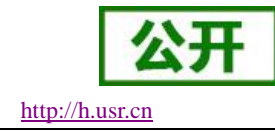

### 1. 产品概述

USR-G781 是一款集 4G 路由器和 4G DTU 功能为一体的无线传输设备。

该产品聚合路由器和 DTU 双重优势,采用工业级高性能处理器、多种防护的硬件接口、安全稳定的 VPN 通道、低延迟高时效的 4G 模块;软硬结合,满足恶劣环境下的应用及多样化的组网需求。

USR-G781 可以为用户提供快速、便捷的网络部署。产品稳定、可靠、安全的特性,不单于工业环境适用, 目前已经在电力、水利、石油、市政、环保、物流等行业领域广泛应用,正在为各行业及行业间的信息、产品 融合提供帮助。

## 1.1.产品特点

- 支持多个 4G 模块版本: -42 (5 模)、-43 (7 模)、-7G(GPS 版)、-A、-V、-E、-AU;
- 基于高性能 ARM9 处理器,嵌入式 Linux 系统。
- 支持 2 个有线网口,可设置为 1 个 LAN □+1 个 WAN □, 或 2 个 LAN □;
- 有线网口均支持 10/100Mbps 速率;
- 支持 APN 专网卡, 抽屉式 SIM 卡座;
- 支持多个通信指示灯,支持一键 Reload 功能;
- 支持硬件看门狗,具有高度的可靠性;
- 支持 NTP 功能,实现自动网络校时;
- 支持 VPN(PPTP, L2TP, GRE, IPSEC, OPENVPN, SSTP);
- 支持静态路由表管理,实现自定义的路由规则;
- 支持防火墙规则管理,网络环境更加安全;
- 支持 DDNS 功能、花生壳内网穿透;
- 串口支持多种工作模式:网络透传模式、Mobus 互转模式、HTTPD 模式、UDC 模式;
- 支持 4 个网络连接同时在线, 支持 TCP Server, TCP Client, UDP Server 和 UDP Client;
- 每路连接支持 10KB 串口数据缓存,连接异常时可选择缓存数据不丢失;
- 支持 socket 无数据重连/重启功能。
- 支持发送注册包/心跳包数据;
- 支持 FTP 自更新协议,保持固件最新状态;
- 支持类 RFC2217 功能,可从网络动态修改设备的串口参数;
- 支持基本指令集;
- 支持定时重启功能。

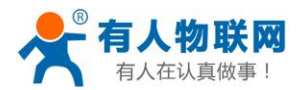

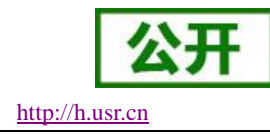

## 1.2. 技术参数

USR-G781列路由器的主要型号及规格如下。

- ▶ USR-G781-42: 支持移动联通的 2/3/4G, 以及电信 4G 网络
- ▶ USR-G781-43: 支持全网通,也就是移动、联通、电信的 2G/3G/4G 网络
- ▶ USR-G781-7G: 支持全网通, 在 USR-G781-43 基础上增加 GPS 功能
- ▶ USR-G781-A: 支持 B2/4/12@FDD-LTE, B2/4/5@WCDMA
- ▶ USR-G781-V: 支持 B4/13@FDD-LTE

▶ USR-G781-E: 支持 B1/3/5/7/8/20@FDD-LTE, B38/40/41@TDD-LTE, B1/5/8@WCDMA

常规通用型号 USR-G781-42、USR-G781-43,其具体参数参见下表。

#### 表1 基本参数

|                     | 项目            |                               | 指标                                |  |
|---------------------|---------------|-------------------------------|-----------------------------------|--|
|                     |               | Band 38/39/40/4               | 1                                 |  |
|                     | IDD-LIE       | 3GPP R9 CAT4                  | 下行 150 Mbps,上行 50 Mbps            |  |
|                     |               | Band 1/3/8                    |                                   |  |
|                     | FDD-LTE       | 3GPP R9 CAT4                  | 下行 150 Mbps,上行 50 Mbps            |  |
| USR-G781-42         |               | Band 1/8                      |                                   |  |
| 频段信息                | WODINA        | HSPA+ 下行速率                    | ∞ 21 Mbps 上行速率 5.76 Mbps          |  |
|                     |               | Band34/39                     |                                   |  |
|                     | TD-SCDIMA     | <b>3GPP R9</b> 下行返            | 基率 2.8 Mbps 上行速率 2.2 Mbps         |  |
|                     |               | Band3/8                       |                                   |  |
|                     | GSW/GFR3/EDGE | MAX:下行速率 3                    | 884 kbps 上行速率 128 kbps            |  |
|                     |               | 下行速率 130Mbps,上行速率 35Mbps      |                                   |  |
|                     | IDD-LIE       | Band 38/39/40/41              |                                   |  |
|                     |               | 下行速率 150Mb                    | ops,上行速率 50Mbps                   |  |
|                     |               | Band 1/3/5/8                  |                                   |  |
|                     | WCDMA         | 下行速率 42Mbp                    | os,上行速率 5.76Mbps                  |  |
| USR-G781-43<br>频段信息 | WODWA         | B1/B8                         |                                   |  |
|                     | CDMA2000      | 下行速率 3.1Mb                    | ps,上行速率 1.8Mbps                   |  |
|                     |               | CDMA1X/ 1xEV-                 | DO rel.0/ 1xEV-DO rev. A: 800 MHz |  |
|                     | TD-SCDMA      | 下行速率 4.2Mb                    | ps,上行速率 2.2Mbps                   |  |
|                     |               | Band 34/39                    |                                   |  |
|                     | GSM/GPRS/EDGE | 下行速率 384kbps, 上行速率 128kbps    |                                   |  |
|                     |               | 900/1800MHz                   |                                   |  |
| SIM 卡与天线            | SIM/USIM 卡    | 标准 6 针 SIM 卡接口, 3V/1.8V SIM 卡 |                                   |  |
|                     | 天线            | SMA 接口,5dB                    | i 全频天线                            |  |
| <b>福</b> 供参数        | 有线网口          | 有线 WAN 口                      | WAN*1                             |  |
| 咬 [丁 ⁄ ý 欬          |               | 有线 LAN 口                      | LAN*1                             |  |

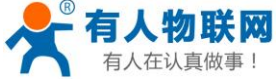

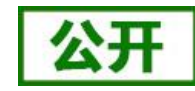

| 有人在认真做事             | !             | USR-G781 说明手册 <u>http://h.usr.cn</u>               |  |  |
|---------------------|---------------|----------------------------------------------------|--|--|
|                     | 电口波快索         | RS232: 1200bps - 460800bps                         |  |  |
|                     | 中口伋付平         | RS485: 1200bps - 460800bps                         |  |  |
|                     | 按键            | Reload 按键,一键恢复默认设置                                 |  |  |
|                     | 指示灯           | 电源、2/3/4G、SIM 卡、WAN 口、LAN 口、串口收发、SOCKET            |  |  |
|                     | 工作电压          | DC 9V~36V                                          |  |  |
|                     | 工作电流          | 平均: 180mA@12V,最大: 300mA@12V                        |  |  |
|                     | 工作温度          | -35°C~75°C                                         |  |  |
|                     | 存储温度          | -40℃~125℃                                          |  |  |
|                     | 工作湿度          | 5%~95% RH(无凝露)                                     |  |  |
|                     | 存储湿度          | 1%~95% RH(无凝露)                                     |  |  |
|                     | 工作模式          | 透明传输模式,HTTPD 模式、MODBUS 互转模式、UDC 模式                 |  |  |
|                     | 设置命令          | AT+命令结构                                            |  |  |
| 电口旋供会粉              | 网络协议          | TCP/UDP/DNS/HTTP/FTP                               |  |  |
| 甲口扒什爹数              | 最大 TCP 连接数    | 4                                                  |  |  |
|                     | 用户配置          | 串口 AT 命令、网络 AT 指令、短信 AT 指令                         |  |  |
|                     | 客户应用软件        | 支持客户定制应用软件                                         |  |  |
|                     | ANP 专网        | 支持                                                 |  |  |
|                     | <b>VPN</b> 功能 | 支持 PPTP/L2TP/GRE/IPSEC/OPENVPN/SSTP                |  |  |
|                     | 静态路由管理        | 支持                                                 |  |  |
|                     | IP 地址绑定       | 支持                                                 |  |  |
|                     | 防火墙功能         | 支持过滤表规则、转发表规则、自定义规则                                |  |  |
|                     | 网络诊断          | 支持                                                 |  |  |
| 网络萨佐西能              | 远程管理          | 支持                                                 |  |  |
| M给软件切距<br>FTP 自升级协议 |               | 支持                                                 |  |  |
|                     | 简单透传方式        | 支持 TCP Server/ TCP Client /UDP Server / UDP Client |  |  |
|                     | HTTP 协议传输     | 支持                                                 |  |  |
|                     | 心跳数据包         | 支持                                                 |  |  |
|                     | 类 RFC2217     | 支持                                                 |  |  |
|                     | 注册包机制         | 支持自定义注册包/ICCID 注册包/IMEI 注册包                        |  |  |
|                     | 有人云-云组态服务     | 支持                                                 |  |  |

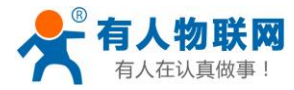

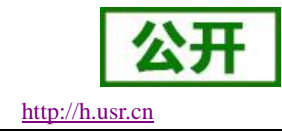

1.3. 硬件接口

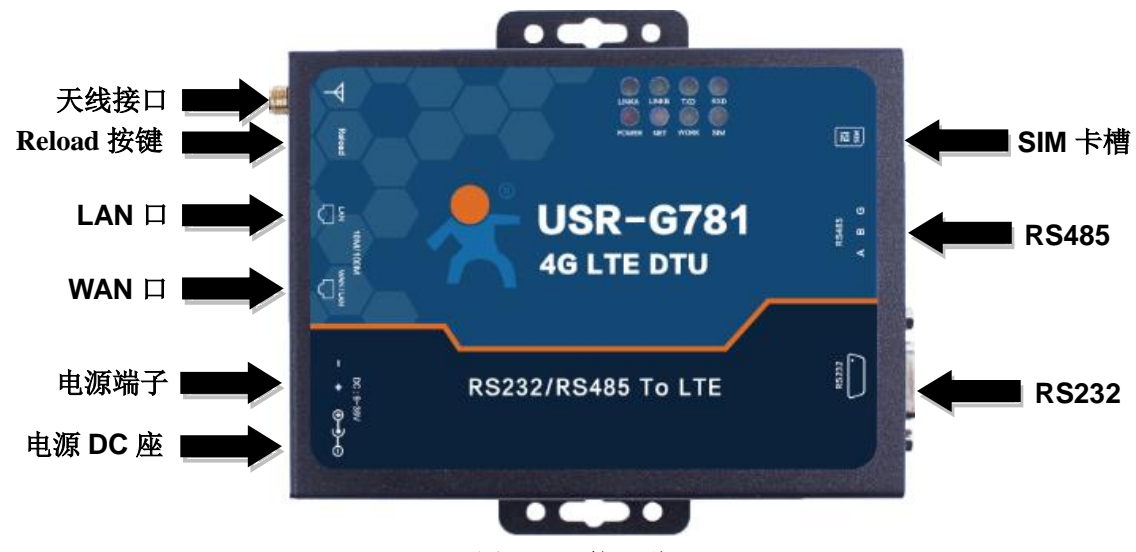

图1 接口说明

硬件接口描述如下

| 夜 4 按口 11 世 12 世 12 世 12 世 12 世 12 世 12 世 12 |
|----------------------------------------------|
|----------------------------------------------|

| 序号 | 名称          | 备注                                               |
|----|-------------|--------------------------------------------------|
| 1  | DC 电源座      | 供电范围 DC:9-36V,标准 5.5*2.1 电源座                     |
| 2  | DC 电源端子     | 供电范围 DC:9-36V,绿色端子座,端子尺寸 5.08mm-2,注意<br>正负极性防止接错 |
| 3  | WAN 🗆       | 广域网接口,10/100Mbps,支持Auto MDI/MDIX                 |
| 4  | LAN 🏳       | 局域网接口, 10/100Mbps, 支持 Auto MDI/MDIX              |
| 6  | 指示灯         | 状态指示灯,说明详见指示灯章节的描述                               |
| 7  | SIM卡座       | 抽屉式 SIM 卡卡托。如果需要安装 SIM 卡,需要使用尖锐物 顶住一侧的黄色按钮,将卡托退出 |
| 8  | Reload 按键   | Reload: 长按 5s 以上再松开,恢复出厂设置                       |
| 9  | RS232/RS485 | 标准串口,RS232为母口。不能同时使用                             |
| 10 | 全频天线        | 全频吸盘天线                                           |
| 11 | TBD 串口      | 用于 Debug 调试和刷机(如有该接口)。                           |

## 1.4. 状态指示灯

USR-G781 上的指示灯分别是 POWER、WORK、NET、SIM 、LINKA/LINKB、TXD/RXD。指示灯代表的状态如下:

|       | 表 3 指示灯状态 |          |
|-------|-----------|----------|
| 指示灯名称 | 指示功能      | 状态       |
| POWER | 电源指示灯     | 电源工作正常常亮 |
| WORK  | 系统运行工作指示灯 | 系统运行后闪烁  |

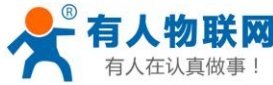

公开

| 有人在认真做事! | USR-G781 说明手册   | http://h.usr.cn |
|----------|-----------------|-----------------|
|          |                 | <b>2G</b> 红色    |
| NET      | 网络状态指示灯         | <b>3G</b> 蓝色    |
|          |                 | 4G 紫色           |
|          |                 | 没有网络熄灭          |
| SIM      | 指示是否检测到有效 SIM 卡 | 检测到亮,未检测到灭      |
| LINKA    | SOCKET A 连接指示   | SOCKET A 连接建立常亮 |
| LINKB    | SOCKET B 连接指示   | SOCKET B 连接建立常亮 |
| TXD      | 串口发送数据指示        | 有数据亮,无数据灭       |
| RXD      | 串口接收数据指示        | 有数据亮,无数据灭       |

## 1.5.尺寸描述

下图中是 USR-G781 的尺寸图 (mm): 长\*宽\*高: 143.8\*112.0\*28.0mm (L\*W\*H, 含端子) 安装方式: 钣金外壳, 两侧固定孔, 兼容导轨安装件 开孔尺寸: 102.0\*25.0mm (L\*W)

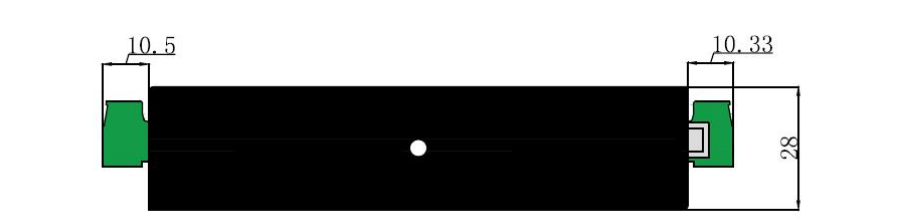

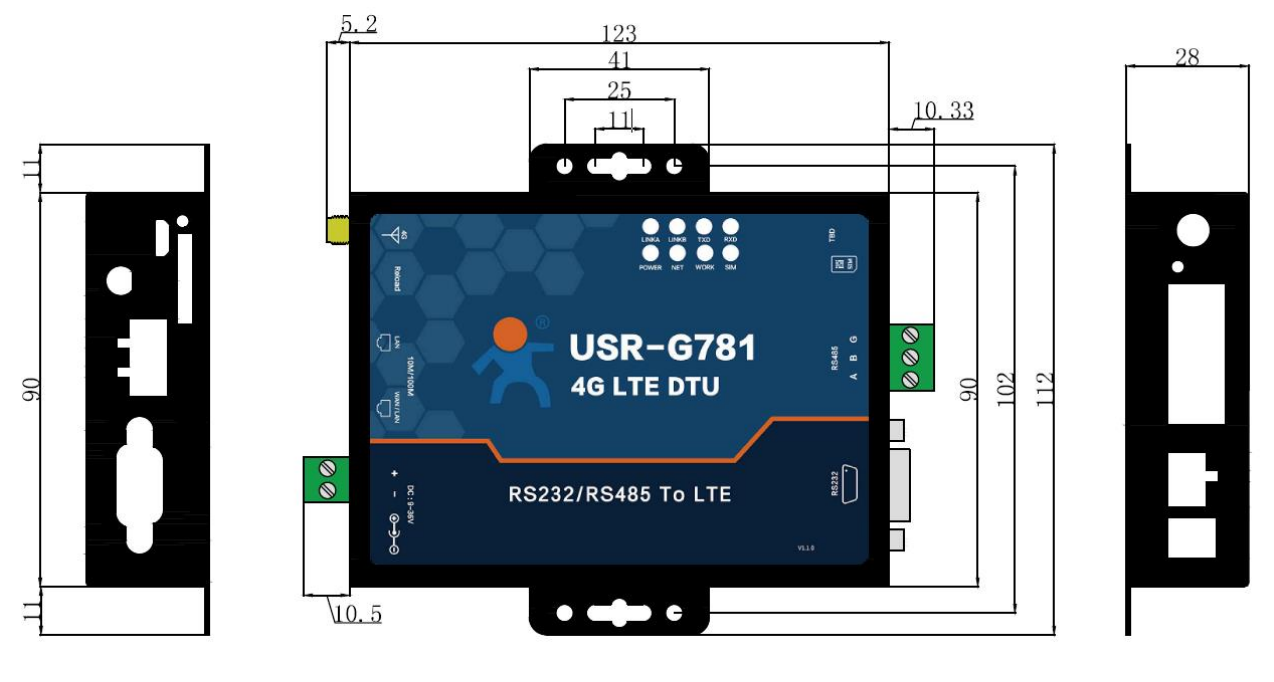

图 2 尺寸示意图

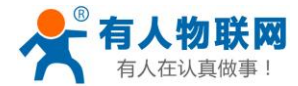

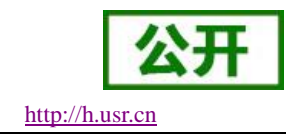

## 2. 产品操作入门

本章主要简述 G781 (以下内容中 USR-G781 均简称为 G781)产品的常用功能及入门操作,介绍用户手册的 下载方式及遇到问题的技术支持方式,熟悉此类产品用户可跳过本章节。特定的功能说明,请参考后续章节。

## 2.1. 资料下载

如需产品的相关资料,可以到官网链接下载对应的产品手册: http://www.usr.cn/Product/250.html 如在使用过程中遇到问题,可以提交到我们的客户支持中心: http://h.usr.cn

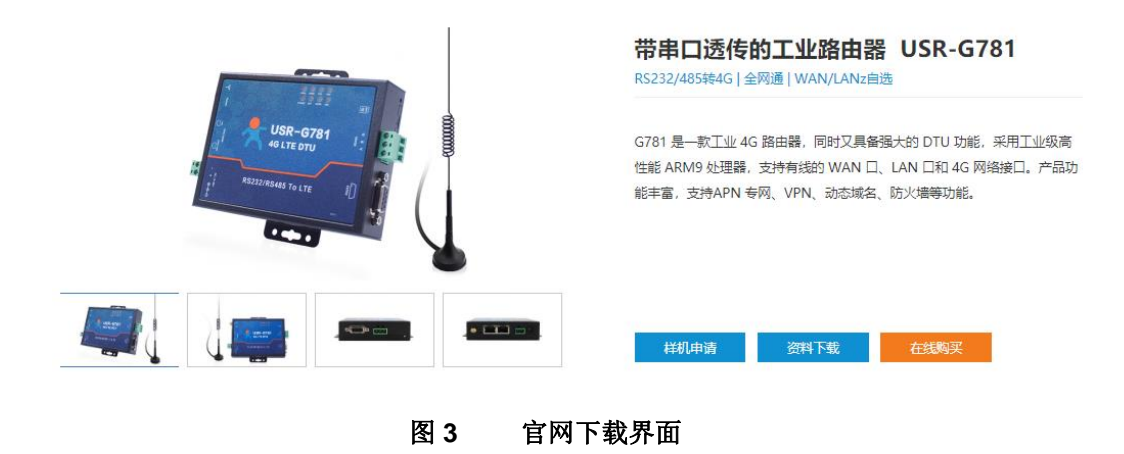

## 2.2. 功能框图

本章介绍一下 G781 所具有的功能,下图是整体功能框图和 DTU 功能框图。

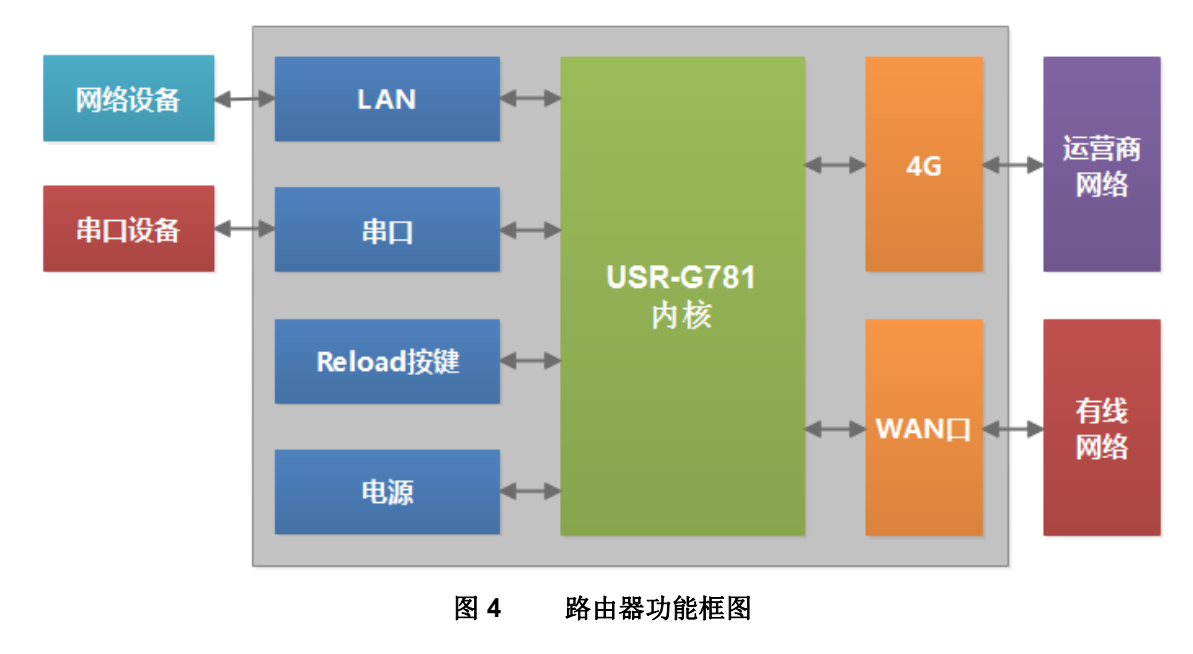

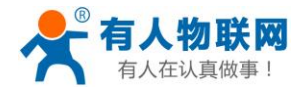

| •            | 1× I | ) · · · · · · · · · · · · · · · · · · · |
|--------------|------|-----------------------------------------|
| 网卡名称         |      | 网卡代号                                    |
| 有线 LAN 口     |      | lan                                     |
| 有线WAN口       |      | wan                                     |
| <b>4G</b> 接口 |      | eth2                                    |

### 長1 接口对照表

### 2.3. 快速测试

G781 路由器上电启动后,默认自动连接 4G 网络并使 LAN 下的设备可访问外部网络。

如果您使用普通手机卡(开通了4G流量)来测试上网,则无需任何设置,插卡然后上电即可;如果使用的 是 APN卡,则需要准确设置 APN 地址;如果您要使用 VPN 以及端口映射等功能,请详细参考对应功能章节。 初次测试使用流程:

▶ 硬件: PC 机 1 台, USR-781 (含天线)、网线 1 根、4G 的 SIM 卡 (自备)

▶ 接线:电脑通过网线连接 LAN 口,全频天线接在对应的天线接口上

▶ 联网:在断电状态下插入 SIM 卡 (卡槽正面对应"sim"丝印正方向)

▶ 供电: USR-781 工作电压为 DC9<sup>~</sup>36V, 建议配套使用出厂提供的 DC 12V/1A 电源适配器

▶ 上电: PWR 常亮,等待大约 1 分钟, NET 指示灯亮紫色,表明路由器的 4G 联网成功,可以上网了。 产品应用的示意图如下,用户电脑可以通过 G781 路由器的有线 LAN 口,来访问外网。

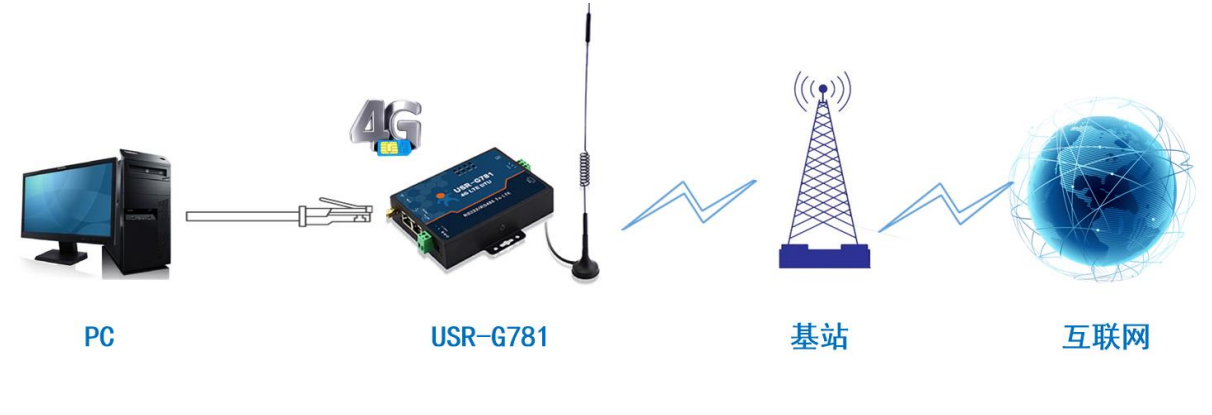

图 5 联网示意图

### **2.4.** Web 页面设置

首次使用 G781 设备时,可以通过 PC 连接 G781 的 LAN 口,然后登陆 web 管理页面进行配置。默认参数如下:

|          | 表 2 指示灯状态   |
|----------|-------------|
| 参数       | 默认设置        |
| Web 登陆地址 | 192.168.1.1 |
| 用户名      | admin       |
| 密码       | admin       |

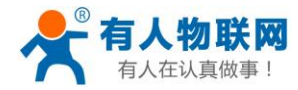

打开浏览器,在地址栏输入192.168.1.1回车。填入用户名和密码,然后点击确认确定。

| Windows 安全                                                                          | x   |
|-------------------------------------------------------------------------------------|-----|
| 位于 Web Server Authentication 的服务器 192.168.1.1 要求用户<br>码。                            | 名和密 |
| 警告:此服务器要求以不安全的方式发送您的用户名和密码(没有安置)<br>的基本认证)。<br>———————————————————————————————————— | 全连接 |
| admin<br>•••••<br>记住我的凭据                                                            |     |
| 确定                                                                                  | 2消  |

#### 图 6 Web 登陆提示窗口

登陆验证成功后,将跳转至默认网页,页面的左侧是导航栏,右侧为系统状态信息总览。如下图所示:

| <b>有人物联网</b>                 |             |                                 | 有人在认真做事<br>国动制度 中文   English |
|------------------------------|-------------|---------------------------------|------------------------------|
| USR-G781                     | 秋志          |                                 |                              |
| ~ #초                         | 系统          |                                 |                              |
| 总览                           | 主机名         | USR-G781                        |                              |
| > 服务                         | 固件版本        | V1.2.28.01                      |                              |
| > 网络                         | 本地时间        | 1970-01-01 08:16:23             |                              |
| > VPN                        | 运行时间        | 983s,0d:0h:16m:23s              |                              |
| > 防火槽                        | 平均负载        | 2.67 2.47 1.66                  |                              |
| > 透传                         |             |                                 |                              |
| > 系统                         | 内存          |                                 |                              |
|                              | 可用政         | 59564 kB / 65536 kB (91%)       |                              |
|                              | 空闲数         | 30256 kB / 65536 kB (46%)       |                              |
|                              | 已填存         | 20064 kB / 65536 kB (31%)       |                              |
|                              | 已還中         | 0 kB / 65536 kB (0%)            |                              |
|                              |             |                                 |                              |
|                              | 网络          |                                 |                              |
|                              | IPv4 WANKES |                                 |                              |
| 192.168.13.143/index cn.html | 3           | 后南有人物联网技术有限公司 http://www.usr.cn |                              |
|                              |             |                                 |                              |

#### 图 7 Web 主页面

通过页面左侧的导航栏,可以选择需要设置的功能页面,可设置的功能项主要有:

- ▶ 服务页面:包括动态 DNS 服务、花生壳内网穿透、远程管理和定位信息;
- ▶ 网络页面:包括接口设置、APN 设置、静态 IP 设置、静态路由、网络诊断功能设置;
- ▶ VPN 页面:包括 PPTP、L2TP、IPSEC、OPENVPN、GRE、SSTP 设置;
- ▶ 防火墙页面:包括过滤规则、转发规则,以及高级设置(自定义的 iptables 命令);
- ▶ 透传页面:包括串口参数设置和网络连接(SOCKET)参数设置;
- > 系统页面,包括基本设置、时间同步、网页语言选择、用户管理、固件升级等功能。

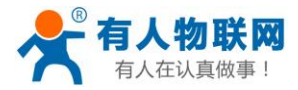

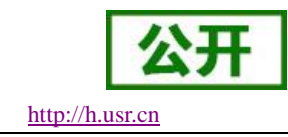

## 3. 系统基本功能

## 3.1. 基本设置

支持如下功能:恢复出厂设备、重启设备;定时重启;远程日志、本地日志。

| USR-G781 |                 |       |
|----------|-----------------|-------|
| 038 0701 | 基本设置            |       |
|          | 基本参数、设备重启、日志系统  |       |
| > 状态     |                 |       |
| > 服务     |                 |       |
| > 网络     | 参数&重启 远程日志 本地日志 |       |
| > VPN    |                 |       |
| > 防火墙    | 定时重启 关闭 ▼       |       |
| > 透传     |                 |       |
| ✓ 系统     | (火夏王山) 参数 (火夏)  |       |
| 基本设置     | 重启设备重启          |       |
| 时间同步     |                 | 保存&应用 |
| 语言选择     |                 |       |
| 用户管理     |                 |       |
| 固件升级     |                 |       |
|          |                 |       |
|          | 图 8 参数保存与恢复     |       |

设置方法:

- ▶ 在左侧导航栏选择:系统->基本设置。
- ▶ 右侧点击相应功能的按钮。
- ▶ 恢复出厂参数设置功能与硬件的 Reload 按键功能一致,长按 5s 以上然后松开,路由器将自行恢复出厂 参数设置并重启:
- ▶ 定时重启用来配置设备在每天固定时间点自动重启,配置完成重启生效。如下图所示:

| USR-G781 |
|----------|
|          |
| > 状态     |
| > 服务     |
| > 网络     |
| > VPN    |
| > 防火墙    |
| > 透传     |
| ◇ 系统     |
| 基本设置     |
| 时间同步     |
| 语言选择     |
| 用户管理     |
| 固件升级     |
|          |
|          |
|          |

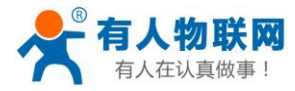

## 3.2. 时间同步

| LISP-G781        |
|------------------|
| 038-0781         |
| × 业 <del>*</del> |
|                  |
|                  |
| > 防火墙            |
| 〉 沃传             |
| ✓ ∑∽             |
| 其本设置             |
| 时间同步             |
| 语言选择             |
| 用户管理             |
| 固件升级             |

### 图 10 时间同步 (NTP) 设置

路由器可以工作在 NTP 客户端模式和 NTP 服务器模式,即可以从网络上获取时间,也已作为授时服务器。

#### 表 3 NTP 功能默认参数

| 参数名称       | 功能            |
|------------|---------------|
| 启用 NTP 客户端 | 使能            |
| 启用 NTP 服务器 | 禁止            |
| 更新周期(min)  | 60 分钟         |
| 时区         | 东8区,即北京时间     |
| 服务器地址      | cn.ntp.org.cn |

设置方法:

- ▶ 在左侧导航栏选择:系统->时间同步;右侧填入要设置的参数。
- ▶ 点击"保存&应用",重启设备。

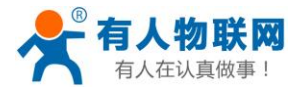

## 3.3.用户管理

| > 状态         > 服务         > 网络         > VPN         > 防火増         > 透传         ✓ 系统         基本设置         时间同步         语言选择                                                                                                    |       | D C 701 |
|----------------------------------------------------------------------------------------------------|-------|---------|
| <ul> <li>&gt; 状态</li> <li>&gt; 服务</li> <li>&gt; 网络</li> <li>&gt; VPN</li> <li>&gt; 防火増</li> <li>&gt; 透传</li> <li></li> <li></li> <li></li> <li>基本设置</li> <li>时间同步</li> <li>语言选择</li> </ul>                                                                                                    | USF   | K-G/81  |
| <ul> <li>秋志</li> <li>服务</li> <li>网络</li> <li>VPN</li> <li>防火端</li> <li>透传</li> <li><b>조</b>统</li> <li>基本设置</li> <li>时间同步</li> <li>运商选择</li> </ul>                                                                                                    |       |         |
| <ul> <li>&gt; 网络</li> <li>&gt; VPN</li> <li>&gt; 防火墙</li> <li>&gt; 透传</li> <li>✓ 系统</li> <li>基本设置</li> <li>时间同步</li> <li>语言选择</li> </ul>                                                                                                    | 、服务   | ά<br>   |
| <ul> <li>&gt; VPN</li> <li>&gt; 防火増</li> <li>&gt; 透传</li> <li></li> <li>&lt;</li></ul> | 〉网络   | z.      |
| <ul> <li>&gt; 防火増</li> <li>&gt; 透传</li> <li>✓ 系统</li> <li>基本设置</li> <li>时间同步</li> <li>语言洗择</li> </ul>                                                                                                    | > VPN | 1       |
| <ul> <li>&gt; 透传</li> <li>&gt; 系统</li> <li>基本设置</li> <li>时间同步</li> <li>语言洗择</li> </ul>                                                                                                    | > 防火  | (墙      |
| <ul> <li>▼ 系统</li> <li>基本设置</li> <li>时间同步</li> <li>语言选择</li> </ul>                                                                                                    | > 透传  | Ŧ       |
| 基本设置<br>时间同步<br>语言洗择                                                                                                    | ~ 系统  | ō       |
| 时间同步                                                                                                    | 基本    | 设置      |
| 语言洗择                                                                                                    | 时间    | 同步      |
|                                                                                                    | 语言    | 话选择     |
| 用户管理                                                                                                    | 用户    | 管理      |
| 固件升级                                                                                                    | 固件    | 升级      |

#### 图 11 用户名密码设置

设置方法:

- ▶ 在左侧导航栏选择:系统->用户管理;右侧填入要设置的参数。
- ▶ 点击"保存&应用",重启设备。
- ▶ 用户名、密码默认均为 admin。

## 3.4. 固件升级

固件升级前请与有人技术支持联系,查询最新固件版本号,切勿随意升级,造成设备损坏;升级过程切勿 执行断电操作,当界面显示"固件升级完成"后,方可对设备断电。

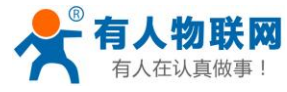

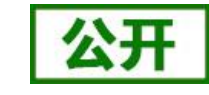

http://h.usr.cn

| )<br>) | <b>有人物联网</b><br>工业物联网通讯专家 |
|--------|---------------------------|
|        | USR-G781                  |
| > > >  | 状态<br>服务<br>网络            |
| >      | VPN<br>防火墙                |
| ~      | 应同<br><b>系统</b><br>基本设置   |
|        | 时间同步<br>语言选择<br>用户管理      |
|        | 固件升级                      |

图 12 固件升级

设置方法:

- ▶ 在左侧导航栏选择:系统->固件升级。
- ▶ 右侧选择需要升级的固件文件。
- ▶ 点击按钮"升级",等待升级完成。
- ▶ 固件升级过程中请不要断电或者拔插网线

## 3.5. 备份与恢复

### 3.5.1.生成备份

参数备份:点击"生成备份"按钮,可以将当前参数文件,备份为压缩包文件,比如 USR-G781-config-backup.tar.gz,并保存到本地。

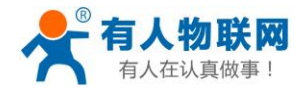

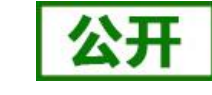

http://h.usr.cn

|        | ◎<br><b>有人物联网</b><br>) <sup>工业物联网通讯会家</sup> |
|--------|---------------------------------------------|
|        | USR-G781                                    |
|        |                                             |
| 、<br>、 | 44-25                                       |
| Í.     | 1/124                                       |
| >      | 服务                                          |
| >      | 网络                                          |
| >      | VPN                                         |
| >      | 防火墙                                         |
| >      | 诱传                                          |
| ~      | 至位                                          |
|        |                                             |
|        | 基本设直                                        |
|        | 时间同步                                        |
|        | 语言选择                                        |
|        | 用户管理                                        |
| Г      | 固件升级                                        |
|        |                                             |
|        |                                             |
|        |                                             |

图 13 备份配置参数

### 3.5.2.参数上传

参数上传:将参数文件(xxx.tar.gz)上传到路由器内,那么参数文件将会被保存并生效。

|   | 。<br><b>有人物联网</b><br>」<br><sup>⊥业物联网通讯专家</sup> |                         |
|---|------------------------------------------------|-------------------------|
|   | USR-G781                                       | 固件升级                    |
| > | 状态                                             | 升级固件和上传备份文件成功后,设备将自动重启。 |
| > | 服务                                             | 刷写新的固件                  |
| > | 网络                                             | 保留配置参数                  |
| > | VPN<br>防火墙                                     | 固件文件: 选择文件 未选择任何文件 升级   |
| > | 透传                                             | Az 10, 10-55            |
| ~ | 系统                                             | 留的/1%复                  |
|   | 基本设置                                           | 备份当前配置文件: 生成备份          |
|   | 时间同步                                           | 上传备份文件: 选择文件 未选择任何文件 上传 |
|   | 语言选择                                           |                         |
|   | 用户管理                                           |                         |
| C | 固件升级                                           |                         |
|   |                                                | 图 14 配置参数上传             |

### <u><注意></u>

- ▶ 固件恢复配置,仅限在同一版本固件。由于不同版本参数不同会导致问题出现,建议用户在同一版本进行恢复配置。
- ▶ 备份上传后会自动重启路由器,上传过程持续1-2分钟。

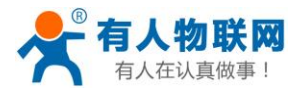

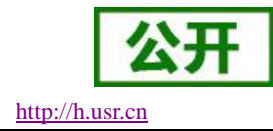

## **3.6.** LOG

- ▶ 支持 log 系统。主要包括:远程日志、本地日志、日志等级划分等。
- ▶ 支持掉电存储,默认每隔10分钟保存一次;
- ▶ 支持非人为重启实时保存系统日志;
- ▶ 支持存储本次运行日志及前一次运行日志;
- ▶ 支持日志导出功能;
- ▶ 支持实时查看内核、应用、VPN 日志信息
- ▶ 支持设置参数即时生效。

#### 基本设置:

| 基本参数、设备重启、日志系                                                                                                    | ۵۵<br>                                                                                                    |               |
|----------------------------------------------------------------------------------------------------|----------------------------------------------------------------------------------------------------|---------------|
|                                                                                                    |                                                                                                    |               |
| 参数&重启 远程日志                                                                                                    | 本地日志                                                                                                    |               |
| 系统日志缓冲区大小                                                                                                    | 200                                                                                                    |               |
| ~~~~~~~~~~~~~~~~~~~~~~~~~~~~~~~~~~~~~                                                                                                    | 402 468 42 40                                                                                                    |               |
|                                                                                                    | 192.100.13.40                                                                                                    |               |
| 远程log服务譜端口                                                                                                    | 512                                                                                                    |               |
| 日志记录等级                                                                                                    | 信息                                                                                                    |               |
|                                                                                                    | 保存&应用                                                                                                    |               |
| 757                                                                                                    | 45                                                                                                    |               |
|                                                                                                    | 15 远程 LOG 设直外面                                                                                                    |               |
| 数A 重白 近程日末 木地日末                                                                                                    |                                                                                                    |               |
|                                                                                                    |                                                                                                    |               |
|                                                                                                    |                                                                                                    |               |
| 内核日志记录等级 信息 ✔ 应用日志记录等级<br>日志 内核 ✔ <u> </u>                                                                                                    | 警告 ✔ 広用                                                                                                    |               |
| 内核日志记录等级 信息 V 应用日志记录等级<br>日志 内核 V 立省                                                                                                    | 警告 <mark>&gt;                                   </mark>                                                                                                    |               |
| 内核日志记录等级 信息 ✓ 应用日志记录等级<br>日志 内核 ✓ <u>立る</u><br>1 00:00:11 USR-G781 kern.info kernel: [<br>1 00:00:11 USR-G781 kern.info kernel: [                                                                                                    | 警告 ✔                                                                                                    |               |
| 内核日志记录等级 信息 _ 应用日志记录等级<br>日志 内核 _ <u>支百</u><br>1 00:00:11 USR-G781 kern.info kernel: [<br>1 00:00:11 USR-G781 kern.info kernel: [<br>1 00:00:11 USR-G781 kern.info kernel: [<br>1 00:00:11 USR-G781 kern.info kernel: [                                                                                                    | 警告 )  応用<br>清空<br>2.1900001 usbserial: USB Serial support registered for GSM modem (1-port)<br>2.2000001 usbsore: registered new interface driver zte_ev<br>2.200001 usbserial: USB Serial support registered for zte_ev<br>2.210001 Netfilter mesages via NETLINK V0.30.                                                                                                    |               |
| 内核日志记録等级 値 ( ) 应用日志记录等级<br>日志 内核 文 立名<br>1 00:00:11 USR-G781 kern.info kernel: [<br>1 00:00:11 USR-G781 kern.info kernel: [<br>1 00:00:11 USR-G781 kern.info kernel: [<br>1 00:00:11 USR-G781 kern.info kernel: [<br>1 00:00:11 USR-G781 kern.info kernel: [<br>1 00:00:11 USR-G781 kern.info kernel: [                                                                                                    | 警告 ) 应用<br>有空 2.1900001 ubberial: USB Serial support registered for GSM modem (1-port)<br>2.2000001 ubbere: registered new interface driver zte_ev<br>2.200001 ubbereial: USB Serial support registered for zte_ev<br>2.2100001 Netfilter messages via NETLINK v0.30.<br>2.2200001 nfnl_acct: registering with nfnetlink.<br>2.2200001 nfnl_acct: registering with nfnetlink.                                                                                                    |               |
| 内核日志记录等级 信息 如 应用日志记录等级<br>日志 内核 如 查看<br>1 00:00:11 USR-0781 kern.info kernel: [<br>1 00:00:11 USR-0781 kern.info kernel: [<br>1 00:00:11 USR-0781 kern.info kernel: [<br>1 00:00:11 USR-0781 kern.info kernel: [<br>1 00:00:11 USR-0781 kern.info kernel: [<br>1 00:00:11 USR-0781 kern.info kernel: [<br>1 00:00:11 USR-0781 kern.info kernel: [                                                                                                    | 警告 ) 应用<br>前立 2.1900001 ubberial: USB Serial support registered for GSM modem (1-port)<br>2.200001 ubberial: USB Serial support registered for ste ev<br>2.200001 ubberial: USB Serial support registered for ste ev<br>2.200001 Netfilter messages via NETLINK v0.30.<br>2.200001 fnl_acct: registering with fnfetlink.<br>2.200001 fnl_acct: registering with fnfetlink. 2.200001 fnl_acct: registering with fnfetlink.                                                                                                    |               |
| 内核日志记录等级 信息 ✓ 应用日志记录等级<br>日志 内核 ✓ <u>三</u><br>1 00:00:11 USR-G781 Kern.info Kernel: [<br>1 00:00:11 USR-G781 Kern.info Kernel: [<br>1 00:00:11 USR-G781 Kern.info Kernel: [<br>1 00:00:11 USR-G781 Kern.info Kernel: [<br>1 00:00:11 USR-G781 Kern.info Kernel: [<br>1 00:00:11 USR-G781 Kern.info Kernel: [<br>1 00:00:11 USR-G781 Kern.info Kernel: [<br>1 00:00:11 USR-G781 Kern.info Kernel: [<br>1 00:00:11 USR-G781 Kern.info Kernel: [                                                                                                    | 警告 ) 应用<br>高空<br>2.1900001 usbserial: USB Serial support registered for GSM modem (1-port)<br>2.2000001 usbcore: registered new interface driver zte_ev<br>2.2100001 usbserial: USB Serial support registered for zte_ev<br>2.2100001 nfl.acct: register with infertink.<br>2.200001 nfl.acct: register with infertink.<br>2.200001 nf contrack version 0.5.0 (656 buckter, 2624 max)<br>2.200001 nf contrack version 0.5.0 (656 buckter, 2624 max)<br>2.200001 NF JEROXY: Transparent proxy support initialized, version 4.1.0<br>2.2400001 NF TEROXY: Copyright (c) 2006-2007 BalaBit II Ltd.                                                                                                    |               |
| 内核日志记录等级 信息 _ 应用日志记录等级<br>日志 内核 _ <u>支る</u><br>1 00:00:11 USR-G781 kern.info kernel: [<br>1 00:00:11 USR-G781 kern.info kernel: [<br>1 00:00:11 USR-G781 kern.info kernel: [<br>1 00:00:11 USR-G781 kern.info kernel: [<br>1 00:00:11 USR-G781 kern.info kernel: [<br>1 00:00:11 USR-G781 kern.info kernel: [<br>1 00:00:11 USR-G781 kern.info kernel: [<br>1 00:00:11 USR-G781 kern.info kernel: [<br>1 00:00:11 USR-G781 kern.info kernel: [<br>1 00:00:11 USR-G781 kern.info kernel: [<br>1 00:00:11 USR-G781 kern.info kernel: [                                                                                                    | 警告 ) 应用<br>許空 2.1900001 usbserial: USB Serial support registered for GSM modem (1-port)<br>2.2000001 usbcore: registered new interface driver zte_ev<br>2.200001 usbcore: registering with nfnetlink. 2.200001 nfnlacct: registering with nfnetlink. 2.200001 nfnlacct: registering with nfnetlink. 2.200001 nfnlacct: registering with nfnetlink. 2.200001 nfnlacct: registering with nfnetlink. 2.200001 UBP TFROMY: Transparent proxy support initialized, version 4.1.0 2.200001 NF_TFROMY: Copyright (c) 2006-2007 BalaBit IT Ltd. 2.200001 NF_TFROMY: Copyright (c) 2006-2007 BalaBit IT Ltd. 2.200001 NF_TFROMY: Copyright (c) 2006-2007 BalaBit IT Ltd.                                                                                                    |               |
| 内核日志记录等级 信息 _ 应用日志记录等级<br>日志 内核                                                                                                    | 第古 ) 広用 第二 2.1900001 ubberial: USB Serial support registered for GSM modem (1-port) 2.2000001 ubbore: registered new interface driver zte_ev 2.2000001 ubbore: registered new interface driver zte_ev 2.2100001 Neffiter messages via NETLINK v0.30. 2.200001 fnl_acot: registering with nfnetlink. 2.200001 fnl_acot: registering with nfnetlink. 2.200001 fnl_acot: registering with nfnetlink. 2.200001 fromtrack version 0.5.0 (656 buckets, 2624 max) 2.200001 NF_TPROXY: Transparent proxy support initialized, version 4.1.0 2.2400001 NF_TPROXY: Copyright (c) 2006-2007 BalaBat IT Ltd. 2.2600001 xip: IPv4 over IPv4 tunneling driver 2.2000001 gre: GRE over IPv4 tunneling driver 2.2000001 gre: GRE over IPv4 tunneling driver                                                                                                    |               |
| 内核日志记录等级 信息 ✓ 应用日志记录等级<br>日志 内核 ✓ 立石<br>1 00:00:11 USR-0781 kern.info kernel: [<br>1 00:00:11 USR-0781 kern.info kernel: [                                                                                                    | 第古 ) 应用 第古 ) 应用 第古 ) ○ ○ ○ ○ ○ ○ ○ ○ ○ ○ ○ ○ ○ ○ ○ ○ ○ ○                                                                                                    |               |
| 内核日志记录等级 信息 _ 应用日志记录等级<br>日志 内核 _ <u>支る</u><br>1 00:00:11 USR-G781 kern.info kernel: [<br>1 00:00:11 USR-G781 kern.info kernel: [                                                                                                    | 第書 ) 成用<br>第字 第字 第字 2.1900001 usbserial: USB Serial support registered for GSM modem (1-port)<br>2.2000001 usbsore: registered new interface driver zte_ev<br>2.200001 usbserial: USB Serial support registered for zte_ev<br>2.2100001 Merilter messages via NETLINK v0.30.<br>2.200001 nfnl_acct: registering with nfnetlink.<br>2.200001 off conntract version 0.5.0 (656 buckets, 2624 max)<br>2.200001 Gretlink v1:si; registering with nfnetlink.<br>2.200001 Gretlink v1:si; registering with nfnetlink.<br>2.200001 Gretlink v1:si; registering with nfnetlink.<br>2.200001 Gretlink v1:si; registering with nfnetlink.<br>2.200001 MF_TERONY Copyright (0) 2006-2007 BalaBit II Ltd.<br>2.2600001 Jpp: IPV4 over IPV4 tunneling driver<br>2.2700001 gret GRE over IPV4 dunneling driver<br>2.2700001 Ipv_dere: RE over IPV4 dunneling driver<br>2.2700001 Ipv_dere: GE over IPV4 dunneling driver<br>2.2700001 Ipv_dere: GC 2000-2006 Netfilter Core Team                                                                                                    |               |
| 内核日志记录等级 信息 ✓ 应用日志记录等级<br>日志 内核 ✓ 立石<br>1 00:00:11 USR-0781 kern.info kernel: [<br>1 00:00:11 USR-0781 kern.info kernel: [                                                                                                    | 第古 ) (0月) 第二 第二 2.1900001 usbserial: USB Serial support registered for GSM modem (1-port) 2.2000001 usbcore: registered new interface driver zte_ev 2.200001 usbcore: registering with nfnetlink. 2.2100001 Meffliter messages via NETLINK VO.30. 2.200001 fnl_acct: registering with nfnetlink. 2.200001 fnl_acct: registering with nfnetlink. 2.200001 (model and a straink) and a straink vo.30. 2.200001 fnl_econt: registering with nfnetlink. 2.200001 fnl_econt: registering with nfnetlink. 2.200001 MF_TEROXY: Transparent proxy support initialized, version 4.1.0 2.240001 NF_TEROXY: Transparent proxy support initialized, version 4.1.0 2.2600001 lpfp: IFv4 over IFv4 tunneling driver 2.2000001 ipg er: GRE over IFv4 tunneling driver 2.2000001 ipg er: GRE over IFv4 tunneling driver 2.2000001 ipg er: GRE over IFv4 tunneling driver 2.2000001 ipg er: GRE over IFv4 tunneling driver 2.200001 ipg er: GRE over IFv4 tunneling driver 2.200001 ipg er: GRE over IFv4 tunneling dri |               |
| 内核日志记录等级 信息 ✓ 应用日志记录等级<br>日志 内核 ✓ 立石<br>1 00:00:11 USR-G781 kern.info kernel: [<br>1 00:00:11 USR-G781 kern.info kernel: [                                                                                                    | 第古 ) 位用<br>お空<br>2.1900001 usbserial: USB Serial support registered for GSM modem (1-port)<br>2.2000001 usbcore: registered new interface driver zte_ev<br>2.200001 netrilier messages via NETLINK v0.30.<br>2.200001 nfl.acct: registering with affetlink.<br>2.200001 nfl.acct: registering with affetlink.<br>2.200001 nfl.acct: registering with affetlink.<br>2.200001 NF TEROXY: Transparent proxy support initialized, version 4.1.0<br>2.200001 NF TEROXY: Transparent proxy support initialized, version 4.1.0<br>2.200001 NF TEROXY: Copyright (c) 2006-2007 BalaBit II Ltd.<br>2.200001 pip: IPV dewalley demultiplexor driver<br>2.200001 gre: GRE over IPV demultiplexor driver<br>2.200001 pip. EVS dever IPV demultiplexor driver<br>2.200001 pip. EVS dever IPV demultiplexor driver<br>2.200001 pip. EUST Edse tunneling driver<br>2.200001 pip. CLUSTERP: ClusterIP Version 0.8 loaded successfully<br>2.300001 cFF cubics: (C) 2002 David S. Miller<br>2.300001 CFF cubics (C) 2002 David S. Miller                                                                                                    |               |
| 内核日志记录等级 信息 _ 应用日志记录等级<br>日志 内核                                                                                                    | 第書 ) 成用<br>第空 第二 第二 第二 2.1900001 usbserial: USB Serial support registered for GSM modem (1-port)<br>2.2000001 usbsore: registered new interface driver zte_ev<br>2.200001 usbserial: USB Serial support registered for zte_ev<br>2.2100001 Mefilter messages via NETLINK v0.30.<br>2.200001 nfnl_acct: registering with finetlink.<br>2.200001 nfnl_acct: registering with finetlink.<br>2.200001 MF JEROXY: Ireamparent proxy support initialized, version 4.1.0<br>2.2400001 MF JEROXY: Ireamparent proxy support initialized, version 4.1.0<br>2.2400001 MF JEROXY: Ireamparent proxy support initialized, version 4.1.0<br>2.2400001 MF JEROXY: Ireamparent proxy support initialized, version 4.1.0<br>2.2600001 MF JEROXY: Ireamparent proxy support initialized, version 4.1.0<br>2.2600001 MF JEROXY: Ireamparent proxy support initialized, version 4.1.0<br>2.2600001 JPD: IFV4 over IFV4 tunneling driver<br>2.2700001 jpd res: GRE over IFV4 tunneling driver<br>2.2800001 Jpd cs: GE over IFV4 tunneling driver<br>2.2800001 Jpd cs: GC 2000-2006 Netfilter Core Team<br>2.3000001 arp_tables: (C) 2000-2004 N.NILEr<br>2.3000001 arp_tables: (C) 2000-2004 N.NILEr<br>2.3000001 GPT cubic registered<br>4.00001 Mering: unable to open an initial console.                                                                                                    |               |
| 内核日志记录等级 信息     应用日志记录等级<br>日志 内核                                                                                                    |                                                                                                    |               |
| 内核日志记录等级 信息 ☆ 应用日志记录等级<br>日志 内核 ☆ 立る<br>1 00:00:11 USR-0781 kern.info kernel: [<br>1 00:00:11 USR-0781 kern.info kernel: [                                                                                                    | 第書 ) (2月) 第書 ) (2月) 第書 ) (2月) 第書 ) (2月) (1) (2) (2)                                                                                                    |               |
| 内核日志记录等级 信息 _ 应用日志记录等级<br>日志 内核 _ <u>支</u> る<br>1 00100111 USR-G781 kern.info kernel: [<br>1 00100111 USR-G781 kern.info kernel: [                                                                                                    | 第書 ) 成用 第書 ) 成用 第書 ) (2.190000) usbserial: USB Serial support registered for GSM modem (1-port) 2.200000] usbcore: registered new interface driver zte_ev 2.200001 usbcore: registered new interface driver zte_ev 2.200001 usbcore: registered new interface driver zte_ev 2.200001 usbcore: registering with finetlink. 2.200001 fnl_acct: registering with finetlink. 2.200001 fnl_acct: registering with finetlink. 2.200001 NF JEROXY: Irangerent provy with net initial 2.200001 NF JEROXY: Copyright () 2006-2007 BalaBit IT Ltd. 2.200001 NF JEROXY: Copyright () 2006-2007 BalaBit IT Ltd. 2.200001 NF JEROXY: Copyright () 2006-2007 BalaBit IT Ltd. 2.200001 NF JEROXY: Copyright () 2006-2007 BalaBit IT Ltd. 2.200001 NF JEROXY: Irangerent provy demultiplexor driver 2.200001 NF JEROXY: Irangerent provy demultiplexor driver 2.200001 NF JEROXY: Irangerent provy demultiplexor driver 2.200001 NF JEROXY: Irangerent provy demultiplexor driver 2.200001 NF JEROXY: Irangerent provy demultiplexor driver 2.200001 NF JEROXY: Irangerent provy demultiplexor driver 2.200001 NF JEROXY: Irangerent provy demultiplexor driver 2.200001 NF JEROXY: Irangerent provy demultiplexor driver 2.200001 NF JEROXY: IC) 2000-2006 Netfilter Core Team 2.300001 Ing _ tables: (C) 2000 Zouds A. Niller 2.300001 Gr _ dubit co gent ant initial console. 2.300001 usble to open ant initial console. 2.5700001 option 1-21: dSM modem (1-port) converter detected 2.5700001 usble to its is consoled to tryUSDS 2.5700001 usble to its is consoled to tryUSDS 2.600001 option 1-21: 2.5 Mm modem (1-port) converter detected                                                                                                    |               |
| 内核日志记录等级 信息 ☆ 应用日志记录等级<br>日志 内核 ŷ 空る<br>日志 内核 ŷ 空る<br>1 00100111 USR-0781 kern.info kernel: [<br>1 00100111 USR-0781 kern.info kernel: [                                                                                                    |                                                                                                    |               |
| 内核日志记录等级 信息 ✓ 应用日志记录等级<br>日志 内核 ✓ 立る<br>1 00:00:11 USR-0781 kern.info kernel: [<br>1 00:00:11 USR-0781 kern.info kernel: [                                            |                                                                                                    |               |
| 内核日志记录等级 信息 → 应用日志记录等级<br>日志 内核 → 立る<br>1 00:00:11 USR-G781 kern.info kernel: [<br>1 00:00:11 USR-G781 kern.info kernel: [                                                                                                    | 第書 ) 広用 第二 第二 第二 第二 第二 2.1900001 usbserial: USB Serial support registered for GSM modem (1-port) 2.2000001 usbserial: USB Serial support registered for Ite_ev 2.2000001 usbserial: USB Serial support registered for Ite_ev 2.2100001 Mefilter messages via METLINK V0.30. 2.200001 fnl_acct: registering with firetlink. 2.200001 fnl_acct: registering with firetlink. 2.200001 fnl_acct: registering with firetlink. 2.200001 fnl_acct: registering with firetlink. 2.200001 fnl_acct: registering with firetlink. 2.200001 fnl_acct: registering with firetlink. 2.200001 MF [FROXY: Transparent proxy support initialized, version 4.1.0 2.2600001 MF [FROXY: Copyright (0) 2006-2007 BalaBit IT Ltd. 2.2600001 JP: IFV4 over IFV4 unneling driver 2.2700001 jp care: GRE over IFV4 dunneling driver 2.200001 IFV4 over IFV4 dunneling driver 2.200001 IFV over IFV4 dunneling driver 2.300001 arg_tables: (C) 2000-2006 Netfilter Core Team 2.3000001 usp_Loto: (C) 2000-2006 Netfilter Core Team 2.3000001 usp_Loto: (C) 2000-2004 Nuller 2.3000001 usp_Loto: (C) 2000-2004 Nuller 2.3000001 usp_Loto: (C) 2001-2014 S. Nuller 2.3000001 usp_Loto: (C) 2000-2004 Nuller 2.3000001 usp_Loto: (C) 2000-2004 Nuller 2.3000001 usb Loto: GSM modem (1-port) converter detected 2.5700001 usb Lot: SSM modem (1-port) converter detected 2.5700001 usb Lot: SSM modem (1-port) converter detected 2.6000001 usb Lot: SSM modem (1-port) converter detected 2.600001 usb Lot: SSM modem (1-port) converter detected 2.600001 usb Lot: SSM modem (1-port) converter detected 2.600001 usb Lot: SSM modem (1-port) converter detected 2.600001 usb Lot: SSM modem (1-port) converter detected 2.600001 usb Lot: SSM modem (1-port) converter detected 2.600001 usb Lot: SSM modem (1-port) converter detected 2.600001 usb Lot: SSM mod                | GobiNet Ether |
| 内核日志记录等级 信息 → 应用日志记录等级<br>日志 内核 → 豆石<br>1 00100111 USR-0781 kern.info kernel: [<br>1 00100111 USR-0781 kern.info kernel: [ |                                                                                                    | GobiNet Ether |

图 16 本地日志显示界面

远程日志:

- ▶ 远程 log 服务器:远端 UDP 服务器的 IP 或域名,当 IP 为 0.0.0.0 时不启用远程日志;
- ▶ 远程 log 服务器端口:远端 UDP 服务器端口;
- ▶ 系统日志缓存区大小:默认 200k;

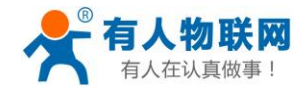

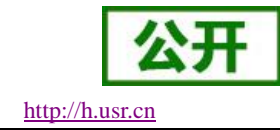

▶ 日志记录等级:默认最低等级,不支持分级;

本地日志:

- ▶ 内核日志等级:支持调试、信息、注意、警告、错误、关键、告警、紧急,共8个等级;
- ▶ 按顺序调试最低,紧急最高;
- ▶ 应用日志等级:同上;

日志(内核、应用、VPN)支持即时查看、清空;如下图:

| 内核日志记录                                                                                                    | 影等级                                                                                                    | 信息 🖌                                                                                                    | 应                                                                                                    | 用志记录等                                                                                                    | 級                                                                                                    | 调试 🗸                                                                                                    | 应用                                                                                                    |                                                                                                    |                                                                                                    |                                                                               |                                                                                                    |  |  |
|----------------------------------------------------------------------------------------------------|----------------------------------------------------------------------------------------------------|----------------------------------------------------------------------------------------------------|----------------------------------------------------------------------------------------------------|----------------------------------------------------------------------------------------------------|----------------------------------------------------------------------------------------------------|----------------------------------------------------------------------------------------------------|----------------------------------------------------------------------------------------------------|----------------------------------------------------------------------------------------------------|----------------------------------------------------------------------------------------------------|-------------------------------------------------------------------------------|----------------------------------------------------------------------------------------------------|--|--|
|                                                                                                    | 日志                                                                                                    | 应用 🗸                                                                                                    |                                                                                                    | 查看                                                                                                    | 97.<br>77.                                                                                                    | 腔                                                                                                    |                                                                                                    |                                                                                                    |                                                                                                    |                                                                               |                                                                                                    |  |  |
| <pre>il -n 200 /tm<br/>n 1 00:00:52<br/>n 19 07:49:22<br/>n 19 07:49:22<br/>n 19 07:49:23<br/>m 19 07:49:23<br/>m 19 07:49:23<br/>m 19 07:49:23<br/>m 19 07:49:23<br/>m 19 07:49:24<br/>m 19 07:49:24<br/>m 19 07:49:40<br/>m 19 07:49:40<br/>m 19 07:49:40</pre> | p/log/<br>G781<br>USR-G<br>USR-G<br>USR-G<br>USR-G<br>USR-G<br>USR-G<br>USR-G<br>USR-G<br>USR-G<br>USR-G<br>USR-G | userlogd.<br>user.warn<br>781 user.<br>781 user.<br>781 user.<br>781 user.<br>781 user.<br>781 user.<br>781 user.<br>781 user.<br>781 user.<br>781 user.<br>781 user.<br>781 user. | txtJan<br>syslog<br>debug<br>debug<br>debug<br>debug<br>debug<br>debug<br>debug<br>debug<br>debug<br>debug<br>debug<br>debug<br>debug<br>debug<br>debug | 1 00:00<br>g: Labell<br>IG=LOG [90<br>IG=LOG [00<br>IG=LOG [01<br>IG=LOG [01<br>IG=LOG [01<br>IG=LOG [01<br>IG=LOG [04<br>IG=LOG [04<br>IG=LOG [04<br>IG=LOG [04<br>IG=LOG [04<br>IG=LOG [04<br>IG=LOG [04<br>IG=LOG [04<br>IG=LOG [04<br>IG=LOG [04<br>IG=LOG [04<br>IG=LOG [04<br>IG=LOG [04<br>IG=LOG [04<br>IG=LOG [04<br>IG=LOG [04<br>IG=LOG [04<br>IG=LOG [04<br>IG=LOG [04<br>IG=LOG [04<br>IG=LOG [05<br>IG=LOG [05 | :52 G7<br>ed IPs<br>90]: 4<br>90]: 4<br>23]: 4<br>23]: 4<br>23]: 4<br>36]: 4<br>36]: 4<br>49]: 4<br>49]: 4<br>49]: 4<br>65]: 4<br>65]: 4<br>65]: 5<br>65]: 5<br>7<br>65]: 5<br>7<br>65]: 5<br>7<br>65]: 5<br>7<br>7<br>7<br>7<br>7<br>7<br>7<br>7<br>7<br>7<br>7<br>7<br>7<br>7<br>7<br>7<br>7<br>7<br>7 | 781 user<br>sec not :<br>nrgc=1 a<br>OCmdStr=<br>irgc=1 a<br>OCmdStr=<br>argc=1 a<br>OCmdStr=<br>argc=1 a<br>OCmdStr=<br>argc=1 a<br>DCmdStr=<br>argc=1 a<br>para set<br>para set | <pre>warn syslog: &amp; mabled; value gw(0)=httpd.cg func get user; func get user; func get user; func get user; func get user; gw(0)=httpd.cg waer.log.log_ user.log.log_</pre> | adjusting ipse<br>32001 ignored<br>ja argv[1]=(nt<br>log ]<br>gi argv[1]=(nt<br>log ]<br>gi argv[1]=(nt<br>log ]<br>gi argv[1]=(nt<br>gi argv[1]=(nt<br>gi argv[1]=(nt<br>gi argv[1]=(nt<br>gi argv[1]=(nt<br>gi argv[1]=(nt<br>gi argv[1]=(nt<br>gi argv[1]=(nt<br>gi argv[1]=(nt<br>gi argv[1]=(nt<br>gi argv[1]=(nt<br>gi argv[1]=(nt<br>gi argv[1]=(nt)<br>gi argv[1]=(nt)<br>gi | c.d to /etc/.<br>lil) req=POST<br>lil) req=POST<br>lil) req=POST<br>lil) req=POST<br>lil) req=POST<br>lil) req=POST<br>lil) req=POST<br>lifo<br>lebug | ipsec.d<br>rul=/cgi-k<br>rul=/cgi-k<br>rul=/cgi-k<br>rul=/cgi-k<br>rul=/cgi-k | <pre>&gt;in/httpd.cgi<br/>&gt;in/httpd.cgi<br/>&gt;in/httpd.cgi<br/>&gt;in/httpd.cgi<br/>&gt;in/httpd.cgi<br/>&gt;in/httpd.cgi</pre> |  |  |
|                                                                                                    | 日主文                                                                                                    | 11 (La)                                                                                                    |                                                                                                    |                                                                                                    |                                                                                                    |                                                                                                    |                                                                                                    |                                                                                                    |                                                                                                    |                                                                               |                                                                                                    |  |  |
|                                                                                                    | HINGOX.                                                                                                    | 年: 王原                                                                                                    | 旧志                                                                                                    | 下载日志                                                                                                    |                                                                                                    |                                                                                                    |                                                                                                    |                                                                                                    |                                                                                                    |                                                                               |                                                                                                    |  |  |
|                                                                                                    | 1.50                                                                                                    | iπ: <u>Ξ</u> №                                                                                                    | 旧志                                                                                                    | 下载日志                                                                                                    |                                                                                                    | P                                                                                                    | 4 17                                                                                                    | 太地日                                                                                                    | 志显示                                                                                                    | 界面                                                                            |                                                                                                    |  |  |
|                                                                                                    | DBX.                                                                                                    | #: <u>∓</u> ⊅                                                                                                    | 旧志                                                                                                    | 下载日志                                                                                                    |                                                                                                    | P                                                                                                    | § 17                                                                                                    | 本地日                                                                                                    | 志显示                                                                                                    | 界面                                                                            |                                                                                                    |  |  |
| 参数8重启                                                                                                    | 远程日                                                                                                    | 中: 王が<br>志 本                                                                                                    | 旧志                                                                                                    | 下載日志                                                                                                    |                                                                                                    | ß                                                                                                    | 3 17                                                                                                    | 本地日                                                                                                    | 志显示                                                                                                    | 界面                                                                            |                                                                                                    |  |  |
| <b>参数改重启</b><br>内核日志记                                                                                                    | 近程日<br>灵等级<br>日志                                                                                                  | 志<br>本<br>(龍 ▼<br>VPN ▼                                                                                                    | 田志                                                                                                    | 下載日志                                                                                                    | -<br>級<br>-<br>清                                                                                                    |                                                                                                    | 3] <b>17</b><br><sub> </sub>                                                                                                    | 本地日                                                                                                    | 志显示                                                                                                    | 界面                                                                            |                                                                                                    |  |  |

图 18 本地日志显示界面

支持日志文件导出(先生成后导出);

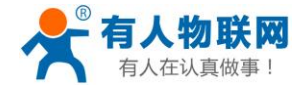

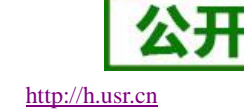

|                                                                                                    | 大等级 溜汰 血用                                                                                                    |   |
|----------------------------------------------------------------------------------------------------|----------------------------------------------------------------------------------------------------|---|
| 日志内核 💌 西谷                                                                                                    |                                                                                                    |   |
| <ul> <li>Jun 19 07:45:25 G781 kern.info kernel: [151.143</li> <li>Jun 19 07:45:25 G781 kern.info kernel: [151.141</li> <li>Jun 19 07:45:26 G781 kern.info kernel: [151.151</li> <li>Jun 10 07:45:26 G781 kern.info kernel: [151.152</li> <li>Jun 10 07:45:26 G781 kern.info kernel: [151.152</li> <li>Jun 10 07:45:26 G781 kern.info kernel: [151.152</li> <li>Jun 10 07:45:26 G781 kern.info kernel: [151.152</li> <li>Jun 10 07:45:26 G781 kern.info kernel: [151.152</li> <li>Jun 10 07:45:26 G781 kern.info kernel: [152.152</li> <li>Jun 10 07:45:26 G781 kern.info kernel: [152.152</li> <li>Jun 10 07:45:26 G781 kern.info kernel: [152.452</li> <li>Jun 10 07:45:36 G781 kern.info kernel: [152.452</li> <li>Jun 10 07:45:36 G781 kern.info kernel: [152.452</li> <li>Jun 10 07:45:36 G781 kern.info kernel: [152.452</li> <li>Jun 10 07:45:36 G781 kern.info kernel: [152.452</li> <li>Jun 10 07:45:36 G781 kern.info kernel: [152.452</li> <li>Jun 10 07:45:36 G781 kern.info kernel: [152.452</li> <li>Jun 10 07:45:36 G781 kern.info kernel: [153.452</li> <li>Jun 10 07:45:36 G781 kern.info kernel: [153.452</li> <li>Jun 10 07:45:36 G781 kern.info kernel: [137.453</li> <li>Jun 10 07:45:36 G781 kern.info kernel: [137.453</li> <li>Jun 10 07:45:36 G781 kern.info kernel: [137.454</li> <li>Jun 10 07:45:47 G781 kern.info kernel: [137.454</li> <li>Jun 10 07:45:47 G781 kern.info kernel: [137.454</li> <li>Jun 10 07:45:47 G781 kern.info kernel: [137.454</li> <li>Jun 10 07:45:47 G781 kern.info kernel: [137.454</li> <li>Jun 10 07:45:47 G781 kern.info kernel: [137.454</li> <li>Jun 10 07:45:47 G781 kern.info kernel: [137.454</li> <li>Jun 10 07:45:47 G781 kern.info kernel: [137.454</li> <li>Jun 10 07:45:47 G781 kern.info kernel: [137.454</li> <li>Jun 10 07:45:47 G781 kern.info kernel: [137.454</li> <li>Jun 10 07:45:47 G781 kern.info kernel: [147.456</li> <li>Jun 10 07:45:47 G781 kern.info kernel: [147.456</li> <li>Jun 10 07:45:47 G781</li></ul>                                                                                                    | 00001 mstioni titUISB0_GSM modes       (1-port) converter now disconnected from titUISB0         ±uSEld:X:44251       Immeted         ±uSEld:X:44251       Immeted         1       Immeted         1       Immeted <th></th>                                                                                                    |   |
| 生成日志文尚中,请等待                                                                                                    | 正在17月7日 Mar.gz<br>第四月775月 :<br>187 <b>9</b> 2                                                                                                    | × |
|                                                                                                    | 文件要型: WinRAR 压缩文件 (7.7 KB)                                                                                                    |   |
| 内核日参记祭寺級 (武田)<br>日本 内核 (日本) (15,15000) option 1<br>Jun 19 07:45:25 C781 krm.info kernel (15,16000) option 1<br>Jun 19 07:45:25 C781 krm.info kernel (15,15000) option 1<br>Jun 19 07:45:25 C781 krm.info kernel (15,150000) option 1<br>Jun 19 07:45:25 C781 krm.info kernel (15,150000) option 1<br>Jun 19 07:45:25 C781 krm.info kernel (15,150000) option 1<br>Jun 19 0000 krm.info kernel (15,150000) option 1<br>Jun 19 0000 krm                                                                                                    | 文件地理: WorkAR 提供定義 (アス格)<br>第2月 日本                                                                                                    | ] |
| PARE BUCKAPANA         DATE BUCKAPANA         DATE BUCKAPANA         DATE BUCKAPANA           Int         Int <th>SYMME:       WORKAR_BERGER, TABLE         SYMME:       WORKAR_BERGER, TABLE         SYMME:       SYMME:         SYMME:       SYMME:         SYMME:       SYMME:         SYMME:       SYMME:         SYMME:       SYMME:         SYMME:       SYMME:         SYMME:       SYMME:         SYMME:       SYMME:         SYMME:       SYMME:         SYMME:       SYMME:         <td< th=""><th></th></td<></th> | SYMME:       WORKAR_BERGER, TABLE         SYMME:       WORKAR_BERGER, TABLE         SYMME:       SYMME:         SYMME:       SYMME:         SYMME:       SYMME:         SYMME:       SYMME:         SYMME:       SYMME:         SYMME:       SYMME:         SYMME:       SYMME:         SYMME:       SYMME:         SYMME:       SYMME:         SYMME:       SYMME: <td< th=""><th></th></td<> |   |

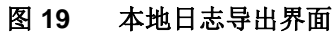

## 3.7.语言选择

选择中文或者 English 后点击保存&应用即可生效

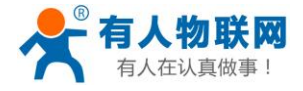

http://h.usr.cn

| <b>有人物联网</b> |          |
|--------------|----------|
| USR-G781     | 语言选择     |
| > 状态         | 选择你需要的语言 |
| > 服务         |          |
| > 网络         |          |
| > VPN        | 福言 中文 🔻  |
| > 防火墙        | 保存4逾用    |
| > 透传         |          |
| ✓ 系统         |          |
| 基本设置         |          |
| 时间同步         |          |
| 语言选择         |          |
| 用户管理         |          |
| 固件升级         |          |
|              |          |
|              |          |

#### 图 20 语言选择界面

## 4. 网络功能

## 4.1.4G 接口

G781 支持一路 4G 通信接口,可以访问外部网络。下图为 4G 接口功能框图。

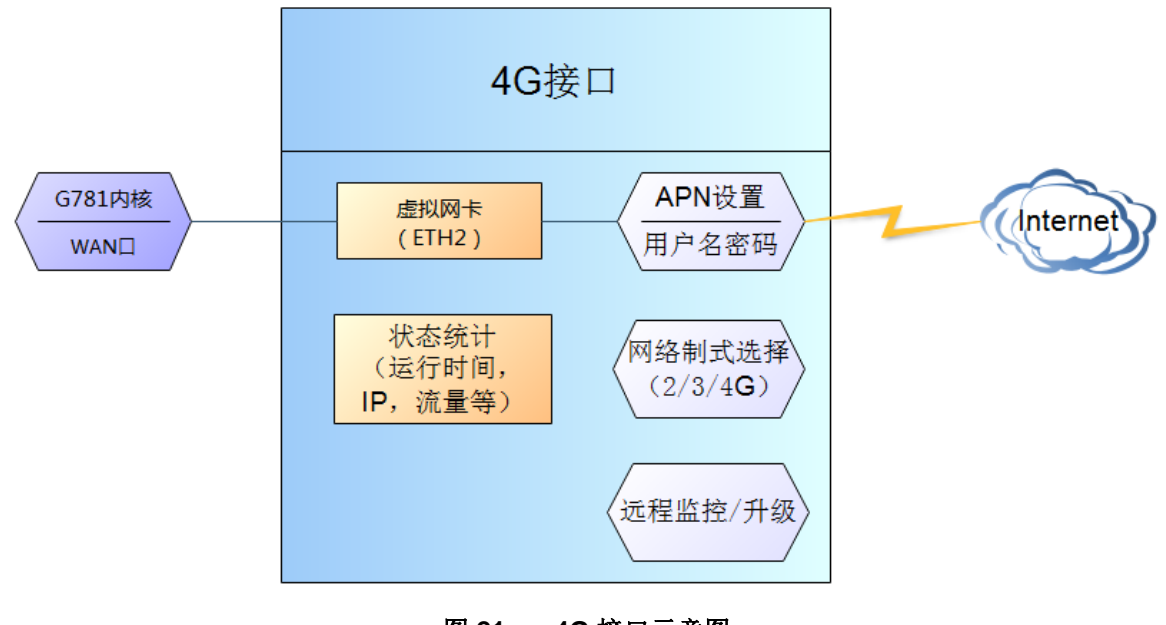

图 21 4G 接口示意图

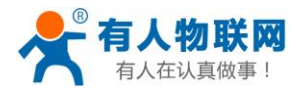

### 4.1.1.接口状态

| JSR-G781 |   |           |                                               |        |        |
|----------|---|-----------|-----------------------------------------------|--------|--------|
|          | 接 | 田总览       | WAN/LAN选择 WAN口设置                              | LAN口设置 | 4G模块设置 |
| 5        |   |           |                                               |        |        |
| 络        | 接 |           | 状态                                            |        |        |
| 接口       |   | WAN       | MAC: D8:B0:4C:EE:93:5C<br>IPv4: 192.168.2.134 |        |        |
| PN设置     |   | wan       | Gateway: 192.168.2.1<br>Subnet: 255.255.255.0 |        |        |
| 态IP      |   |           | DNS1: 192.168.2.1<br>DNS2:                    |        |        |
| 静态路由     |   |           |                                               |        |        |
| 网络诊断     |   | 1AN<br>30 | IPv4: 192.168.1.1                             |        |        |
| VPN      |   | lan       | Subnet: 255.255.255.0                         |        |        |
| 防火墙      | Π | 4G        | <b>IPv4:</b> 10.246.53.98                     |        |        |
| 透传       |   | eth2      | Subnet: 255.255.255.252                       |        |        |
| 医结       |   |           | DNS1: 58.240.57.33<br>DNS2: 221.6.4.66        |        |        |
| 0,570    |   |           | Mode: LTE                                     |        |        |
|          |   |           | CSQ: 31                                       |        |        |

#### 图 22 接口状态页面

对于状态栏的显示如下,如果显示"Not Alive",代表本网卡未能成功运行。

表 4 网络接口状态表

| 序号 | 名称      | 含义              |
|----|---------|-----------------|
| 1  | MAC 地址  | 本网卡接口的 MAC 地址   |
| 2  | IPv4    | 代表本网卡使用 IPv4 协议 |
| 3  | Gateway | 本网卡的网关          |
| 4  | Subnet  | 本网卡的子网掩码        |

### <u><说明></u>

- ▶ 制式:支持移动,联通的 2/3/4G 以及电信 4G,具体指示技术参数表格。
- ▶ 4G 接口的协议:请勿修改,保持默认。
- ▶ 路由器默认优先使用有线优先,其次是 4G 网络。此选项可在 APN 设置界面设置。
- ▶ 如果您使用 APN 专网,请参考 APN 章节的介绍。

### 4.1.2.APN 设置

- ▶ 在左侧导航栏选择:网络->APN 设置,右侧填入要设置的参数值。
- ▶ 点击"保存&应用",重启设备。

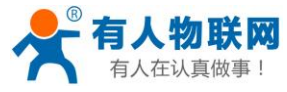

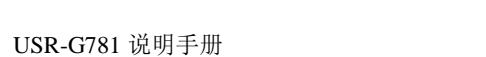

http://h.usr.cn

|          | 设置APN。        |          |
|----------|---------------|----------|
| USK-G781 |               |          |
|          |               |          |
| > 状态     | APN参数设置网络保持设置 | SIM卡信息显示 |
| > 服务     |               |          |
| ∨ 网络     | APN名称         |          |
| 接口       | 用户名           |          |
| APN设置    |               |          |
| 静态IP     | 密码            |          |
| 静态路由     | 加密方式          | 无        |
| 网络诊断     | 网络优先级         | 有线优先▼    |
| > VPN    | 二网络加雪田        |          |
| > 防火墙    |               |          |
| > 透传     | 网络切换检测间隔时间    | 5        |
| > 系统     | PIN功能         | 不启用▼     |
|          | PIN密码         |          |
|          |               | 保存&应用    |

### 图 23 APN 设置页面 表 5 APN 参数说明

| 参数名称          | 功能                   |
|---------------|----------------------|
| APN 名称        | 请填写正确的 APN 地址        |
| 用户名           | 默认为空。如使用 APN 卡请正确填写  |
| 密码            | 默认为空。如使用 APN 卡请正确填写  |
| 加密方式          | 默认不加密。如使用 APN 卡请正确填写 |
| 网络优先级         | 支持有线有线,4G 有线两种方式     |
| 子网掩码配置        | 4G 拨号后的子网掩码,默认自动获取   |
| 网络切换监测间隔时间(s) | 有线和 4G 网络切换检测的时间间隔   |
| <b>PIN</b> 功能 | SIM 卡 PIN 码启用        |
| <b>PIN</b> 密码 | 需要验证的 PIN 密码         |

### <u><说明></u>

- ▶ 普通的 4G 手机卡上网可不用关心 APN 设置。
- ▶ 如果使用了 APN 专网卡,如果有 APN 地址,用户名和密码,请务必填写。

### 4.1.3.SIM 卡信息显示

网页查看方法:在左侧导航栏选择:网络->APN 设置-SIM 卡信息显示。

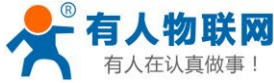

USR-G781 说明手册 http://h.usr.cn 设署APN。 USR-G781 > 状态 APN参数设置 网络保持设置 SIM卡信息显示 > 服务 ~ 网络 硬件版本 M1.0.8 E1.0.4 A1.0.4 接口 IMEI 866633031806004 APN设置 IMSI 460066524079240 静态IP SIM卡状态 READY 静态路由 CNUM Unknown 网络诊断 PIN状态 OFF > VPN CHN-UNICOM 运营商 > 防火墙 信号强度 31 > 透传 网络模式 LTE > 系统 CREG 4G IP 10.4.254.115 基站信息 "0"."0"

图 24 SIM 卡信息显示

### <u><说明></u>

- ▶ 信号强度,常用有两个表示单位: dBm 和 asu。其换算关系是 dBm =-113+2\*asu
- ▶ 不同产品型号,信号强度有着不同的显示方式。
- > 7 模-43 版本使用 asu 值表示; asu 的范围为 1-31, 数值越大, 信号强度越好;
- ▶ 5 模-42 版本使用 dBm 值表示,不同制式的显示方式不同,需要按照下表进行换算;

| 制式         | 取值      | 信号强度(dBm)              |
|------------|---------|------------------------|
| GSM        | 0-31    | dBm=-113dBm+ 信号强度      |
| TD         | 100-199 | dBm=-115dBm+(信号强度-100) |
| LTE        | 100-199 | dBm=-140dBm+(信号强度-100) |
| GSM/TD/LTE | 99      | 未知或者不可测                |

▶ 注册到不同的网络制式,信号强度的表示值无论是 dBm 还是 asu,都无法直接对比。

▶ 一般情况下,dBm≥-90dBm,asu≥12,信号强度满足覆盖要求,可以据此衡量当前信号是否达标。

### 4.1.4.网络保持设置

网络保持功能用于监测 4G 网络是否通畅,包括两种监测方式: PING 监测和其他方式(数据链路监测)。 当网络不通畅的时候,此功能会探测出网络异常然后进行网络重新连接。

- ▶ 在左侧导航栏选择:网络->APN 设置->网络保持设置。
- ▶ 选择网络在线保持方式,监测时间间隔,失败次数等信息。
- ▶ 点击"保存&应用",重启设备。

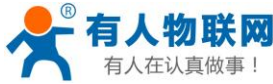

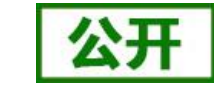

|   | <b>有</b> 人仕认具做事! | USR-G781 说明手册   |                     | http://h.usr.cn   |
|---|------------------|-----------------|---------------------|-------------------|
|   | USR-G781         | APN             |                     |                   |
| > | 状态               | 设置APN。          |                     |                   |
| > | 服务               |                 |                     |                   |
| ~ | 网络               | APN参数设置网络保持设置   | SIM卡信息显示            |                   |
|   | 接口               |                 |                     |                   |
|   | APN设置            | 网络在线保持方式        | 其他方式 🔻 🛛 选择'其他方式'时, | 参考地址无效            |
|   | 静态IP             |                 |                     |                   |
|   | 静态路由             | 网络格拉州间外海时(月)(5) | 10                  | ②达到指定时间后,进行网络通畅监测 |
|   | 网络诊断             | 网络检测失败次数        | 2                   | ②失败达到指定次数后,进行重新联网 |
| > | VPN              | 参考地址1           | 114.114.114.114     |                   |
| > | 防火墙              | 参考地址2           | 8888                |                   |
| > | 透传               |                 |                     |                   |
| > | 系统               |                 |                     | 保存&应用             |
|   |                  |                 |                     |                   |
|   |                  |                 |                     |                   |
|   |                  |                 |                     |                   |
|   |                  |                 |                     |                   |

#### 图 25 网络保持设置 网络保持参数说明 表 6

| 参数名称        | 功能                     |
|-------------|------------------------|
| 网络在线保持方式    | 选择网络在线保持的方式,默认其他方式     |
| 网络监测间隔时间(s) | 多长时间去监测一次网络是否通顺,默认 10s |
| 网络监测失败次数    | 网络监测失败多少次进行网络重连,默认2次   |
| 参考地址 1      | PING 方式使用的参考地址 1       |
| 参考地址 2      | PING 方式使用的参考地址 2       |

### <u><说明></u>

- ▶ 参考地址:仅仅在 PING 方式时,参考地址才生效。
- ▶ PING 监测时,先去 ping 参考地址 1,如果 ping 不通,再去 ping 参考地址 2,如果还不通,为一次失 败次数。

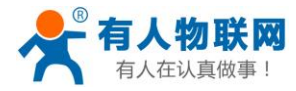

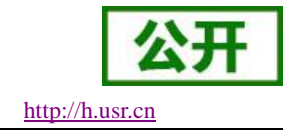

## 4.2.LAN 接口

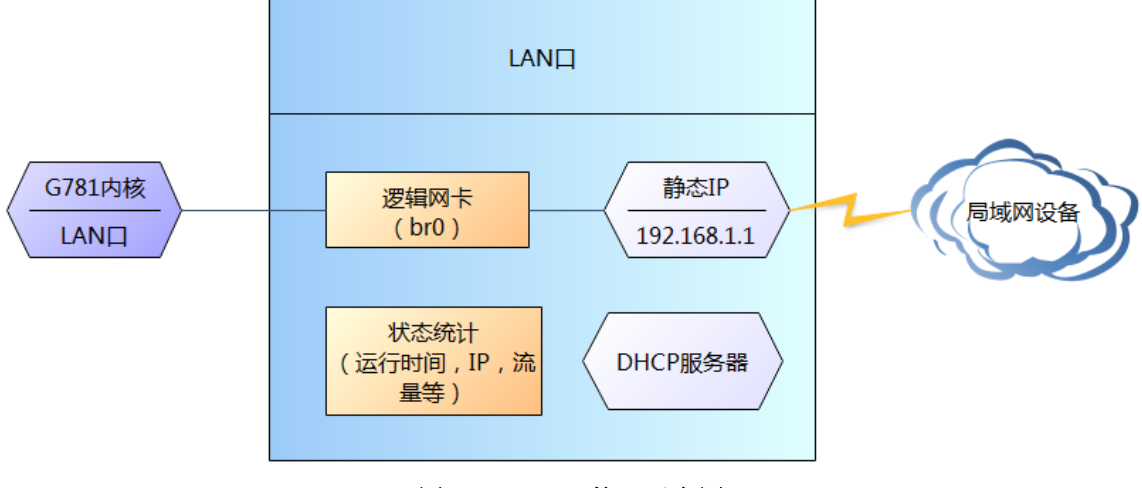

图 26 LAN 接口示意图

### <u><说明></u>

- ▶ 当 WAN/LAN 接口(贴膜上标注的)设置为 LAN 模式时,则有 2 个 LAN 口。
- ▶ 默认静态 IP 地址 192. 168. 1. 1, 子网掩码 255. 255. 255. 0。本参数可修改, 如静态 IP 修改为 192. 168. 2. 1 (下次登陆路由器即使用该地址)。
- ▶ 默认开启 DHCP 服务器功能。所有接入到路由器 LAN 口的设备均可自动获取到 IP 地址。
- ▶ 具备简单的状态统计功能。

### 4.2.1.DHCP 模式

- ▶ 在左侧导航栏选择:网络->接口。
- ▶ 右侧选择"LAN 口设置",协议选择"DHCP 服务器",填入要设置的参数值。
- ▶ 点击"保存&应用",重启设备。

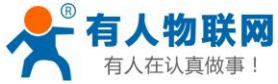

USR-G7

| 联网   |                                                     |                                 | 公开              |
|------|-----------------------------------------------------|---------------------------------|-----------------|
| 真做事! | USR-G781 说明手册                                       |                                 | http://h.usr.cn |
| 781  | <mark>接口设置</mark><br>设置网络接口的工作方式。<br>接口总览 WAN/LAN选择 | WAN口设置                          | 4G模块设置          |
|      | 协议<br>IPv4地址段<br>最大分配数                              | DHCP服务器<br>192.168.1.100<br>100 | ~ 192.168.1.254 |

| IPv4子网掩码 | 255.255.255.0 |
|----------|---------------|
| IPv4网关   | 192.168.1.1   |
| 粗约时间     | 864000        |
|          | 保存&应用         |
|          |               |

### 图 27 LAN 口设置 DHCP 服务器

### 4.2.2.静态地址模式

### 网页设置方法:

- ▶ 在左侧导航栏选择:网络->接口。
- ▶ 右侧选择"LAN 口设置",协议选择"静态地址",填入要设置的参数值。
- ▶ 点击"保存&应用",重启设备。

注意: 使用本功能后,下次即使用修改的 IPv4 地址登陆 G781 设置界面。

| USR-G781            | 拉古沙田田                                 |                                                                                                    |     |
|---------------------|---------------------------------------|----------------------------------------------------------------------------------------------------|-----|
|                     | · · · · · · · · · · · · · · · · · · · |                                                                                                    |     |
| X 415 <del>-x</del> | 设置网络接口的工作方式。                          |                                                                                                    |     |
| 2 祆念                |                                       |                                                                                                    |     |
| > 服务                |                                       |                                                                                                    |     |
| ∨ 网络                | 接口总资 WAN/LAN                          | 选择 WAND设置 LAND                                                                                                    | 旧沿罟 |
| 接口                  |                                       |                                                                                                    |     |
| APN设置               |                                       | 1.5.317 #2                                                                                                    |     |
| 静杰IP                |                                       | IN THE INCLUSION OF THE INFORMATION OF THE INFORMAT |     |
|                     | IPv4:                                 | 地址 192.168.1.200                                                                                                    |     |
|                     | IPv4子网                                | 1 接码 255 255 255 0                                                                                                    |     |
| 网络诊断                |                                       |                                                                                                    |     |
| VPN                 | IPv4                                  | 柳关 192.168.1.1                                                                                                    |     |
| 防火墙                 |                                       | 四方0 古田                                                                                                    |     |
| 透传                  |                                       | 1843-012/13                                                                                                    |     |
| > 系统                |                                       |                                                                                                    |     |
|                     |                                       |                                                                                                    |     |
|                     |                                       |                                                                                                    |     |

### 图 28 LAN 口设置 DHCP 服务器

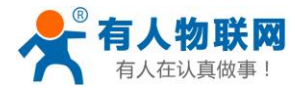

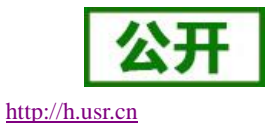

## **4.3.** WAN 接口

| G781 | 接口设置      |                                               |        |
|------|-----------|-----------------------------------------------|--------|
|      | 设置网络接口的二  | [作方式。                                         |        |
|      |           |                                               |        |
|      | 按口台购      |                                               | 46     |
|      | IX LACOU  |                                               | TUEXQE |
|      | 按门        | 状态                                            |        |
|      |           |                                               |        |
|      | WAN       | IPv4: 192.168.2.134                           |        |
|      | wan       | Subnet: 255.255.255.0                         |        |
|      |           | DNS1: 192.108.2.1<br>DNS2:                    |        |
|      | LAN       | MAC: D8:B0:4C:EE:93:5D                        |        |
|      | ور<br>اعم | IPv4: 192.168.1.1<br>Gateway: 192.168.1.1     |        |
|      |           | Subnet: 255.255.255.0                         |        |
|      | 4G        | IPv4: 10.4.38.187<br>Gateway: 10.4.38.188     |        |
|      | eth2      | Subnet: 255.255.255.248<br>DNS1: 58.240.57.33 |        |
|      | 图 29      | 网络接口-WAN 口                                    |        |

### <u><说明></u>

- ▶ 1个有线 WAN 口, WAN 口为广域网接口。
- ▶ 支持 DHCP 客户端、静态 IP、PPPoE 模式。
- ▶ 默认 IP 获取方式为 DHCP 客户端。

### 4.3.1.DHCP 模式

- ▶ 在左侧导航栏选择:网络->接口。
- ▶ 右侧选择"WAN 口设置",协议选择 "DHCP 客户端"。
- ▶ 参考模式有网关和自定义两种选择,局域网选择网关即可,外网可选择网关以及自定义
- ▶ 选择自定义模式,会出现一栏 IP,默认 114. 114. 114. 114 即可
- ▶ 点击"保存&应用",重启设备。

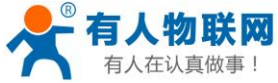

USR

> 状态 > 服务 ~ 网络 接口 APNi

> VF 〉防 > 透

| 人物联网     |               | 公开              |
|----------|---------------|-----------------|
| \在认真做事!  | USR-G781 说明手册 | http://h.usr.cn |
| USR-G781 | 按口设置          |                 |
| 状态       | 设置网络接口的工作方式。  |                 |
| 服务       |               |                 |
| 网络       |               |                 |
| 接口       |               |                 |
| APN设置    | 协议 DHCP窑户端▼   |                 |
| 静态IP     |               |                 |

参考模式 网关

| 静态路由 |      | 18.LV      | MX ·    |       |
|------|------|------------|---------|-------|
| 网络诊断 |      |            |         | 保存&应用 |
| VPN  |      |            |         |       |
| 防火墙  |      |            |         |       |
| 透传   |      |            |         |       |
| 系统   |      |            |         |       |
|      |      |            |         |       |
|      | 图 30 | WAN 口设置 DH | HCP 客户端 |       |

### 4.3.2.静态地址模式

### 网页设置方法:

- ▶ 在左侧导航栏选择:网络->接口。
- ▶ 右侧选择"WAN口设置",协议选择"静态地址",填入要设置的参数值。
- ▶ 参考模式有网关和自定义两种选择,局域网选择网关即可,外网可选择网关以及自定义
- ▶ 选择自定义模式,会出现一栏 IP,默认 114. 114. 114. 114 即可
- ▶ 点击"保存&应用",重启设备。

| USR-G781 | 接口设置           |                 |          |
|----------|----------------|-----------------|----------|
| > 状态     | 设置网络接口的工作方式。   |                 |          |
| > 服务     |                |                 |          |
| ∨ 网络     | 接口总览 WAN/LAN选择 | WAN口设置 LAN口设    | 置 4G模块设置 |
| 接口       |                |                 |          |
| APN设置    | 协议             | 静态地址 ▼          |          |
| 静态IP     |                |                 |          |
| 静态路由     | IPv4地址         | 192.168.13.48   |          |
| 网络诊断     | IPv4子网掩码       | 255.255.255.0   |          |
| > VPN    | IPv4网关         | 192.168.13.1    |          |
| > 防火墙    | あ. <u>世</u> 35 | +++             |          |
| > 透传     | 参考模式↓          | 目定义、            |          |
| > 系统     | 参考地址           | 114.114.114.114 |          |

### 图 31 WAN 口设置 DHCP 服务器

### 4.3.3.PPPoE 模式

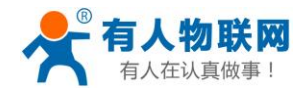

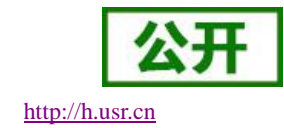

- ▶ 在左侧导航栏选择:网络->接口。
- ▶ 右侧选择"WAN口设置",协议选择"PPPoE",填入要设置的参数值。
- ▶ 参考模式有网关和自定义两种选择,局域网选择网关即可,外网可选择网关以及自定义
- ▶ 选择自定义模式,会出现一栏 IP,默认 114.114.114.114 即可
- ▶ 点击"保存&应用",重启设备。

| 接口设置         後国网络接口的工作方式。         第         後回网络接口的工作方式。         第         1         N设置       WAN/LAN选择       WAN口设置       LAN口设置       4G模块设置         1         N设置       助义       PPPOE          53/P          #################################### | <b>有人物联网</b><br><sup>[业物联网通讯专家</sup>         |
|----------------------------------------------------------------------------------------------------|----------------------------------------------|
| 送                                                                                                    | ISR-G781                                     |
| 政治         政和人人和选择         WANL设置         LANL设置         4G模块设置           排口              かい              PPPOE               4G模块设置            静态IP              かい              PPPOE               ・・・・・・・・・・・・・・・・・・・・・・・・・                        | 状态服务                                         |
| APN设置     协议     PPPOE       静态路由     用户室     usename       防炎箔     密码     の省诊断       > VPN     ddns1     114.114.114.114       > 防火箔     ddns2     88.8.8                                                                                             | ✓ 网络                                         |
| 静志路由<br>网络诊断 密码 ピーーーー ピーーーー ピーーーー ピーーーー ピーーーー ピーーーーー                                                                                                    | APN设置<br>静态IP                                |
| > VPN ddms1 114.114.114.114.114 > 防火造 ddms2 8.8.8                                                                                                    | 静态路由<br>网络诊断                                 |
| > 透传                                                                                                    | > VPN<br>> 防火墙                               |
| > 系统 参考復式 凶关 ▼                                                                                                    | <ul> <li>&gt; 透传</li> <li>&gt; 系统</li> </ul> |

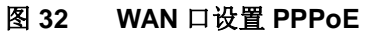

### 4.3.4.WAN/LAN 选择

- ▶ 在左侧导航栏选择:网络->接口。
- ▶ 右侧选择"WAN/LAN选择",模式选择"LAN"。
- ▶ 点击"保存&应用",重启设备。

| USR-G781   |                                     |    |
|------------|-------------------------------------|----|
|            | 接口设置                                |    |
| > 状态       | 设置网络接口的工作方式。                        |    |
| > 服务       |                                     |    |
| > 网络<br>接口 | 接口总览 WAN/LAN选择 WAN口设置 LAN口设置 4G模块设置 |    |
| <br>APN设置  | 模式 IAN ×                            |    |
| 静态IP       |                                     | _  |
| 静态路由       |                                     | 保存 |
| 网络诊断       |                                     |    |
| > VPN      |                                     |    |
| > 防火墙      |                                     |    |
| > 透传       |                                     |    |
| > 系统       |                                     |    |
|            | 图 33 网口模式选择界面                       |    |

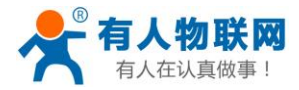

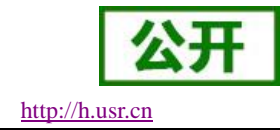

## 4.4.静态 IP 绑定

| 静态IP设置            |              |    |     |      |
|-------------------|--------------|----|-----|------|
| 绑定IP和MAC          |              |    |     |      |
|                   |              |    |     |      |
|                   |              |    |     |      |
|                   |              |    |     |      |
| MAC               |              | IP |     |      |
|                   |              |    |     |      |
| 50:7B:9D:A6:01:3B | 192.168.1.11 |    | • • | 💼 删除 |
|                   |              |    |     |      |

图 34 静态 IP 绑定设置方法

用户可以通过该功能,将 IP 地址与 MAC 进行绑定,G781 将始终为某些设备分配已指定的 IP 地址,而不是 从 dhcp 地址池中为该设备分配。如为 MAC 为 50:7B:9D:A6:01:3B 的设备分配一个指定的 IP 地址 192.168.1.11

| 表 7  | IP | 地址绑定参数 |
|------|----|--------|
| 1X I |    | 心机动化学双 |

| 参数名称 | 功能               |
|------|------------------|
| MAC  | 要分配指定 IP 的设备 MAC |
| IP   | 192.168.1.200    |

#### 设置方法:

- ▶ 在左侧导航栏选择:网络->静态 IP。
- ▶ 右侧填入要设置的参数: MAC 和 IP。
- ▶ 点击"保存&应用",重启设备。

### 4.5. 静态路由功能

静态路由有如下几个参数

#### 表 8 静态路由参数表

| 名字      | 含义             | 备注             |
|---------|----------------|----------------|
| 接口      | 路由规则执行的端口      | eth0(有线 WAN 口) |
| 目的地址    | 要访问的对象的地址或地址范围 | 192.168.2.0    |
| 子网掩码    | 要访问的对象网络的子网掩码  | 255.255.255.0  |
| 网关(下一跳) | 要转发到的地址        | 192.168.2.1    |

静态路由描述了以太网上数据包的路由规则。

■ 静态路由使用举例

测试环境,主路由器下连接两个平级路由器 A (G781) 和 B (普通路由器),两个路由器下分别连接了两台个

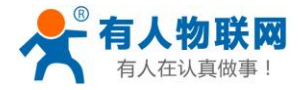

http://h.usr.cn

人电脑 PC1 和 PC2, 如下图,

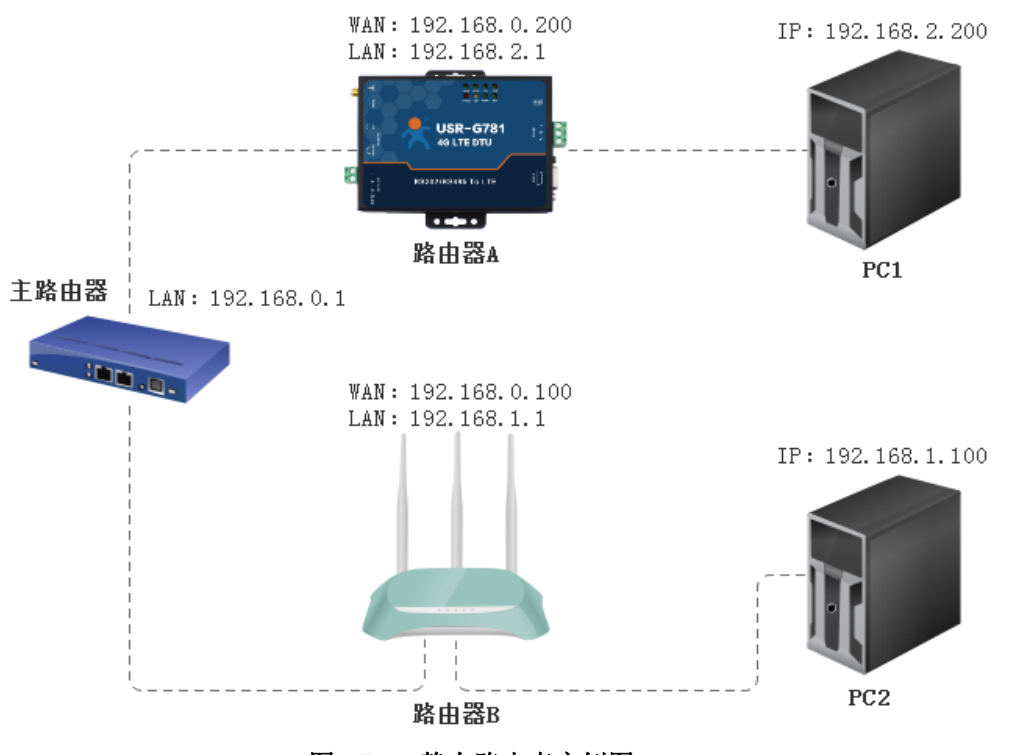

图 35 静态路由表实例图

路由器 A 和 B 的 WAN 口都接在 192. 168. 0. 0 的网络内,路由器 A 的 LAN 口为 192. 168. 2. 0 子网,路由器 B 的 LAN 为 192. 168. 1. 0 子网。

现在,如果我们要在路由器 A 上加一条路由,使我们访问 192.168.1.x 地址时,自动转给路由器 B。 先在路由器 A 上设置静态路由。

| 路由表                |                                               |               |               |      |  |  |  |
|--------------------|-----------------------------------------------|---------------|---------------|------|--|--|--|
| 路由表描述了数<br>网络接口说明: | 路由表描述了数据包的可达路径。<br>网络接口说明:wan-有线WAN口,eth2-4G。 |               |               |      |  |  |  |
| 静态IPv4路由           | 由                                             |               |               |      |  |  |  |
| 接口                 | 目的地址                                          | 子阿掩码          | 网关            |      |  |  |  |
| wan 🔻              | 192.168.1.0                                   | 255.255.255.0 | 192.168.0.100 | ■ 删除 |  |  |  |
| 🔒 添加               |                                               |               |               |      |  |  |  |

图 36 路由表添加页面

在 PC1 上, 用 ping 命令去访问 192.168.1.1 (也就是路由器 B 的 LAN 口 IP),

| C:\Users\Administrator>ping 192.168.1.1                                                                                                    |                                          |  |  |  |  |
|----------------------------------------------------------------------------------------------------|------------------------------------------|--|--|--|--|
| 正在 Ping 192.168.1.1 具有 32 字节的数据:<br>来自 192.168.1.1 的回复: 字节=32 时间<1ms<br>来自 192.168.1.1 的回复: 字节=32 时间<1ms<br>来自 192.168.1.1 的回复: 字节=32 时间<1ms<br>来自 192.168.1.1 的回复: 字节=32 时间<1ms | TTL=255<br>TTL=255<br>TTL=255<br>TTL=255 |  |  |  |  |

图 37 路由表功能测试

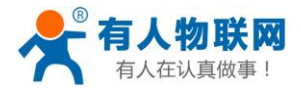

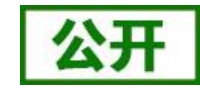

可以看到,静态路由已经生效,否则无法从 PC1 访问到路由器 B 的 LAN 口的。如果我们还想去访问 B 下的 设备,比如 PC2,还需要做如下处理。

在路由器 B 的防火墙设置,打开 WAN 口到 LAN 口的转发,这样从 WAN 口来的数据包,也可以转发到路由器 B 的 LAN 网络。这里介绍两种路由器的设置方法:

| 防火墙-过滤设置                                           |                     |            |                   |         |
|----------------------------------------------------|---------------------|------------|-------------------|---------|
| -过滤设置定义过滤表(filter)的过滤规则。                           |                     |            |                   |         |
|                                                    |                     |            |                   |         |
|                                                    |                     |            |                   |         |
|                                                    |                     |            |                   |         |
| 默认策略 入站规则 转发规                                      | 则出站规则               |            |                   |         |
|                                                    |                     |            |                   |         |
|                                                    |                     |            |                   |         |
| 数据方向                                               | 入站策略                | 转发策略       | 8                 | 站策略     |
| 安全策略                                               | 接受▼                 | 接受▼        | -                 | 接受 ▼    |
|                                                    |                     |            |                   |         |
|                                                    | 保存和                 | ά          |                   |         |
|                                                    | IN IT OL            | 2,11       |                   |         |
|                                                    | 图 38 G781 ·         | 设置方法       |                   |         |
|                                                    |                     |            |                   |         |
|                                                    |                     |            |                   |         |
| 保存配置                                               | 访问策略                |            |                   |         |
|                                                    |                     |            |                   |         |
| ▶ 运行状态                                             | 访问规则                |            |                   |         |
| ▶ 快速配置                                             | 数据宽句: LAN->WAN ▼    |            |                   |         |
| ▶ 基本设置                                             | 名称:                 |            |                   |         |
| ▶ 无线设置 2.4GHz                                      | 頭腦类型: ● 阻塞 ◎ 允许     |            |                   |         |
| ▶ 无线设置 5GHz                                        | 服务类型: ALL ▼         |            |                   |         |
| ▶ 対象管理                                             | 源地址范围: IP组_所有IP ▼   |            |                   | TP-Link |
| ▶ 後編控制                                             | 目的地址范围: IPUL 所有IP * |            |                   |         |
|                                                    | 400/±2001/2.        |            |                   |         |
| • white the to                                     | Statelise a         |            |                   |         |
| <ul> <li>AC 0210718*</li> </ul>                    | - AURINERUZA: 35 M  |            |                   |         |
| - 35 (2) 55 m                                      | 新增 清除 帮助            |            |                   |         |
| <ul> <li>NO INTERNO</li> <li>NO INTERNO</li> </ul> | 规则列表                |            |                   |         |
| NON NON                                            | 选择 序号 名称 策略类型 服务类型  | 數据面向       | 源地址范围 目的地址范围      | 生效时间 设置 |
| 5. 新作用书                                            | □ 1 静态路由<br>允许 ALL  | WAN -> LAN | IP组_所有IP IP组_所有IP | 所有时间 🥒  |
| × Start I                                          | 潮瓜                  |            |                   |         |
| <ul> <li>Attic 1 m</li> </ul>                      | 全违 删除 报索            |            |                   |         |
| <ol> <li>30 at 00 at</li> </ol>                    |                     |            |                   |         |

图 39 TP-LINK 设置方法

## 4.6. 网络诊断

用户可以通过该功能, ping 一个指定的地址, 来判断当前网络状态是否正常。

### 使用方法:

- 5. 在左侧导航栏选择:网络->网络诊断。
- 6. 右侧填入要 ping 的地址。
- 7. 点击按钮"ping"。

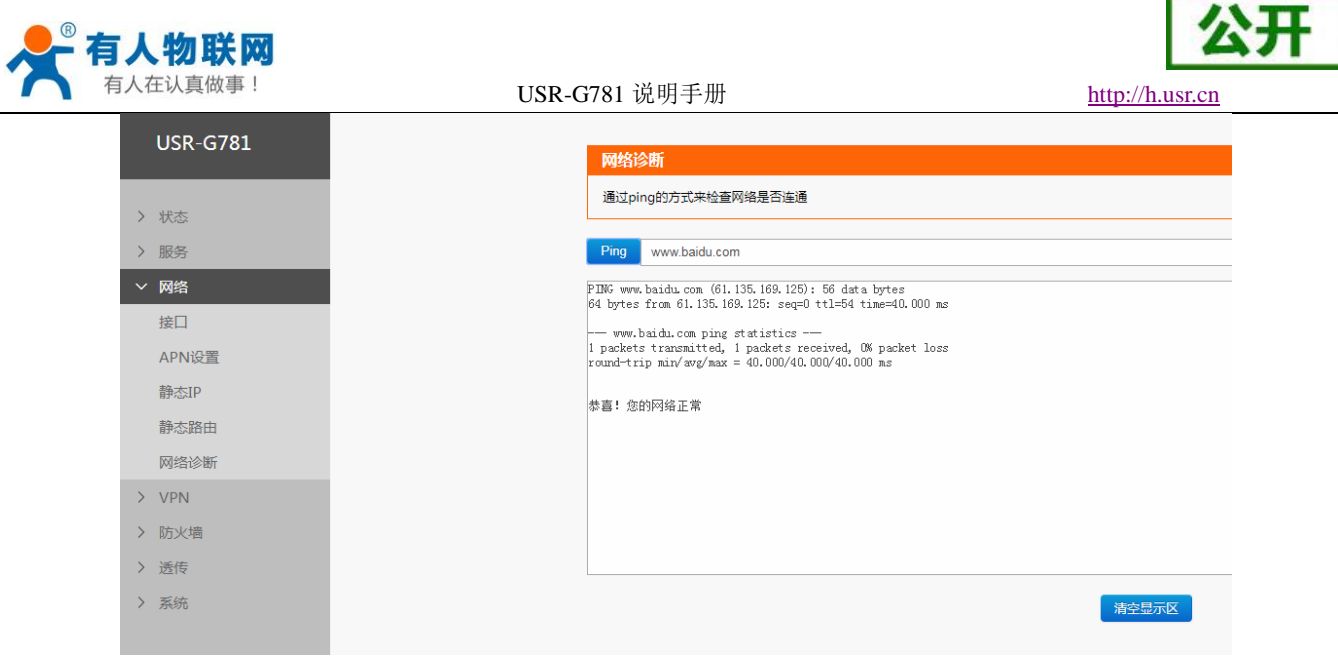

#### 图 40 Ping 网络诊断

## 8. VPN 设置功能

### 8.1. 概述

VPN(Virtual Private Network)虚拟专用网,分Client与Server,在实现上又分为PPTP、L2TP、GRE、IPSEC、OPENVPN、SSTP等。接下来分别介绍一下这几种协议创建 VPN 的原理。

#### **PPTP**:

PPTP 是一种点对点的隧道协议,使用一个 TCP(端口 1723)连接对隧道进行维护,使用通用的路由封装(GRE) 技术把数据封装成 PPP 数据帧通过隧道传送,在对封装 PPP 帧中的负载数据进行加密或压缩。其中 MPPE 将通过 由 MS-CHAP、MS-CHAP V2 或 EAP-TLS 身份验证过程所生成的加密密钥对 PPP 帧进行加密。

#### L2TP:

L2TP 是第二层隧道协议,与 PPTP 类似。支持隧道密码认证、CHAP 等多种认证方式;加密方式支持 MPPE 加密等。

#### **IPSEC:**

IPSEC 协议不是一个单独的协议,它给出了应用与 IP 层上网络数据安全的一整套体系结构,包括网络认证 协议 AH、ESP、IKE 和用于网路认证及加密的一些算法等。其中 AH 协议和 ESP 协议用于提供安全服务, IKE 协议用于密钥交换。

#### **OPENVPN:**

OPENVPN 是一个基于 Openss1 库的应用层 VPN 实现。其支持基于证书的双向认证,也就是说客户端需认证 服务端,服务端也要认证客户端。

#### GRE:

GRE 协议是对某些网络层协议(如 IP 和 IPX)的数据报进行封装,使这些被封装的数据报能够在另一个网络层协议(如 IP)中传输。GRE 采用了 Tunnel(隧道)的技术,是 VPN(Virtual Private Network)的第三层

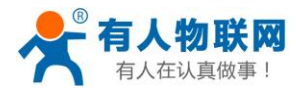

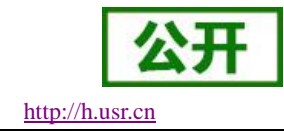

隧道协议。

#### SSTP:

SSTP,又称安全套接字隧道协议,是一种应用于互联网的协议,它可以创建一个在 HTTPS 上传送的 VPN 隧道。SSTP 只适用于远程访问,不能支持站点与站点之间的 VPN 隧道。

### 注意: 这几种协议都可以搭建出 VPN,具体可以根据自己的需求来选择比较适合的协议来搭建。

注意: 当 VPN 建立后,双方子网需要互通,必须在双方路由器中增加去往对端的静态路由(IPSEC 除外)。

### 8.2. PPTP 客户端搭建

支持 PPTP 协议的 VPN 连接。网页设置方法:

- ▶ 在左侧导航栏选择: VPN->PPTP。
- ▶ 右侧选择 "PPTP"和"高级设置",对应填写需要的设置参数;
- ▶ 点击"保存&应用",重启设备。

| ● <b>有人物联网</b><br><sup>工业物联网通讯专家</sup> |           |                |                    |
|----------------------------------------|-----------|----------------|--------------------|
| 花生壳内网穿透                                |           |                |                    |
| 远程管理                                   | VPN-PPTP  |                |                    |
| 定位信息                                   | 设置VPN的参数  |                |                    |
| 网络                                     |           |                |                    |
| 接口                                     |           |                |                    |
| APN设置                                  | 接口状态 基本设置 | 高级设置           |                    |
| 静态IP                                   |           |                |                    |
| 静态路由                                   | 是否启用      | 不启用▼           |                    |
| 网络诊断                                   | 服务器地址     | 192.168.13.136 |                    |
| PN                                     |           |                |                    |
| ртр                                    | нл-я      | usemame        |                    |
| .2TP                                   | 2016      |                | <i>3</i>           |
| GRE                                    | 在线保護      | 結 启用 ▼         |                    |
| IPSEC                                  | 保活时间间隔    | 5              | ② 达到指定时间后,进行网络通畅监测 |
| PENVPN                                 |           |                |                    |
| STP                                    | 保活失败次数    | 2 3            | ②失败次数达到指定值后,重新进行连接 |
| 防火墙                                    |           |                | 保存&应用              |
| 透传                                     |           |                |                    |
| 参数设置                                   |           |                |                    |
| 网络连接                                   |           |                |                    |
| 系统                                     |           |                |                    |

图 41 **PPTP** 基本设置界面

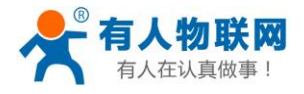

http://h.usr.cn

| <b>有人物联网</b> |   |                                                                                                    |                                                                                                    |                 |
|--------------|---|----------------------------------------------------------------------------------------------------|----------------------------------------------------------------------------------------------------|-----------------|
| 花生壳内网穿透      | • |                                                                                                    |                                                                                                    |                 |
| 远程管理         |   | VPN-PPTP                                                                                                    |                                                                                                    |                 |
| 定位信息         |   | 设置VPN的参数                                                                                                    |                                                                                                    |                 |
| ✓ 网络         |   |                                                                                                    |                                                                                                    |                 |
| 接口           |   |                                                                                                    |                                                                                                    |                 |
| APN设置        |   | 接口状态 基本设置 高级                                                                                                    | 及设置                                                                                                    |                 |
| 静态IP         |   |                                                                                                    |                                                                                                    |                 |
| 静态路由         |   | 身份验证                                                                                                    | Only MSChapV2 •                                                                                                    |                 |
| 网络诊断         |   | VPN客户靖静态IP                                                                                                    |                                                                                                    | (2) 不填写,则表示自动获取 |
| ✓ VPN        |   | <u>بالمحمد المحمد المحمد المحمد المحمد المحمد المحمد المحمد المحمد المحمد المحمد المحمد المحمد المحمد المحمد الم</u> |                                                                                                    |                 |
| PPTP         |   | 自定义于网壳时                                                                                                    | Image: Image: Image | 55.255.255      |
| L2TP         |   | 子网掩码设置                                                                                                    | 255.255.255.0                                                                                                    |                 |
| GRE          |   | LCP响应故障阈值                                                                                                    | 3                                                                                                    |                 |
| IPSEC        |   | I CP晌应间隔                                                                                                    | 20                                                                                                    |                 |
| OPENVPN      |   |                                                                                                    |                                                                                                    |                 |
| SSTP         |   | 设置MTU                                                                                                    | 1500                                                                                                    |                 |
| > 防火墙        |   |                                                                                                    |                                                                                                    | 保存&应用           |
| ✓ 透传         |   |                                                                                                    |                                                                                                    |                 |
| 参数设置         |   |                                                                                                    |                                                                                                    |                 |
| 网络连接         |   |                                                                                                    |                                                                                                    |                 |
| > 系统         |   |                                                                                                    |                                                                                                    |                 |

图 42 PPTP 高级设置界面

### <u><说明></u>

- ▶ 服务器地址、用户名、密码是基本参数,需要和 PPTP 服务器匹配;
- ▶ 身份认证: Only MSChapV2 表示仅支持 MPPE 加密; MSChapV2 EAP PAP CHAP 表示支持 MPPE 加密和多种认证; 其他表示不做处理, 默认状态, 默认情况下只有 CHAP 认证;
- ▶ VPN 静态 IP: 支持静态 IP 设置,此功能需在连接成功分配虚拟 IP 后添加;
- ▶ LCP 响应间隔:为链接空闲下的心跳交互时间间隔,默认 120 秒;
- ▶ LCP 响应故障阈值:为链路发送故障重连的阈值;
- ▶ MTU:最大传输单元,默认 1500,可根据要求适当减小;

当设备重启后,可见 PPTP-VPN 虚拟网卡,表示 PPTP-VPN 已正常建立。

| 设置VPN的 | 的参数      |      |                                                                                                    |  |
|--------|----------|------|----------------------------------------------------------------------------------------------------|--|
|        |          |      |                                                                                                    |  |
|        |          |      |                                                                                                    |  |
|        | 0070     |      |                                                                                                    |  |
| 接口状态   | PPTP     | 局级设置 |                                                                                                    |  |
|        |          |      |                                                                                                    |  |
|        |          |      |                                                                                                    |  |
| 接口     |          |      | 状态                                                                                                    |  |
| 接口     | PPTP-VPN |      | <b>状态</b><br>IPv4: 192.168.99.240                                                                                    |  |
| 接口     | PPTP-VPN |      | 状态<br>IPv4: 192.168.99.240<br>P-t-P: 192.168.99.1<br>推收: 312.0 B(9 数理句)                                              |  |
| 接口     | PPTP-VPN |      | <b>状态</b><br><b>IPv4</b> : 192.168.99.240<br><b>P-t-P</b> : 192.168.99.1<br>接收: 312.0 B(9 数据包)<br>发送: 318.0 B(9 数据包) |  |

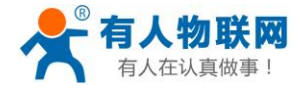

http://h.usr.cn

图 43 PPTP 成功连接图

G781 设备 LAN 口设备可 ping 通 PPTP 服务端虚拟地址

| 注接特定的 DNS 后缀                                                                                                    |
|----------------------------------------------------------------------------------------------------|
| 隧道适配器 本地连接* 3:                                                                                                    |
| 连接特定的 DNS 后缀                                                                                                    |
| 隧道适配器 isatap.local:                                                                                                    |
| 连接特定的 DNS 后缀 : local<br>本地链接 IPo6 地址 : fe80::5efe:192.168.55.100%17<br>默认网关                                                                                                    |
| C: Wsers Administrator>ping 192.168.99.1                                                                                                    |
| 正在 Ping 192.168.99.1 具有 32 字节的数据:<br>来自 192.168.99.1 的回复: 字节=32 时间=Sms IIL=63<br>来自 192.168.99.1 的回复: 字节=32 时间=3ms IIL=63<br>来自 192.168.99.1 的回复: 字节=32 时间=4ms IIL=63<br>来自 192.168.99.1 的回复: 字节=32 时间=4ms IIL=63                                                                                                    |
| 192.168.99.1 的 Ping 统计信息:<br>数据包:已发送 = 4,已接收 = 4,丢失 = 8 <8× 丢失>,<br>往返行程的估计时间<以毫秒为单位>:<br>最短 = 3ns,最长 = 5ns,平均 = 4ns                                                                                                    |
| Consultant and the second second s |

图 44 PPTP 客户端子网 PING 通服务器端 IP

## 8.3. L2TP 客户端搭建

支持 L2TP 协议的 VPN 连接。网页设置方法:

- ▶ 在左侧导航栏选择: VPN->L2TP。
- ▶ 右侧选择"基本设置"和"高级设置",对应填写需要的设置参数;
- ▶ 点击"保存&应用",重启设备。

| USR-G781       |                |                |
|----------------|----------------|----------------|
|                | VPN-L2TP       |                |
|                | 设置VPN的参数       |                |
| 状态             |                |                |
| 服务             |                |                |
| 网络             |                | æ              |
| VPN            | 按山状态 基本收益 同效设置 | 白              |
| РРТР           |                |                |
| 1 2TP          | 是台启用  小启       | 局用 ≚           |
| CDF            | 服务器地址 19       | 92.168.13.136  |
| GKE            | 田内石            |                |
| IPSEC          | 用户名 use        | sername        |
| OPENVPN        | 密码 ••          | •••••          |
| SSTP           |                | H v            |
| 防火墙            | 住我味道。后州        | <del>л</del> ` |
| 诱传             | 保活时间间隔 5       |                |
| <del>龙</del> 体 | (G)活住 MT/2教/2  |                |
| £1370          |                |                |
|                |                |                |
|                |                |                |
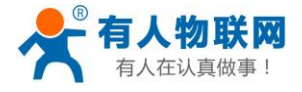

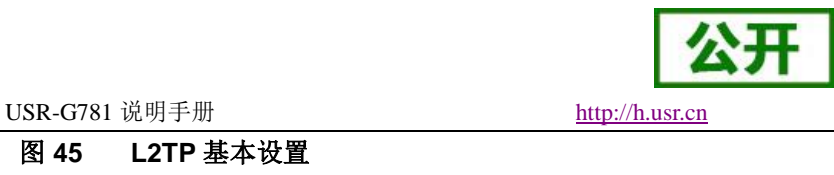

| U                | SR-G781       |
|------------------|---------------|
|                  |               |
| \ 4 <del>P</del> | **            |
| · 1              | 0-24<br>1.4-7 |
| 朋友               | ····          |
| <b>M</b>         | 络             |
| VI               | PN            |
| PF               | РТР           |
| L2               | 2TP           |
| GI               | RE            |
| IP               | SEC           |
| O                | PENVPN        |
| SS               | STP           |
| ĥ                | 沙墙            |
|                  |               |
| <u>/2</u>        | 11 <b>7</b>   |
|                  | 3九            |
|                  |               |
|                  |               |
|                  |               |

## 图 46 L2TP 高级设置

图 45

- <说明>
- 服务器地址、用户名、密码是基本参数,需要和L2TP服务器匹配;  $\geq$
- ▶ 身份认证: Only MSChapV2 表示仅支持 MPPE 加密; MSChapV2 EAP PAP CHAP 表示支持 MPPE 加密和多 种认证; 其他表示不做处理, 默认状态, 默认情况下只有 CHAP 认证; 不支持 L2TP OVER IPSEC;
- ➢ VPN 客户端静态 IP: 支持静态 IP 设置,此功能需在连接成功分配虚拟 IP 后添加;
- ▶ LCP 响应间隔:为链接空闲下的心跳交互时间间隔,默认 120 秒;
- ▶ LCP 响应故障阈值:为链路发送故障重连的阈值;
- ▶ MTU:最大传输单元,默认1400,可根据要求适当减小;

当设备重启后,可见L2TP-VPN虚拟网卡,表示L2TP-VPN已正常建立。

| 接口状态 | 基本设置     | 高级设置                                                           |
|------|----------|----------------------------------------------------------------|
|      |          |                                                                |
| 接口   |          | 状态                                                             |
|      | L2TP-VPN | IPv4: 192.168.30.10                                            |
|      | J2tp     | P-t-P: 1.0.0.1<br>接收: 26.6 KB(392 数据包)<br>发送: 13.4 KB(208 数据包) |

图 47 L2TP 成功连接图

G781 设备 LAN 口设备可 ping 通 L2TP 服务端虚拟地址

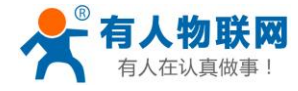

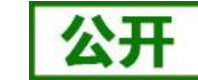

http://h.usr.cn

| 以太网适配器 本地连接:                                                                                                    |
|----------------------------------------------------------------------------------------------------|
| 连接特定的 DNS 后缀 · · · · · · · · · · · · · · · · · ·                                                                                                    |
| 隧道适配器 本地连接★ 3:                                                                                                    |
| 连接特定的 DNS 后缀: 2001:0:7b81:fe0c:38d0:1931:3f57:<br>IPv6 地址                                                                                                    |
| 隧道适配器 isatap.local:                                                                                                    |
| 连接特定的 DH& 后缀 : local<br>本地链接 IPv6 地址 : fe80::5efe:192.168.55.100×17<br>默认网关                                                                                                    |
| C: Users Administrator>ping 192.168.30.1                                                                                                    |
| 正在 Ping 192.168.30.1 具有 32 字节的数据:<br>来員 192.168.30.1 的回复:字节-32 时间-2ms TTL-127<br>来員 192.168.30.1 的回复:字节-32 时间-2ms TTL-127<br>来員 192.168.30.1 的回复:字节-32 时间-2ms TTL-127<br>来自 192.168.30.1 的回复:字节-32 时间-2ms TTL-127 |
| 192.168.30.1 的 Fing 统计信息:<br>数据包: 己发送 = 4. 已接收 = 4. 丢失 = 0 <0× 丢失>,<br>任返订程的估计时间<以是秒为单位>:<br>规 = 2ms. 最长 = 2ms. 平均 = 2ms                                                                                          |
| C: Nisers Administrator>                                                                                                    |

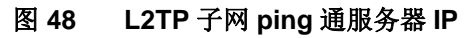

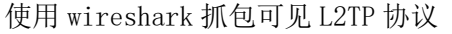

| 34545 1237.511354                                                                                                    | Hongkong_ea:/t:e9 | broadcast       | AKP    | 60 WHO HAS 192.168.13.17 TELL 192.168.13.5                               |  |  |
|----------------------------------------------------------------------------------------------------|-------------------|-----------------|--------|--------------------------------------------------------------------------|--|--|
| 34546 1237.561813                                                                                                    | Cimsys_33:44:55   | Broadcast       | 0x8874 | 60 Ethernet II                                                           |  |  |
| 34547 1237.677986                                                                                                    | Tp-LinkT 06:ac:21 | Broadcast       | 0x8899 | 60 Ethernet II                                                           |  |  |
| → 34548 1237.705012                                                                                                    | 192.168.30.10     | 192.168.30.1    | ICMP   | 112 Echo (ping) request id=0x0001, seq=30/7680, ttl=63 (reply in 34549)  |  |  |
| → 34549 1237.705456                                                                                                    | 192.168.30.1      | 192.168.30.10   | ICMP   | 114 Echo (ping) reply id=0x0001, seq=30/7680, ttl=128 (request in 345    |  |  |
| 34550 1237.768924                                                                                                    | Hangzhou_59:10:74 | Broadcasc       | 0x9001 | 60 Ethernet II                                                           |  |  |
| 34551 1238.365280                                                                                                    | 192.168.30.10     | 192.168.30.1    | DNS    | 111 Standard query 0x0002 AAAA cn.ntp.org.cn                             |  |  |
| 34552 1238.393946                                                                                                    | 192.168.13.40     | 114.114.114.114 | DNS    | 73 Standard query 0x0002 AAAA cn.ntp.org.cn                              |  |  |
| 34553 1238.404427                                                                                                    | 114.114.114.114   | 192.168.13.40   | DNS    | 135 Standard query response 0x0002 AAAA cn.ntp.org.cn SOA lv4ns1.ffdns.r |  |  |
| 34554 1238.404690                                                                                                    | 192.168.30.1      | 192.168.30.10   | DNS    | 175 Standard query response 0x0002 AAAA cn.ntp.org.cn SOA lv4ns1.ffdns.r |  |  |
| 34555 1238.407043                                                                                                    | 192.168.30.10     | 192.168.30.1    | DNS    | 111 Standard query 0x0003 A cn.ntp.org.cn                                |  |  |
| 34556 1238.431280                                                                                                    | 192.168.13.40     | 114.114.114.114 | DNS    | 73 Standard query 0x0003 A cn.ntp.org.cn                                 |  |  |
| 34557 1238.442844                                                                                                    | 114.114.114.114   | 192.168.13.40   | DNS    | 89 Standard query response 0x0003 A cn.ntp.org.cn A 223.113.97.99        |  |  |
| 34558 1238.443127                                                                                                    | 192.168.30.1      | 192.168.30.10   | DNS    | 129 Standard query response 0x0003 A cn.ntp.org.cn A 223.113.97.99       |  |  |
|                                                                                                    | Cimsys_33:44:55   | Broadcast       | 0x8874 | 60 Ethernet II                                                           |  |  |
| Frame 34548: 112 bytes on wire (896 bits), 112 bytes captured (896 bits) on interface 0 Ethernet II, Src: JinanUsr_@0:00:a1 (d3:00:4c:00:00:a1), Dst: HewlettP_G5:00:2a (98:e7:f4:65:00:2a) Internet Protocol VerSion 4, Src: 192.168.13.10, Dst: 192.168.13.40 User Datagram Protocol, Src Port: 1701, Dst Port: 1701 Layer 2 Tunneling Protocol Foint-corrent Protocol VerSion 4, Src: 192.168.30.10, Dst: 192.168.30.1 Internet Protocol VerSion 4, Src: 192.168.30.10, Dst: 192.168.30.1 |                   |                 |        |                                                                          |  |  |
| 图 49                                                                                                    |                   |                 |        |                                                                          |  |  |

# 8.4.GRE 搭建

支持 GRE 协议的 VPN 连接。网页设置方法:

- ▶ 在左侧导航栏选择: VPN->GRE。
- ▶ 右侧选择"基本设置"和"高级设置",对应填写需要的设置参数;
- ▶ 点击"保存&应用",重启设备。

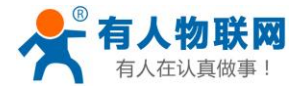

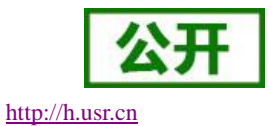

| USR-G781      |        |               |                |                 |
|---------------|--------|---------------|----------------|-----------------|
|               | VPN-GR | E             |                |                 |
| 412-4-        | 设置VPN的 | 参数            |                |                 |
| <b></b><br>大念 |        |               |                |                 |
| 服务            |        |               |                |                 |
| 网络            | 接口状态   | 基本设置高级        | 汲设置            |                 |
| VPN           |        |               |                |                 |
| РРТР          |        | 是否启用          | 启用 ~           |                 |
| L2TP          |        |               |                |                 |
| GRE           |        | 远端地址          | 192.168.13.172 |                 |
| IPSEC         |        | 本地接口          | wan 🗸          |                 |
| OPENVPN       |        | 远端隧道地址        | 10.10.10.1     |                 |
| SSTP          |        |               | 10.10.10.2     |                 |
| 防火墙           |        | 4-1611년11日11日 | 10.10.10.2     |                 |
| 透传            |        | 在线保活          | 启用 ~           |                 |
| 系统            |        | 保活时间间隔        | 5              | ②达到指定时间后,进行网络通师 |
|               |        | 保活失败次数        | 3              | ②失败次数达到指定值后,重新  |
|               |        |               |                |                 |
|               |        |               |                | 保存&应用           |

图 50 GRE 基本设置

| USR-G781 | VPN-GRE         |
|----------|-----------------|
|          | 设置VPN的参数        |
| 状态       |                 |
| 服务       |                 |
| 网络       | 位口 好太 甘太沉空 宫纸沉里 |
| VPN      | 按山水區 建平设量 间波设置  |
| РРТР     | TTL设置 255       |
| L2TP     |                 |
| GRE      | MTU设置 1500      |
| PSEC     |                 |
| OPENVPN  |                 |
| SSTP     |                 |
| 防火墙      |                 |
| 全传       |                 |
| Z/A      |                 |

图 51 GRE 高级设置

### <u><说明></u>

▶ 远程地址、远程隧道地址、本地隧道地址属于基本参数。需要和远程服务器匹配;

▶ MTU:最大传输单元,默认 1500,可根据要求适当调整;

当设置好相关参数设备重启后,可见 GRE-VPN 虚拟网卡,表示 GRE-VPN 已正常建立。

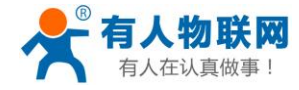

http://h.usr.cn

图 52 连接成功图

搭建举例: GRE 服务端:

例如首先在虚拟机创建一个 GRE 的服务器:

ip tunnel add gre1 mode gre remote 192.168.13.112 local 192.168.13.127 ttl 255

ip link set grel up

ip addr add 10.10.10.2 peer 10.10.10.1 dev gre1

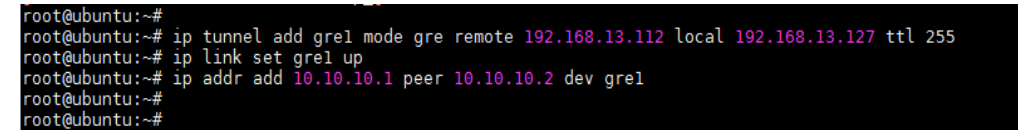

图 53 GRE 服务器配置

G781 设备 LAN 口设备可 ping 通 GRE 服务端虚拟地址

| 以太网适配器 本地连接:                                                                                                    |
|----------------------------------------------------------------------------------------------------|
| 连接特定的 DNS 后缀 : local<br>本地链接 IPv6 地址 : fe80::9052:eb30:8e5b:a122×13<br>IPv4 地址 : : 192.168.55.100<br>子网種码 : : 192.168.55.1<br>隧道适配器 本地连接+ 3:                  |
| 连接特定的 DNS 后缀                                                                                                    |
| PELEIDEL書 isatap.local:                                                                                                    |
| 连接特定的 DMS 后缀 : local<br>本地链接 IPv6 地址 : fe80::5efe:192.168.55.100%17<br>默认网关 :                                                                                 |
| C: Users Administrator><br>C: Users Administrator><br>C: Users Administrator>ping 10.10.10.1                                                                  |
| 正在 Ping 10.10.10.1 具有 32 字节的数据:<br>来自 10.10.10.1 份回复: 字节-32 时间-2ms TTL-63<br>来自 10.10.10.1 份回复: 字节-32 时间-2ms TTL-63<br>来自 10.10.10.1 的回复: 字节-32 时间-2ms TTL-63 |
| 10.10.1 的 Ping 统计信息:<br>数据包:已发送 = 4. 已接收 = 4. 丢失 = 0 <0× 丢失>,<br>往返行程的估计时间 <以毫秒为单位>:<br>最短 = 2ms.最长 = 2ms,平均 = 2ms                                            |
| C:\Users\Administrator>                                                                                                    |

图 54 服务端客户端互通

## 8.5. IPSEC 搭建

支持 IPSec 协议的 VPN 连接。网页设置方法:

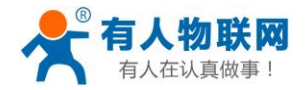

公开 http://h.usr.cn

- ▶ 在左侧导航栏选择: VPN->IPSEC。
- ▶ 右侧选择"基本设置"和"高级设置",对应填写需要的设置参数;

USR-G781 说明手册

▶ 点击"保存&应用",重启设备。

基本设置如下(两个 G781,一个客户端、一个服务器,野蛮模式)。

| 12 | Ηh. | 711     |   |
|----|-----|---------|---|
| ~~ | F   | V.T. •  | • |
|    | /   | - 111 • |   |

| USR-G781 | 基本设置高级设置日志                                           |
|----------|------------------------------------------------------|
|          |                                                      |
| > 供太     | 是否启用 启用 >                                            |
|          | 连接类型 Net-to-Net模式 ~                                  |
|          |                                                      |
| > 网络     | 传输类型   隧道模式 ~                                        |
| ✓ VPN    | 功能类型   客户端 ~                                         |
| РРТР     | 法性夕宁 toot                                            |
| L2TP     | しままた合子 しとうし                                          |
| GRE      | 本地接口 wan >                                           |
| IPSEC    | 本谱子网 192.168.44.0/24                                 |
| OPENVPN  | <ul> <li>②子网表示方式ip/子网掩码,例如. 10.10.10.0/24</li> </ul> |
| SSTP     | 大洋伝口 @right                                          |
|          |                                                      |
| 2 防火疤    |                                                      |
| > 透传     | 辺程地理 192.168.13.179                                  |
| > 系统     |                                                      |
|          | 対講子网 192.168.55.0/24                                 |
|          | ◎于网表示方式p/于网推结,例如. 10.10.10.0/24                      |
|          | 对講标识 @left                                           |
|          | @标识符表示为IPV4地址例如.10.10.10.10.10.或是用@自定义的名字 例如.@domain |
|          | 保存&应用                                                |
|          |                                                      |

图 55 客户端基本设置

| - 有人物联网                                      |               | 公开                        |
|----------------------------------------------|---------------|---------------------------|
| 有人在认真做事!                                     | USR-G781 说明手册 | http://h.usr.cn           |
| USR-G781                                     | 基本设置          | 志                         |
| > 状态                                         | 启动DPD检查       |                           |
| <ul> <li>&gt; 服务</li> <li>&gt; 网络</li> </ul> | DPD时间间隔       | 30                        |
| VPN                                          | DPD超时时间       | 120                       |
| рртр                                         | DPD操作         | Restart_by_peer ~         |
| L2TP                                         | IKE加密         | 3DES-SHA1-DH2 V           |
| GRE                                          | IKE生命周期       | 28800                     |
| IPSEC                                        |               | @单位:秒,范围:1-86400,默认:28800 |
| SSTP                                         | SA类型          | ESP V                     |
| > 防火墙                                        | ESP加密         | 3DES-SHA1 ~               |
| > 透传                                         | ESP生命周期       | 3600                      |
| > 系统                                         | 模式            | Main Y                    |
|                                              | 会话密钥向前加密(PFS) |                           |
|                                              | 与共享秘钥         |                           |
|                                              |               | 供左。立田                     |
|                                              |               | HE HE WILL HE             |

图 56 客户端高级设置

- ➢ 连接类型: Net-to-Net 模式(站点到站点或者网关到网关)、Road Warrior 模式(端到站点或者 PC 到网关);
- ▶ 传输类型:可以分为隧道模式和传输模式;
- ▶ 功能类型: 可以分为 VPN 客户端和 VPN 服务器;
- ▶ 连接名字:用以表示该连接的名字,两端须唯一,不可使用存数字。
- ▶ 本地接口:通过的本端地址,这个可选择 wan, eth2(代表 4G 网卡), lan.
- ▶ 远程地址:对端的 IP/域名;当野蛮模式且为服务器时,对端 IP 可不填写,或填写%any;
- ▶ 本端子网: IPSEC 本端保护子网及子网掩码,如果选择 Road Warrior 模式的客户端,则不需要填写;
- ▶ 对端子网: IPSEC 对端保护子网及子网掩码。
- ▶ 本端标识符:通道本端标识,可以为 IP 或域名,注意在域名或自定义名时加@;
- ▶ 对端标识符:通道对端标识,可以为 IP 或域名,注意在域名或自定义名时加@;
- ▶ 启动 DPD 检测: 是否启用该功能, 打钩表示启用;
- ▶ DPD 时间间隔:设置连接检测(DPD)的时间间隔;
- > DPD 超时时间:设置连接检测(DPD)超时时间;
- ▶ DPD 操作:设置连接检测的操作;
- ▶ IKE 的加密: 第一阶段包括 IKE 阶段的加密方式、完整性方案、DH 交换算法;
- ▶ IKE 生命周期:设置 IKE 的生命周期,单位为秒,默认:28800;
- ▶ SA 类型: 第二阶段可以选择 ESP 和 AH;
- ▶ ESP 加密:选择对应的加密方式、完整性方案;

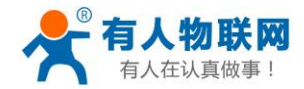

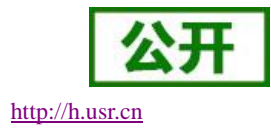

- ▶ ESP 生命周期:设置 ESP 生命周期,单位:s,默认:3600;
- ▶ 模式:协商模式默认主模式,可选择野蛮模式;
- ▶ 会话秘钥向前加密(PFS):如果打钩,则启用 PFS,否则不启用;
- 认证方式:目前支持预共享密钥的认证方式。
   注意:
- ▶ 当对端地址为确定的 IP 或域名时,建议采用主模式;当使用 4G 时,建议使用野蛮模式;
- > 当对端地址不确定时,需采用野蛮模式;
- ▶ 传输模式在 AH、ESP 处理前后 IP 头部保持不变,主要用于 End-to-End (端到端)的应用场景;
- ▶ 隧道模式则在 AH、ESP 处理之后再封装一个外网 IP 头, 主要用于 site-to-site (站点到站点)的应 用场景;
- ▶ 隧道模式可以适用于任何场景,传输模式只能适用于 PC 到 PC 的场景;
- > 配置成功后,可先在连接日志里面有 IPsec SA established 标志,表示创建 IPSEC VPN 成功。

举例测试:上图配置保存(两个G781,一个客户端、一个服务器,野蛮模式),重启;可建立 VPN 连接,两个G781 内网可相互 ping 通,如下图:

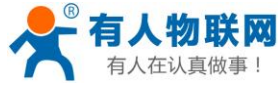

USR-G781 说明手册

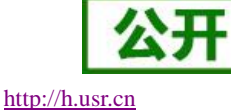

Realtek PCIe GBE Family Controller Link encap: Ethernet Waddr: 98-E7-F4-65-0E-2A inet addr:192.168.44.100 Mask: 255.255.255.0 MTU: 1500 Speed:100.00 Mbps Admin status:UP Oper status:OPERATIONAL RX packets:3023453 dropped:2 errors:2 unkown:0 TX packets:3023453 dropped:2 errors:27 txqueuelen:0 VMware Virtual Ethernet Adapter for VMnet1 Link encap: Ethernet HWaddr: 00-50-56-C0-00-01 inet addr:192.168.160.1 Mask: 255.255.255.0 MTU: 1500 Speed:100.00 Mbps Admin status:UP Oper status:OPERATIONAL RX packets:3059 dropped:0 errors:0 unkown:0 TX packets:3059 dropped:0 errors:0 unkown:0 TX packets:3059 dropped:0 errors:0 txqueuelen:0 VMware Virtual Ethernet Adapter for VMnet8 Link encap: Ethernet HWaddr: 00-50-56-C0-00-08 inet addr:192.168.153.1 Mask: 255.255.255.0 MTU: 1500 Speed:100.00 Mbps Admin status:UP Oper status:OPERATIONAL RX packets:49217 dropped:0 errors:0 unkown:0 TX packets:492168.153.1 Mask: 255.255.255.0 MTU: 1500 Speed:100.00 Mbps Admin status:UP Oper status:OPERATIONAL RX packets:4196 dropped:0 errors:0 unkown:0 TX packets:385108 dropped:0 errors:0 txqueuelen:0 [2018-06-19 14:54.26] ~ [Administrator.SKY-20170504CJJ] > ping 192.168.55.101 Era Ping 192.168.55.101 Bjolg: 字节=32 Bjolg=4ms TTL=62 来自 192.168.55.101 Bjolg: 字节=32 Bjolg=4ms TTL=62 来自 192.168.55.101 Bjolg: 字节=32 Bjolg=4ms TTL=62 来自 192.168.55.101 Bjolg: 字节=32 Bjolg=4ms TTL=62 来自 192.168.55.101 Bjolg: 字节=32 Bjolg=4ms TTL=62 #1 92.168.55.101 Bjolg: 字节=32 Bjolg=4ms TTL=62 #1 92.168.55.101 Bjolg: 字节=32 Bjolg=4ms TTL=62 #1 92.168.55.101 Bjolg: 字节=32 Bjolg=4ms TTL=62 #1 92.168.55.101 Bjolg: 字节=32 Bjolg=4ms TTL=62 #2 192.168.55.101 Bjolg: 字节=32 Bjolg=4ms TTL=62 #2 192.168.55.101 Bjolg: 字节=32 Bjolg=4ms TTL=62 #2 192.168.55.101 Bjolg: 字节=32 Bjolg=4ms TTL=62 #2 192.168.55.101 Bjolg: 字节=32 Bjolg=4ms TTL=62 #2 192.168.55.101 Bjolg: 字节=32 Bjolg=4ms TTL=62 #2 192.168.55.101 Bjolg: 字节=32 Bjolg=4ms TTL=62 #2 192.168.55.101 Bjolg: 字节=32 Bjolg=4ms TTL=62 #2 192.168.55.101 Bjolg: 字节=32 Bjolg=4ms TTL=62 #2 192.168.55.101 Bjolg: 字节=32 Bjolg=4ms TTL=62 #2 192.16

图 57 子网互通

也可以在 IPSEC 的日志界面,看到如下连接过程:

| VPN-IPSEC                                                                                                    |   |
|----------------------------------------------------------------------------------------------------|---|
| (2日)(11)(11)(11)(11)(11)(11)(11)(11)(11)(1                                                                                                    |   |
|                                                                                                    |   |
| 基本设置 高級設置 時                                                                                                    |   |
| <pre>000 "test": myip=unset; hisip=unset;<br/>000 "test": ike_life: 3600s; jpsec_life: 28800s; rekey_margin: 540s; rekey_fuzz: 100%; keyingtries: 0<br/>000 "test": ike_life: 3600s; jpsec_life: 28800s; rekey_margin: 540s; rekey_fuzz: 100%; keyingtries: 0<br/>000 "test": dpd: action:restart by_pesr; delay:30; timeout:120;<br/>000 "test": newest ISAMP Sk: 44; newest IESec Sk: 45; eroure owner: 45;<br/>000 "test": IKE algorithms wanted: 3DES_CEC(5) 00-4MDG1104/2(2); flags=-strict<br/>000 "test": IKE algorithms found: SDES_CEC(5) 122-4MDG111, 128-4MDDF1024(2)<br/>000 "test": IKE algorithms found: SDES_CEC(5) 128-4MDG111, 128-4MDF1024(2)<br/>000 "test": IKE algorithms wanted: 3DES_CEC(5) 100-4MDG1104/2<br/>000 "test": SSP algorithms loaded: SDES[3] 132-4MS(1], 128-4MDF1024(2)<br/>000 "test": SSP algorithms loaded: SDES[3] 132-4MS(1], 128-4MDF1024<br/>000 "test": SSP algorithms loaded: SDES[3] 132-4MS(1], 128-4MDF1024<br/>000 "test": SSP algorithms loaded: SDES[3] 132-4MS(1], 128-4MDF1024<br/>000 "test": SSP algorithm newest: 3DES[3] 132-4MS(1], 128-4MDF1024<br/>000 "test": SSP algorithm newest: 3DES[3] 132-4MS(1], 128-4MDF1024<br/>000 "test": SSP algorithms loaded: SDES[3] 132-4MS(1], 128-4MDF1024<br/>000 "test": SSP algorithms newest: 3DES[3] 132-4MS(1], 128-4MDF1024<br/>000 "test": SSP algorithm newest: 3DES[3] 132-4MS(1], 128-4MDF1024<br/>000 "test": SSP algorithm newest: 3DES[3] 132-4MS(1], 128-4MDF1024<br/>000 "test": SSP algorithm newest: 3DES[3] 132-4MS(1], 128-4MDF1024<br/>000 "test": SSP algorithm newest: 3DES[3] 132-4MS(1], 128-4MDF1024<br/>000 "test": SSP algorithm newest: 3DES[3] 132-4MS(1], 128-4MDF1024<br/>000 "test": SSP algorithm newest: 3DES[3] 132-4MS(1], 128-4MDF1024<br/>000 "test": SSP algorithm newest: 3DES[3] 132-4MS(1], 128-4MDF1024<br/>000 "test": SSP algorithm newest: 3DES[3] 132-4MS(1], 138-4MDF1024<br/>000 "test": SSP algorithm newest: 3DES[3] 132-4MS(1], 138-4MDF1024<br/>000 "test": SSP algorithm newest: 3DES[3] 132-4MDF1024<br/>000 "test": SSP algorithm newest: 3DES[3] 132-4MDF1024<br/>000 "test": SSP algorithm newest: 3DES[3] 132-4MDF1024<br/>000 "test": SSP algorithm newest: 3DES[3] 132-4MDF1024<br/>000</pre> | ^ |
| <pre>000 44: "test":500 IKEV1.0 STATE_AGGR_I2 (sent AI2, ISAMOP SA established); EVENT_SA_REPLACE in 935s; newest ISAMOP; lastdpd=9s(seq in:214 out:0); idle;<br/>import:local rekey<br/>000 45: "test":500 IKEV1.0 STATE_OUTCK_I2 (sent QI2, IPgec SA established); EVENT_SA_REPLACE in 26599s; newest ISEC; eroute owner; isakmp#1; idle; import:local<br/>rekey<br/>000 45: "test" esp.72b78c370192.168.13.179 esp.d78b6e130192.168.13.186 tun.00192.168.13.179 tun.00192.168.13.186 ref=0 refhim=4294901761<br/>000 192.168.44.100/32:8 -1-&gt; 192.168.55.101/32:0 =&gt; %hold 0 %acquire-netlink</pre>                                                                                                    | ~ |
| 青空電示区                                                                                                    |   |

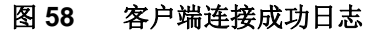

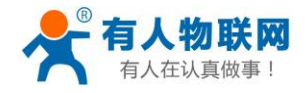

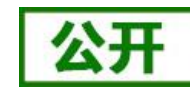

http://h.usr.cn

举例测试: (一个 g781, 做客户端, 另一个 H3C MSR 800 路由器, 野蛮模式)如下:

#### H3C MCR800 路由器配置:

| 修改IPseci主接                |                                 |                                  |                      |                    |               |
|---------------------------|---------------------------------|----------------------------------|----------------------|--------------------|---------------|
| IPsec连接名称                 | test                            |                                  |                      |                    |               |
| 网关信息                      |                                 |                                  |                      |                    |               |
| 接口                        | GigabitEthernet0/0 🗸            |                                  |                      |                    |               |
| 网天地址<br>对端网关地址/主机名        |                                 | 会体(1-255)                        |                      |                    |               |
| 本端网关地址                    | 192.168.13.171                  |                                  |                      |                    |               |
| ilia                      |                                 |                                  |                      |                    |               |
| 认证方式                      |                                 |                                  |                      |                    |               |
| <ul> <li>預共享密钥</li> </ul> |                                 |                                  |                      |                    |               |
| 新物相                       |                                 |                                  |                      |                    |               |
| 10 LL 95                  |                                 |                                  |                      |                    |               |
| ○ <b>证书</b>               | ~                               |                                  |                      |                    |               |
| 网关ID                      |                                 |                                  |                      |                    |               |
| 对端ID类型                    | ○ IP地址<br>● FQDN                |                                  | 对端网关ID               | usr                | * 字符(1 - 255) |
| 本端ID类型                    | ○ IP地址<br>● FQDN<br>○ User FQDN |                                  | 本端网关ID               | h3c                | * 字符(1-255)   |
| 補洗器                       |                                 |                                  |                      |                    |               |
| 筛选方式                      | 対端指定 🖌                          |                                  |                      |                    |               |
| 反向路由注入                    | ○开启 ◉ 关闭                        |                                  |                      |                    |               |
|                           | - 708 - 709                     |                                  |                      |                    |               |
| ▼高级                       |                                 |                                  |                      |                    |               |
| 第一阶段                      |                                 |                                  |                      |                    |               |
| 交换模式                      |                                 | <ul> <li>○ 主模式 ● 野蛮模式</li> </ul> |                      |                    |               |
| 认证算法                      |                                 | MD5 V                            |                      |                    |               |
| 加密算法                      |                                 | 3DES 🗸                           |                      |                    |               |
| DH                        |                                 | Diffie-Hellman Group2            | <ul> <li></li> </ul> |                    |               |
| SA的生存周期                   |                                 | 86400                            | 秒(60-604             | 800,缺省值=86400)     |               |
| 第二阶段                      |                                 |                                  |                      |                    |               |
| 协议                        | E                               | SP 🗸                             |                      |                    |               |
| ESP认证算法                   | M                               | ID5 🗸                            |                      |                    |               |
| ESP加密算法                   | 31                              | DES 🗸                            |                      |                    |               |
| 封装模式                      | ۲                               | ●隧道模式 ○ 传输模式                     |                      |                    |               |
| PFS                       | N                               | one                              | ~                    |                    |               |
| SA的生存周期                   |                                 |                                  |                      |                    |               |
| 基于时间的生存周期                 | 36                              | 500                              | 秒(180-6048           | 00,缺省值=3600)       |               |
| 基于流量的生存周期                 | 18                              | 343200                           | 千字节(2560-            | 4294967295,缺省值=184 | 13200)        |
| DPD                       | (                               | ○开启 ◉ 关闭                         |                      |                    |               |
| 选择加密卡                     | <u>50</u>                       | 密卡成员<br>                         |                      | 用加密卡成员             |               |
| 星亏(*)为必须填与坝               |                                 |                                  |                      | 确定                 | 取消            |
|                           |                                 |                                  |                      |                    |               |

图 59 服务器配置

G781 配置:

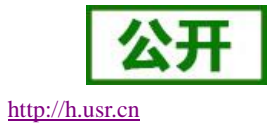

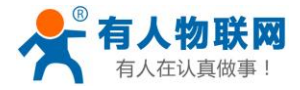

į

USR-G781 说明手册

| 本设置 | 高级设置 |                                                             |
|-----|------|-------------------------------------------------------------|
|     |      |                                                             |
|     | 是否启用 | 启用 🔽                                                        |
|     | 连接类型 | Net-to-Net模式 🖌                                              |
|     | 传输类型 | 隧道模式 🗸                                                      |
|     | 功能类型 | 客户端~                                                        |
|     | 连接名字 | test                                                        |
|     | 本地接口 | wan 🗸                                                       |
|     | 本端子网 | 192.168.44.0/24                                             |
|     |      | @子网表示方式ip/子网掩码,例如. 10.10.10.0/24                            |
|     | 本端标识 | @usr                                                        |
|     |      | ❷ 标识符表示为IPV4地址,例如. 10.10.10.或是用@自定义的名字 例如.@domain           |
|     | 远程地址 | 192.168.13.171                                              |
|     |      | @IPv4 地址, A.B.C.D                                           |
|     | 对端子网 | 192.168.10.0/24                                             |
|     |      | @子网表示方式ip/子网掩码,例如. 10.10.10.0/24                            |
|     | 对端标识 | @h3c                                                        |
|     |      | 廖标识符表示为IPV4地址,例如. 10.10.10.10,或是用@自定义的名字 例如.@domain     [1] |
|     |      | 保存&应用                                                       |
|     |      |                                                             |

图 60 客户端客户端配置

| 基本设置 高级设置     |                            |
|---------------|----------------------------|
|               |                            |
| 启动DPD检查       |                            |
| IKE加密         | 3DES-MD5-DH2               |
| IKE生命周期       | 123                        |
|               | 2 单位:秒,范围:1-86400,默认:28800 |
| SA类型          | ESP                        |
| ESP加密         | 3DES-MD5                   |
| ESP生命周期       | 456                        |
| 模式            | aggrmode 🗸                 |
| 会话密钥向前加密(PFS) |                            |
| 与共享秘钥         | •••••• Ø                   |
|               | 保存&命田                      |
|               |                            |

#### 图 61 客户端高级设置

G781 配置 ok 后,重启;大约 40 秒后,在 H3C 路由器界面看到如下信息:

| Net     OggabilEthemet00     192 168 13 171     Connected     ERROR_MONE       注意改成     101 100 0.0255 ds1 152 168 40 0.0.0255 ds1 152 168 40 0.0.0255 ds1 152 1 |              | 连接名                                    | 接口                                                      | 对端地址        | 本瑞士            | 蝕                                  | 连接状态     |       | 最近一次连接错误 |   |
|----------------------------------------------------------------------------------------------------|--------------|----------------------------------------|---------------------------------------------------------|-------------|----------------|------------------------------------|----------|-------|----------|---|
| 消費対法                                                                                                    | j test       |                                        | GigabitEthernet0/0                                      |             | 192.168.13.171 | C                                  | onnected | ERROF | R_NONE   |   |
|                                                                                                    |              |                                        |                                                         |             |                |                                    |          |       |          |   |
| 注意引法                                                                                                    |              |                                        |                                                         |             |                |                                    |          |       |          |   |
| 消費接触         完計         出入協交換         出入協交換         出入協交換         出入協交換         出入協交換         出入協交換         出入協交換         出入協交換         出入協交換         出入協交換         出入協交換         出入協立換         日本         日本<                                                                                                    | 隧道列表         |                                        |                                                         |             |                |                                    |          |       |          |   |
| 2 168 13 186     isr 192 168 10 00 0.0 255 dst 192 168 44 00 0.0 255     in 142/1572 [ESP]<br>out 3575392496 [ESP]     14/14     890/696     0          服新        服務総合主語的所解版源<br>服務総合主語的所解版源         服務総合主語的所解版源         服務総合主語的所解版源         日日                                                                                                    | 对演地址         |                                        | 流                                                       | 耕征          |                | SF                                 | 4        | 出八报文数 | 出八字节数    | 操 |
|                                                                                                    | 2.168.13.186 | src 192.168.10.0<br>protocol IP src-pr | /0.0.255 dst 192.168.44.0/0.0.0.255<br>ort 0 dst-port 0 |             | in 1<br>out    | 42415732 [ESP]<br>3675392496 [ESP] |          | 14/14 | 896/896  | Û |
|                                                                                                    |              |                                        |                                                         |             |                |                                    |          |       |          |   |
|                                                                                                    |              |                                        |                                                         | 刷新 删除选中连接的别 | 所有隧道 删除IS      | SAKMP SA                           |          |       |          |   |
| ᄧᇗᇗᇗᄪᄷᇖᄪᇊᆣᇠᅶᇖᄮᅸᄮᄼᄔ                                                                                                    |              |                                        |                                                         |             |                |                                    |          |       |          |   |
|                                                                                                    |              |                                        |                                                         |             |                |                                    |          |       |          |   |
| 网络德息云汉日德地格信日                                                                                                    |              |                                        |                                                         |             |                |                                    |          |       |          |   |

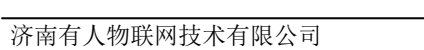

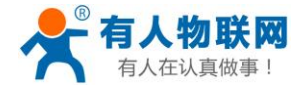

http://h.usr.cn

两个路由器子网相互 ping 通:

| TX packets:0 dropped:0 errors:0 txqueuelen:0                                                                                                    |  |  |  |
|----------------------------------------------------------------------------------------------------|--|--|--|
| Realtek PCIe GBE Eamily Controller<br>Link ercap: Ethernet HWaddr: 98-E7-F4-65-0E-2A<br>inet addr:192.168.10.2 Mask: 255.255.255.0<br>MTU: 1500 Speed:1000.00 Mbps<br>Admin status:UP Oper status:0PERATIONAL<br>RX packets:4658322 dropped:3 errors:3 unkown:0<br>TX packets:4448268 dropped:3 errors:123 txqueuelen:0                                                                                                    |  |  |  |
| <pre>/Mware Virtual Ethernet Adapter for VMnet1<br/>Link encap: Ethernet HWaddr: 00-50-56-C0-00-01<br/>inet addr:192.168.160.1 Mask: 255.255.255.0<br/>MTU: 1500 Speed:100.00 Mbps<br/>Admin status:UP Oper status:0PERATIONAL<br/>RX packets:3466 dropped:0 errors:0 unkown:0<br/>TX packets:65320 dropped:0 errors:0 txqueuelen:0</pre>                                                                                                    |  |  |  |
| <pre>VMware Virtual Ethernet Adapter for VMnet8<br/>Link encap: Ethernet HWaddr: 00-50-56-C0-00-08<br/>inet addr:192.168.153.1 Mask: 255.255.255.0<br/>MTU: 1500 Speed:100.00 Mbps<br/>Admin status:UP Oper status:0PERATIONAL<br/>RX packets:8249 dropped:0 errors:0 unkown:0<br/>TX packets:445696 dropped:0 errors:0 txqueuelen:0</pre>                                                                                                    |  |  |  |
| [2018-06-20 14:34.12] ~<br>[Administrator.SKY-20170504CJJ] ≻ ping 192.168.44.101 -t                                                                                                    |  |  |  |
| 正在 Ping 192.168.44.101 具有 32 字节的数据:<br>来自 192.168.44.101 的回复: 字节=32 时间=3ms TTL=62<br>来自 192.168.44.101 的回复: 字节=32 时间=3ms TTL=62<br>来自 192.168.44.101 的回复: 字节=32 时间=3ms TTL=62<br>来自 192.168.44.101 的回复: 字节=32 时间=3ms TTL=62<br>来自 192.168.44.101 的回复: 字节=32 时间=3ms TTL=62<br>来自 192.168.44.101 的回复: 字节=32 时间=3ms TTL=62<br>来自 192.168.44.101 的回复: 字节=32 时间=3ms TTL=62<br>来自 192.168.44.101 的回复: 字节=32 时间=3ms TTL=62<br>来自 192.168.44.101 的回复: 字节=32 时间=3ms TTL=62<br>来自 192.168.44.101 的回复: 字节=32 时间=3ms TTL=62<br>来自 192.168.44.101 的回复: 字节=32 时间=3ms TTL=62 |  |  |  |

图 63 子网互通

## 8.6. OPENVPN 客户端搭建

支持 GRE 协议的 VPN 连接。网页设置方法:

- ▶ 在左侧导航栏选择: VPN->OPENVPN。
- ▶ 右侧选择"基本设置"和"高级设置",对应填写需要的设置参数;
- ▶ 点击"保存&应用",重启设备。

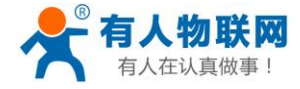

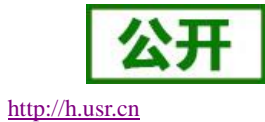

| VPN-openvpn |                 |
|-------------|-----------------|
| 设置VPN的参数    |                 |
|             |                 |
|             |                 |
| 接口状态基本设置高级  | <b>设设置</b> 证书上传 |
|             |                 |
| 是否启用        | 启用 🗸            |
| 协议          | TUN V           |
| TCP/UDP通信   | TCP V           |
| 远程地址        | 192.168.13.136  |
| 端口          | 1194            |
|             | 保存&应用           |
|             |                 |
|             |                 |
|             |                 |
|             |                 |

图 64 客户端基本配置

| 设置VPN的参数                   |  |
|----------------------------|--|
|                            |  |
|                            |  |
|                            |  |
| 接口状态 基本设置 高级设置 证书上传        |  |
|                            |  |
| 加密标准 AE5-256 CBC 🗸         |  |
| Hautent ausses             |  |
| nasn <b>a</b> /z SHA256 ×  |  |
| 使用LZO压缩 V                  |  |
|                            |  |
|                            |  |
| keepalivei@ 10 120         |  |
|                            |  |
|                            |  |
| TCP MSS 1000               |  |
| <b>左维保活</b> 自田 ∨           |  |
| JT-ANNH (DUD               |  |
| 保活时间间隔 5 创达到指定时间后,进行网络通畅监测 |  |
| 保活失败次数 3 《 牛助 / 参考 2 》     |  |
|                            |  |
| 保存®应用                      |  |
|                            |  |

#### 图 65 客户端高级设置

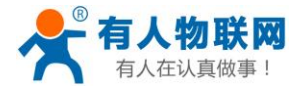

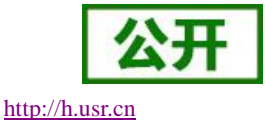

| VPN-openvpn   |           |      |  |
|---------------|-----------|------|--|
| 设置VPN的参数      |           |      |  |
|               |           |      |  |
|               |           |      |  |
| 接口状态  基本设置  高 | 级设置 证书上传  |      |  |
|               |           |      |  |
| TLS证书:        | 浏览 未选择文件。 |      |  |
| CA证书:         | 浏览 未选择文件。 |      |  |
| 客户端证书:        | 浏览 未选择文件。 |      |  |
| 客户端私钥:        | 浏览 未选择文件。 | 上传证书 |  |

图 66 客户端证书上传

## <u><说明></u>

#### 基本设置

- ▶ 协议:可选择 TUN (路由模式)或 TAP (网桥模式)。
- ▶ 通信:支持 UDP、TCP 通信方式
- ▶ 端口: OPENVPN 服务器监听端口。
- ▶ 远程地址:服务器的 IP/域名。

#### 高级设置

- ▶ 加密标准:通道加密标准包括 Blowfish CBC, AES-128 CBC, AES-192 CBC, AES-256 CBC, AES-512 CBC 五种加密,建议使用 AES-128 CBC, AES-192 CBC, AES-256 CBC。
- ▶ 认证算法: 使用 SHA256。
- ▶ 使用 LZ0 压缩: 启用或禁用传输数据使用 LZ0 压缩。
- ➢ Keepalive 设置: 默认为 10 120
- ▶ TUN MTU 设置:设置通道的 MTU 值。默认 1000。本项需和服务器端保持一致。
- ▶ TCP MSS: TCP 数据的最大分段大小

#### 证书上传

- ▶ TLS 证书:安全传输层的认证密钥(根据服务器配置,可选择性上传)
- ▶ CA 证书:服务器和客户端共用的 CA 证书
- ▶ 客户端证书:客户端证书
- ▶ 客户端私钥:客户端的密钥

注意:

客户端与服务器连接前, ca 证书, 客户端证书, 客户端密钥, TLS 证书, 需要服务器生成。 得到的证书文件后, 上传即可。

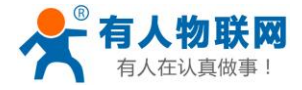

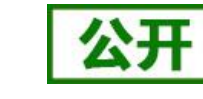

http://h.usr.cn

当设备重启后,可见 openvpn-VPN 虚拟网卡,表示 OPENVPN-VPN 已正常建立。

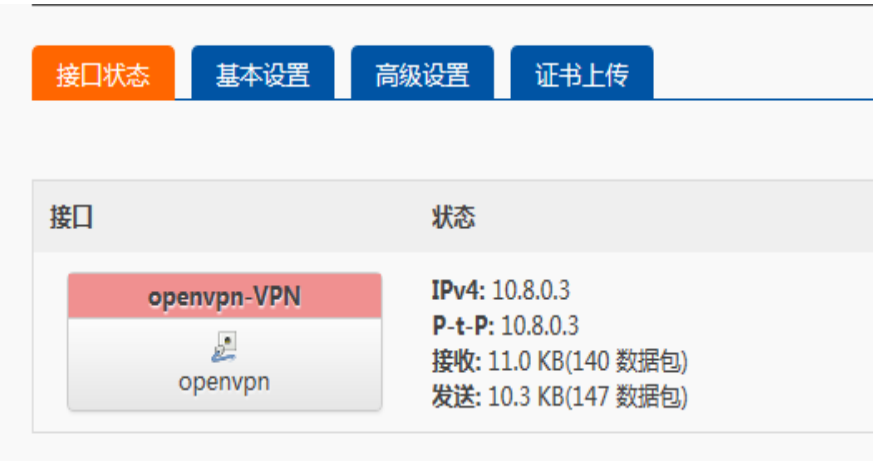

图 67 客户端连接成功图

G781 设备 LAN 口设备可 ping 通 OPENVPN 服务端虚拟地址

| 正在 Ping 172.16.20.214 具有 32 字节的数据:<br>Control-C<br>^C                                                                                                    | 网络连接详细信息                                                                                                    |                                                                                                    |
|----------------------------------------------------------------------------------------------------|----------------------------------------------------------------------------------------------------|----------------------------------------------------------------------------------------------------|
| C:\Users\Administrator>ping vwv.baidu.com -t<br>Ping 请求找不到主机 vvv.baidu.com。请检查该名称,伏                                                                                                    | 网络连接详细信息(0):                                                                                                |                                                                                                    |
|                                                                                                    | 属性                                                                                                    | 值                                                                                                    |
| C: Users Administrator>ping 10.8.0.1<br>正在 Ping 10.8.0.1 具有 32 字节的数据:<br>来自 10.8.0.1 的回复: 字节=32 时间=3ms IIL=63<br>来自 10.8.0.1 的回复: 字节=32 时间=4ms IIL=63<br>来自 10.8.0.1 的回复: 字节=32 时间=3ms IIL=63<br>来自 10.8.0.1 的回复: 字节=32 时间=3ms IIL=63 | 连接特定的 DNS 后缀<br>描述<br>初度地址<br>已启用 DMCP<br>IFv4 地址<br>IFv4 子网撬码<br>获得租约馆时间<br>和4000时间                        | local<br>Realtek FCIe FE Family Control<br>FC-45-96-60-74-62<br>是<br>192:168.1.100<br>255.255.255.0<br>2018年6月1日 星期五 11:57:38 |
| 10.8.0.1 的 Ping 统计信息:<br>数据包:已发送 = 4,已接收 = 4,丢失 = 0 (0% 丢<br>往返行程的估计时间(以毫秒为单位):<br>最短 = 3ms,最长 = 4ms,平均 = 3ms<br>C:VJsers\Administrator>                                                                                              | 相约过期的问题<br>IPv4 默认网关<br>IPv4 DHCP 服务器<br>IPv4 DNS 服务器<br>IPv4 WINS 服务器<br>已启用 NetBIOS ove<br>连接本本地 IPv6 地加計 | 2018年6月11日 星期一 11:57:36<br>192.168.1.1<br>192.168.1.1<br>192.168.1.1<br>192.168.1.1<br>見<br>長約::b418:412a:26.6:s043812        |
|                                                                                                    | TETR WARD IN TO YOUT                                                                                        | 1000.0410.4120.0040.4000012                                                                                                   |

图 68 客户端子网能够 ping 通服务端

附: linux下 openvpn 服务端配置

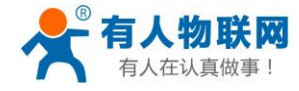

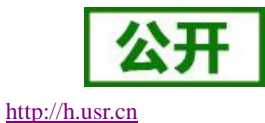

Port 1194
proto udp
dev tun
user nobody
group nogroup
persist-key
persist-tun
keepalive 10 120
topology subnet
server 10.8.0.0 255.255.255.0
ifconfig-pool-persist ipp.txt
push "dhcp-option DNS 8.8.8.8"
push "dhcp-option DNS 8.8.4.4"
push "redirect-gateway defl bypass-dhcp"
crl-verify crl.pem
ca ca.crt
cert server\_Jz40qi4AWJnZuN8X.crt
key server\_Jz40qi4AWJnZuN8X.crt
key server\_Jz40qi4AWJnZuN8X.key
tls-auth tls-auth.key 0
dh dh.pem
auth SHA256
cipher AES-256-CBC
#tls-version-min 1.2
#tls-cipher TLS-DHE-RSA-WITH-AES-128-GCM-SHA256
status openvpn.log
verb 3
~

#### 图 69 服务端配置

### 8.7.SSTP 客户端搭建

支持 SSTP 协议的 VPN 连接。网页设置方法:

- ▶ 在左侧导航栏选择: VPN->SSTP。
- ▶ 右侧选择"基本设置"和"高级设置",对应填写需要的设置参数;
- ▶ 点击"保存&应用",重启设备。

| VPN-SSTP       |                |                   |  |  |
|----------------|----------------|-------------------|--|--|
| 设置VPN的参数       |                |                   |  |  |
|                |                |                   |  |  |
|                |                |                   |  |  |
| 接口状态 基本设置 高    | 极设置            |                   |  |  |
|                |                |                   |  |  |
| 是否启用           | 启用 ~           |                   |  |  |
| 服务器地址          | 192.168.13.136 |                   |  |  |
| 用户名            | root           |                   |  |  |
| 密码             | ••••           | 2                 |  |  |
| 在线保活           | 启用 ~           |                   |  |  |
| 保活时间间隔         | 5              | ②达到指定时间后,进行网络通畅监测 |  |  |
| 保活失败次数         | 3              | 会会、「「「一」」。        |  |  |
| bill Color     | -              |                   |  |  |
|                |                | 保存&应用             |  |  |
| 图 70 SSTP 基本配置 |                |                   |  |  |

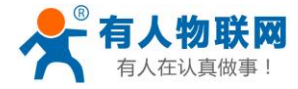

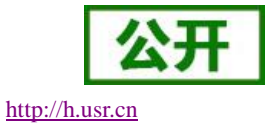

| VPN-SSTP       |               |       |
|----------------|---------------|-------|
| 设置VPN的参数       |               |       |
|                |               |       |
|                |               |       |
| 接口状态  基本设置  高线 | 及设置           |       |
| 子网掩码设置         | 255,255,255.0 |       |
| 公室MTH          | 1500          |       |
| (GEIWITO       | 1500          |       |
| 额外sstpc选项      | 100           |       |
| 额外的pppd选项      | 100           |       |
|                |               | 保存&应用 |

图 71 SSTP 高级设置

- ▶ 服务器地址,用户名,密码是基本参数;还有子网掩码等高级参数可以设置。
- ▶ MTU:最大传输单元,默认 1500,可根据要求适当调整;

当设备重启后,可见 SSTP-VPN 虚拟网卡,表示 SSTP-VPN 已正常建立。

| VPN-SST | P       |                                                                |
|---------|---------|----------------------------------------------------------------|
| 设置VPN的  | 参数      |                                                                |
|         |         |                                                                |
|         |         |                                                                |
| 接口状态    | 基本设置    | 高级设置                                                           |
|         |         |                                                                |
| 接口      |         | 状态                                                             |
| 5       | STP-VPN | IPv4: 192.168.30.11                                            |
|         | sstp    | P-t-P: 1.0.0.1<br>接收: 12.3 KB(175 数据包)<br>发送: 13.0 KB(184 数据包) |

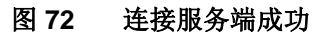

G781 设备 LAN 口设备可 ping 通 SSTP 服务端虚拟地址

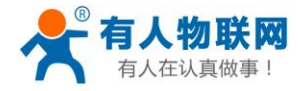

USR-G781 说明手册

| 连接特定的 DNS 后缀                                                                                                    |
|----------------------------------------------------------------------------------------------------|
| 隧道适配器 本地连接* 3:                                                                                                    |
| 连接特定的 DNS 后缀                                                                                                    |
| 隧道适配器 isatap.local:                                                                                                    |
| 连接特定的 DNS 后缀 : local<br>本地链接 IPv6 地址 : fe80::5efe:192.168.55.100%17<br>默认网关 :                                                                                                    |
| C: Wsers Administrator>ping 192.168.30.1                                                                                                    |
| 正在 Ping 192.168.30.1 具有 32 字节的数据:<br>来自 192.168.30.1 的回复: 字节-32 时间-2ms TTL-127<br>来自 192.168.30.1 的回复: 字节-32 时间-2ms TTL-127<br>来自 192.168.30.1 的回复: 字节-32 时间-2ms TTL-127<br>来自 192.168.30.1 的回复: 字节-32 时间-2ms TTL-127 |
| 192.168.30.1 的 Ping 统计信息:<br>数据包:已发送 - 1. 已接收 - 4, 丢失 = 8 <8% 丢失>,<br>往返行程的估计时间(以毫秒为单位):<br>                                                                                                    |
| a digital diministratory                                                                                                    |

http://h.usr.cn

图 73 客户端子网能够 ping 通服务端 IP

搭建举例: SSTP 服务端,可使用 SoftEther VPN Server 开源软件,开启 SSTP 过程如下:

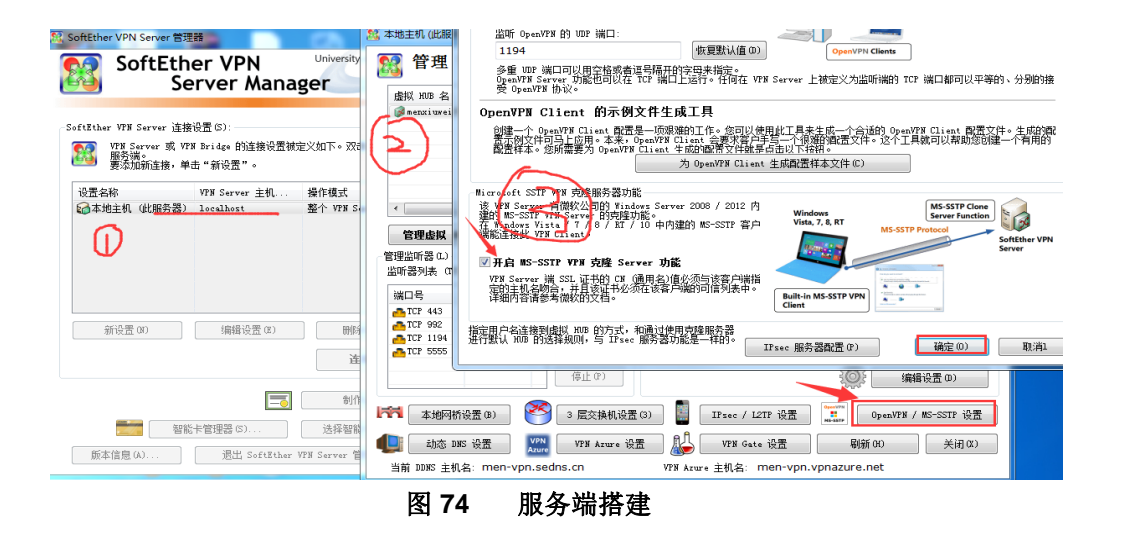

G781 安装上图中介绍的配置 ok 后,重启;大约 40 秒后,可看到 SSTP server 为其分配的 IP 地址:

| IP 地址表<br>虚拟 HUB <sup>m</sup> menxiuweiVI | °N″ 上的 IP 地址表数据库有                    | 如下条目。                                      |                                            |                   |
|-------------------------------------------|--------------------------------------|--------------------------------------------|--------------------------------------------|-------------------|
| 会话名                                       | IP 地址                                | 创建时间                                       | 更新时间                                       | 位置                |
| SID-SECURENAT-26                          | 192. 168. 13. 40                     | 2018-06-06 11:50:34                        | 2018-06-06 12:16:35                        | SKY-20170504CJJ 上 |
| SID-SECURENAT-26<br>SID-ROOT-[SSTP]-57    | 192 168 30 1<br>192.168.30.10 (DHCP) | 2018-06-05 11:50:42<br>2018-06-06 12:01:11 | 2018-06-06 12:16:31<br>2018-06-06 12:16:32 | SKY-20170504CTT F |
| SID-ROOT-[SSTP]-58                        | 192.168.30.11 (DHCP)                 | 2018-06-06 12:01:16                        | 2018-06-06 12:16:35                        | SKY-20170504CJJ 上 |
|                                           |                                      |                                            |                                            |                   |
|                                           |                                      |                                            |                                            |                   |
|                                           |                                      |                                            |                                            |                   |

图 75 服务端分配 IP 给客户端

服务端连接 log:

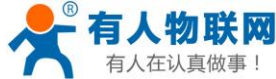

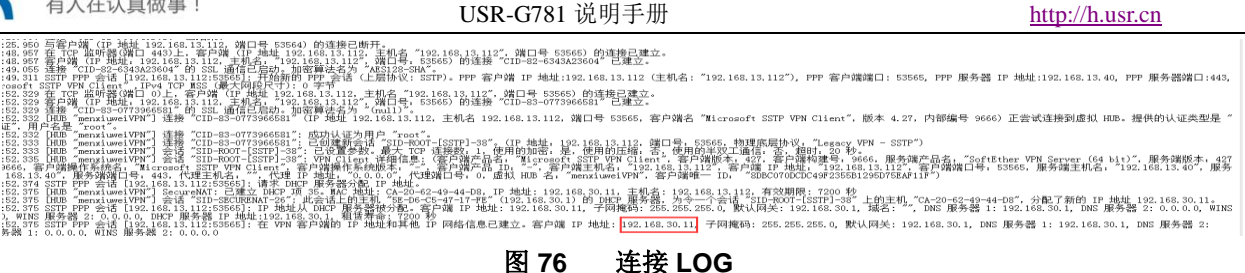

# 9. 防火墙功能

## 9.1. 防火墙功能

本功能基于 linux 系统下防火墙 (iptables) 的概念设计的。iptables 采用"表"和"链"的分层结构,在 Linux 中现在是四张表五个链。如下图所示。

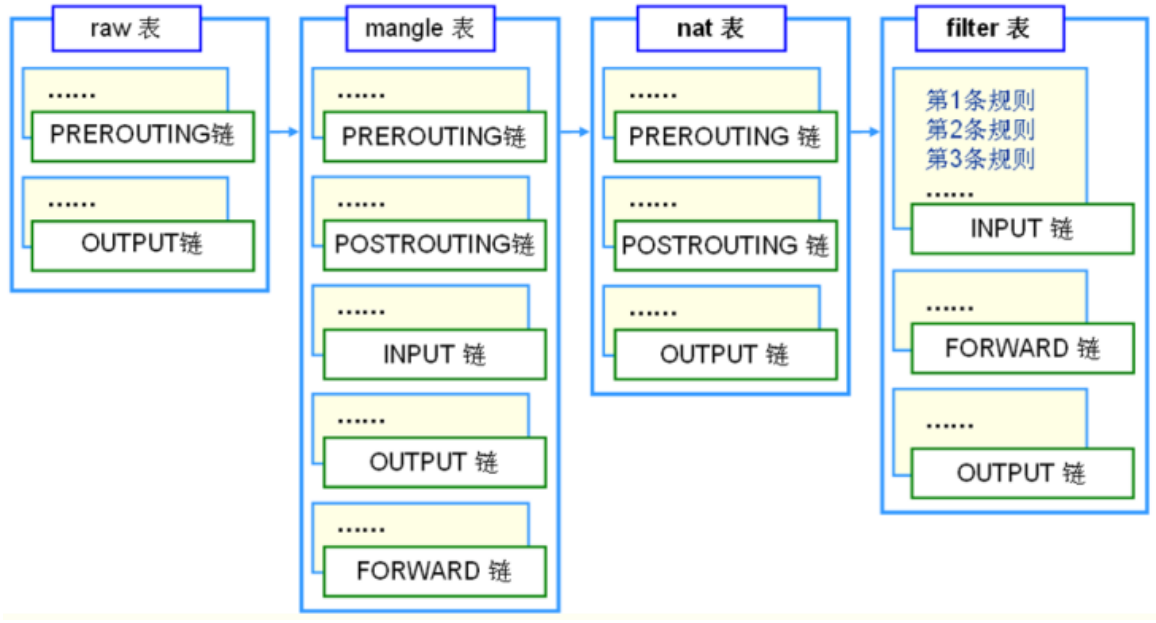

#### 图 77 Linux 系统 iptables 概念框图

本功能的设置界面部分主要实现了 filter 表和 nat 表功能,用户也在高级设置页面直接输入 iptables 命 令的方式来添加、删除、修改防火墙规则。

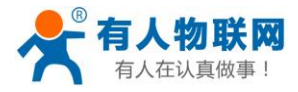

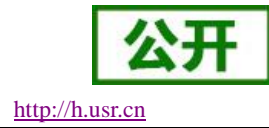

# **9.2.**Filter 表设置

| 110   | SP_C781     |
|-------|-------------|
| 0.    | 38-9701     |
| × 444 |             |
| > 10: |             |
| > 🕅   | 1络          |
| ~ 防   | <b>了</b> 火墙 |
| Fil   | lter表       |
| NA    | AT表         |
| 高     | 级设置         |
| > 透   | 传           |
| 系     | 统           |

图 78 Filter 表功能设置

可以设置 Filter 表的默认策略(包括入站,出站和转发),也可以向入站,出站和转发规则中添加或删除 某一条具体的规则。

#### 设置方法:

- ▶ 在左侧导航栏选择:防火墙->Filter表。
- ▶ 右侧填入要设置的参数。
- ▶ 点击"保存&应用",重启设备。

### 9.3.NAT 表设置

| 6781   | 防火墙-端口  | 映射        |               |      |                   |  |
|--------|---------|-----------|---------------|------|-------------------|--|
|        | 端口映射定义  | 网络地址转换表(r | nat)的转换规则。    |      |                   |  |
|        |         |           |               |      |                   |  |
|        | 外网->内网  | 内网->外网    | 2             |      |                   |  |
|        |         | 1.0. L.)  |               |      |                   |  |
| E D    | BATIANE | 的以类型      | 目的地址          | 目的流口 | 映射地址              |  |
| ۳<br>۳ | 目的转换 >  | TCP ~     | 192.168.30.10 |      | 192.168.1.64      |  |
| _      | 🔓 添加    |           |               |      | <del>科存</del> &应用 |  |
|        |         |           |               |      |                   |  |
|        |         |           |               |      |                   |  |
|        |         |           |               |      |                   |  |

#### 图 79 NAT 表功能设置

可以设置外网->内网(PREROUTING 链)和内网->外网(POSTROUTING 链)的转换规则。网页设置方法:

- ▶ 在左侧导航栏选择:防火墙->NAT表。
- ▶ 右侧填入要设置的参数。
- ▶ 点击"保存&应用",重启设备。

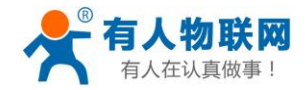

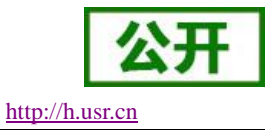

#### <u><说明></u>

- > 执行动作:目的转换,该项保持默认;
- ▶ 协议类型: TCP、DUP, 根据实际需要进行选择;
- ▶ 目的地址:所要访问的 WAN □
- ▶ 目的端口:所访问的 WAN 口端口
- ▶ 映射地址:子网某设备 IP
- ▶ 映射端口:子网某设备端口

## 9.4. 高级设置

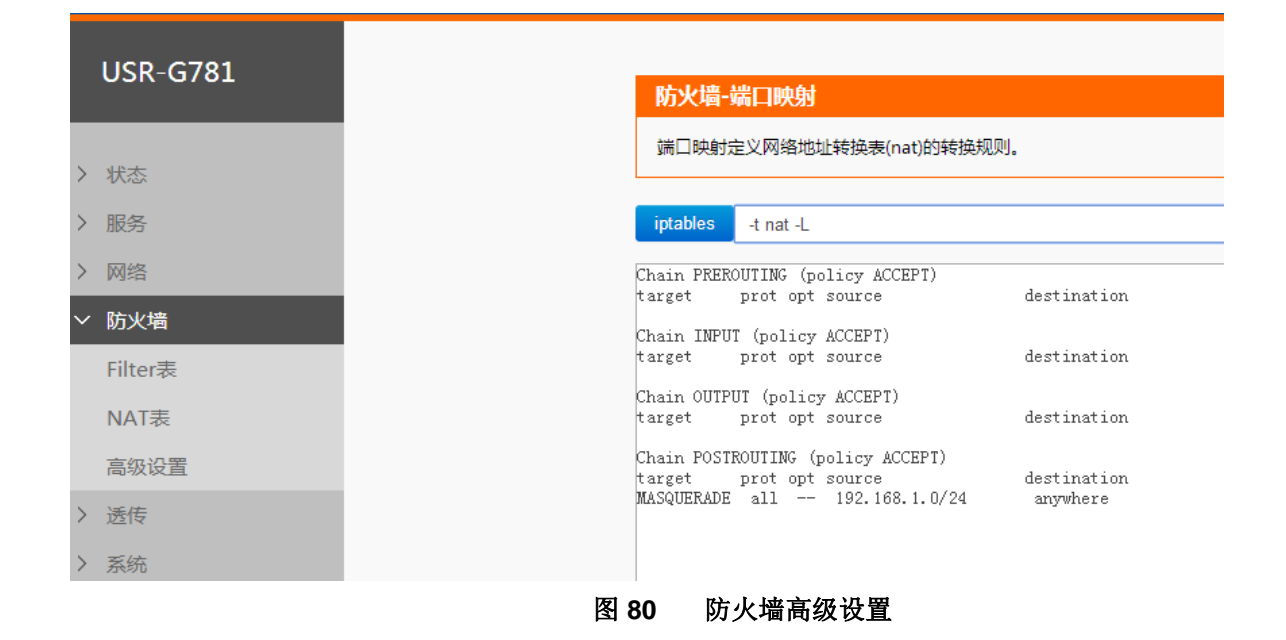

可以输入自定义的 iptables 命令,来实现自定义的功能。

#### 设置方法:

- ▶ 在左侧导航栏选择:防火墙->高级设置。
- ▶ 右侧填入要设置的参数。
- ▶ 点击按钮"iptables"。

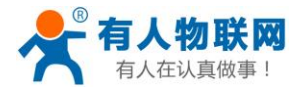

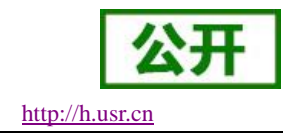

### 10. 服务

## 10.1.动态 DNS

|        | USR-G781          |
|--------|-------------------|
|        |                   |
| 、      | 44 <del>.×</del>  |
|        | 1//23             |
| $\sim$ | 服务                |
|        | 动态DNS             |
|        | 花生壳内网穿透           |
|        | 远程管理              |
|        | 定位信息              |
| >      | 网络                |
| >      | VPN               |
| >      | 防火墙               |
| ĺ      | 》<br>》 送 <b>仁</b> |
|        | 12514             |
| >      | 系统                |
|        |                   |
|        |                   |

#### 图 81 DDNS 设置方法

动态域名解析,即 DDNS,是给路由器设置一个域名,通过第三方的服务支持,实现通过访问域名的方式来 访问路由器,这里使用花生壳 ddns.oray.com。

| 表 9 | DDNS | 参数 |
|-----|------|----|
|-----|------|----|

| 参数名称  | 功能            |
|-------|---------------|
| 开启    | 是否开启 DDNS 功能  |
| 生效接口  | 本功能在哪个网络接口上使用 |
| 服务器地址 | DDNS 服务器地址    |
| 用户名   | DDNS 用户名      |
| 密码    | DDNS 密码       |

#### 设置方法:

- ▶ 在左侧导航栏选择:服务->动态 DNS。
- ▶ 右侧填入要设置的参数。
- ▶ 点击"保存&应用",重启设备。

# 10.2.花生壳内网穿透

设备支持花生壳内网穿透功能,可以实现路由器或终端设备的远程登录与管理,设置步骤:

1) 选择开启,点击保存&应用,重启设备,页面会显示 SN 码和服务设备状态

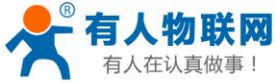

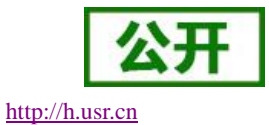

| I USR |          |  | -G781 访  | http://h.us                             |         |       |  |
|-------|----------|--|----------|-----------------------------------------|---------|-------|--|
|       | USR-G781 |  | 花生壳内网穿   | 透                                       |         |       |  |
| >     | 状态       |  | 支持花生壳内网致 | 穿透功能,花生壳动态域名,实现设备的远程;                   | 登陆与管理   |       |  |
| Ŷ     | ' 服务     |  | DDNS     |                                         |         |       |  |
|       | 动态DNS    |  | Ch III   |                                         | 0551305 |       |  |
|       | 花生壳内网穿透  |  | SIN(9)   |                                         | OFFLINE |       |  |
|       | 远程管理     |  | 状态       |                                         | OFFLINE |       |  |
| >     | 网络       |  |          | <ul> <li>登陆管理</li> <li>重 重 重</li> </ul> |         |       |  |
| >     | VPN      |  |          |                                         |         |       |  |
| >     | 防火墙      |  |          | 是否开启 关闭 🗸                               |         |       |  |
| >     | 透传       |  |          |                                         |         |       |  |
| >     | 系统       |  |          |                                         |         | 保存&应用 |  |
|       |          |  |          |                                         |         |       |  |

#### 图 82 花生壳内网穿透重启前

| 花生壳内网穿透       |                 |                  |  |
|---------------|-----------------|------------------|--|
| 支持花生壳内网穿透功能,ネ | 注壳动态域名,实现设备的远程登 | 新与管理             |  |
| DDNS          |                 |                  |  |
| SN码           |                 | USRS0430c0cc20a8 |  |
| 状态            |                 | ONLINE           |  |
| 2 登時          | 管理 2 重置         |                  |  |
| 是             | 否开启 开启▼         |                  |  |
|               |                 |                  |  |

图 83 花生壳内网穿透重启后

2) 点击"登录管理",登录到花生壳的网站,(如果不能够跳转的到花生壳的登录界面,请检查浏览器,选择允许弹出式窗口),初始登录密码为 admin,选择 SN 码登录。

|         | ー<br>で<br>受<br>表                 |
|---------|----------------------------------|
|         | 〇 oray株号歌SN码<br>USRS0430c0cc20a8 |
|         | ☐ 密码                             |
|         | ☑ 记住我的帐号 SN码在哪里 忘记密码             |
| 花生売带宽加速 | 登录                               |
|         |                                  |

图 84 花生壳内网穿透 SN 码登陆

3) 初次登录需要微信扫描。

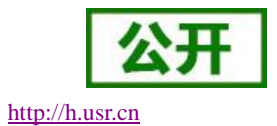

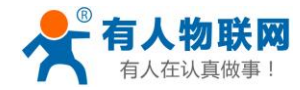

5

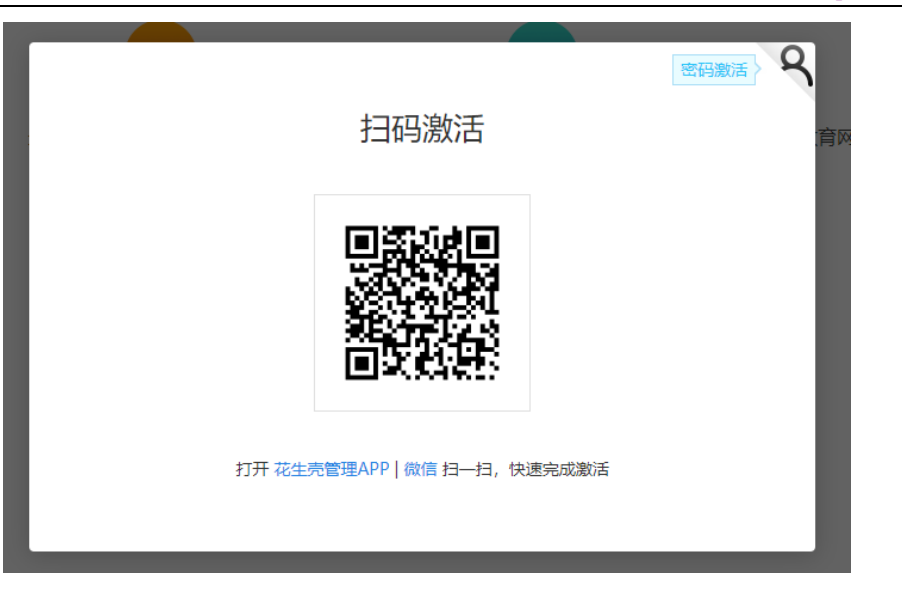

图 85 花生壳内网穿透手机扫描验证

4) 登录成功后关联到花生壳的账号登录

| 网穿透)    0M                      |          | Q 搜索<br><b>2条</b>     | 日 手机版花生売管理 | 🗐 订单与发票 ▼ | ூ क⊮中心 *<br>1GB                                                                                                    | ○ 消息 | ① yss0520 ▼ |
|---------------------------------|----------|-----------------------|------------|-----------|----------------------------------------------------------------------------------------------------|------|-------------|
| 市25/1984<br>配置清单(升级 已分配0M,待分配0M |          | ■<br><b>升级</b> 毎日凌晨自动 | 清除30天无流量映射 | 新増数量      | Diement Contraction (1998) Alternative Contraction (1998) Alternative Contractive Contractive Contractive Contractive Contr |      | 清单   不限流量   |
| ) 选择账号登录                        | 图 86 7   | 花生壳内网                 | 穿透切换账      | 号         |                                                                                                    |      |             |
|                                 |          |                       |            |           |                                                                                                    | >    | <           |
|                                 | 帐号登录     |                       | SN         | 闷登录       |                                                                                                    |      |             |
|                                 | A yss052 | 20                    |            |           |                                                                                                    |      |             |
|                                 | 6        |                       |            |           |                                                                                                    |      |             |
|                                 |          |                       | 注册帐号       | 忘记密码      |                                                                                                    |      |             |
|                                 |          | 登                     | ₹.         |           |                                                                                                    |      |             |
|                                 | 图 87 7   | 花生壳内网                 | 穿透账号登      | 陆         |                                                                                                    |      |             |

6) 切换到账号登录点击左侧的内网穿透

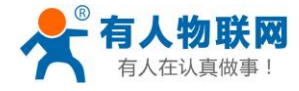

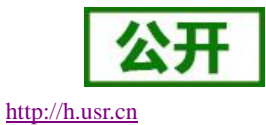

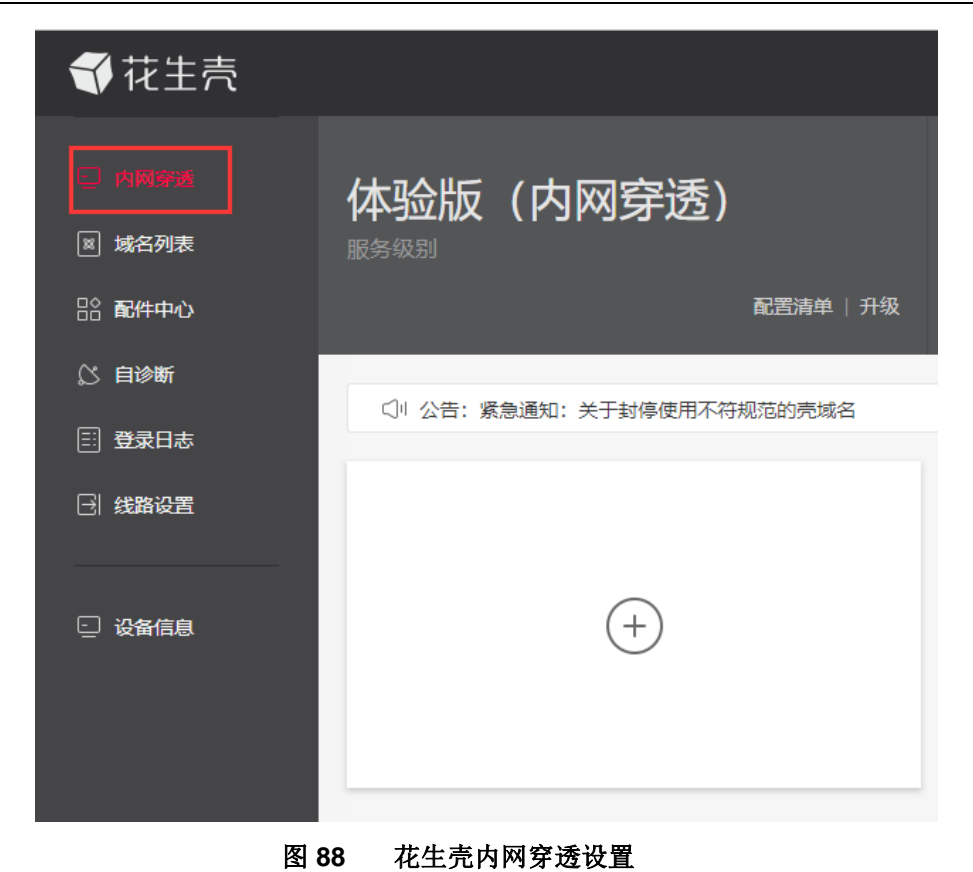

7) 点击+号添加映射

|        | 体验版(内网穿透)                    |
|--------|------------------------------|
| ⊠ 域名列表 | 服务级别                         |
| □ 記件中心 | <br>                         |
| 🖇 自诊断  |                              |
| ः 登录日志 | (川 公告: 紫急通知: 关于封停使用不符规范的壳域名) |
| ∃ 线路设置 |                              |
| - 设备信息 | +                            |
|        |                              |
|        | 9 花生壳内网穿透设置                  |

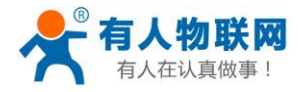

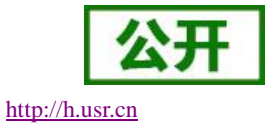

8) 设置映射

| 😏 内网映射                               |                                                                                                    |
|--------------------------------------|----------------------------------------------------------------------------------------------------|
| 1、用于 <mark>微信推广的</mark><br>2、若顶级域名需使 | ]映射,请使用已经备案的顶级域名 <mark>(推荐:花生壳铂金版,送顶级域名(含备案),一站式解决方案)</mark><br>同内网穿透功能, <mark>NS管理</mark> 必须选择"Oray DNS解析",48小时后生效即可使用 |
| 应用名称:                                | test                                                                                                    |
| 选择域名:                                | → HTTPS专用壳域名,即买即用,无需开通或部署                                                                                               |
| 映射类型:                                | 通用应用 HTTP80 HTTPS443 SOCKS5                                                                                             |
| 外网端口:                                | 固定端口 动态端口 更改映射时,动态端口将重新分配,建议使用固定端口                                                                                      |
| 内网主机:                                | 127.0.0.1                                                                                                    |
| 内网端口:                                | 80                                                                                                    |
| 确定                                   |                                                                                                    |

#### 图 90 花生壳内网穿透设置

网络类型选择自定义端口,域名选择选项选择要映射的域名(申请免费版的或购买付费版),应用名称项 填写次条映射的名称(任意),内网主机项填写需要映射的设备的 IP 地址,如果是本机填写 127.0.0.1,内网 端口填写内网设备中的网络端口,本机填写 80,外网端口选项固定端口需要购买,再次选择临时端口,然后点 击确认。

#### 端口映射参数表

| 功能   | 参数设置(如果要使用)   | 备注         |
|------|---------------|------------|
| 应用名称 | 自定义映射名称       | 自定义映射名称    |
| 选择域名 | 选择要进行映射的域名    | 需要申请或购买    |
| 映射类型 | 根据需求不同选择不同类型  | 一般选择通用应用即可 |
| 外部端口 | 可购买固定端口或选择动态端 | 使用域名登陆时的端口 |
|      | П             |            |
| 内网主机 | 内网设备的 IP      | 内网设备的 IP   |
| 内网端口 | 内部主机端口        | 本机选择 80 端口 |

9) 测试域名

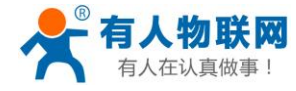

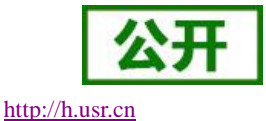

| 🦲 test                 |             |    |
|------------------------|-------------|----|
| 访问地址<br>fe26203015.zic | p.vip:45981 |    |
| 内网主机<br>127.0.0.1:80   |             | 带宽 |
| 公 诊断                   | <u>小</u> 分享 | IM |

| $\leftarrow \ \rightarrow$ | C ① 不安全 fe26203015.zicp.vip:455               | 981 |      |                           |
|----------------------------|-----------------------------------------------|-----|------|---------------------------|
| 👖 应用                       | 👚 最佳导航 - BestURL 🕴 优启时代-USB启动                 |     |      |                           |
|                            | 。<br>□ <b>有人物联网</b><br>) <sup>⊥业他联网通讯专家</sup> |     |      |                           |
|                            | USR-G781                                      |     | 状态   |                           |
|                            | d P-de                                        |     | 系统   |                           |
| ~                          |                                               |     | 主机名  | USR-G781                  |
| >                          | 服务                                            |     | 固件版本 | V1.2.28.01                |
| >                          | 网络                                            |     | 本地时间 | 2019-10-10 18:08:57       |
| >                          | VPN                                           |     | 运行时间 | 1221s,0d:0h:20m:21s       |
| >                          | 防火墙                                           |     | 平均负载 | 5.67 5.13 3.44            |
| >                          | 透传                                            |     |      |                           |
| >                          | 系统                                            |     | 内存   |                           |
|                            |                                               |     | 可用数  | 59564 kB / 65536 kB (91%) |
|                            |                                               |     | 空闲数  | 25232 kB / 65536 kB (39%) |
|                            |                                               |     | 已緩存  | 20112 kB / 65536 kB (31%) |
|                            |                                               |     | 已缓冲  | 0 kB / 65536 kB (0%)      |
|                            |                                               |     |      |                           |

#### 图 91 花生壳内网穿透域名测试

花生壳内网穿透规则配置后,由于 dns 解析需要时间,可能出现无法立即生效,若没有立即生效,一般等待 1-2 分钟内可以生效。使用设置内网映射的域名(注意加上端口号),即可实现 PC、手机、平板的远程登陆 与管理。

## 10.3.远程管理平台

### 10.3.1. 远程平台

远程平台是远程监控和升级的设备管理平台,其地址是 ycsj1.usr.cn。如需使用远程管理平台,请先行注册后,将账号通过工单或业务人员提交给技术工程师授权后方可使用。其具体使用方式如下:

设备注册界面,将远程平台注册码填入 mac 或 imei 输入框中,其它选根据需要选择,然后点击添加

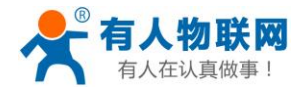

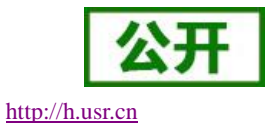

| 分升级监控      | 监控大屏           |               |   |               |       |        |
|------------|----------------|---------------|---|---------------|-------|--------|
| 88 设备管理 <  | ★ 设备管理〉 🚢 设备升级 |               |   |               |       |        |
| ▶ 公路监控     |                |               |   |               |       |        |
| 🔹 设备升级     | mac imei       | d8b04cc37e96  |   | 所属分组:         | 不分组   | ~      |
| ◎ 版本配置     | -              |               |   |               |       |        |
| ➡ 添加设备     | 所属用户:          | weng          | ~ | 经度:           | 0     |        |
| 〔→ 报警管理 <  |                |               | _ |               |       |        |
| 🍰 分组管理 🛛 < | 设备名称:          | USR-G781-test |   | 纬度:           | 0     |        |
| А₀用户管理 <   |                | 设备名称不能为空      |   |               |       |        |
| 8 个人中心 <   | 设备系列:          | M2M           | ~ |               | 获取定位  |        |
| ↓ 通知 <     |                |               |   |               |       |        |
| ◎ 用户反馈 〈   | 设备型号:          | USR-G781      | ~ | 日流量额度         | 0     | М      |
|            | <b>软件版本</b> :  | V1230         | ~ | 日流县颜度         | 0     | М      |
|            | 1011100-001    |               |   | 1 S MALLOOL   |       |        |
|            | 预升级版本:         | V1.2.30       | ~ | 月起始日期         | 0     |        |
|            |                |               |   |               |       |        |
|            | 设备图片:          | 浏览 未选择文件。     |   | 流量监控开关:       | 打开    | ~      |
|            |                |               |   |               |       |        |
|            |                |               |   | 下线监控开关:       | 打开    | $\sim$ |
|            |                |               |   |               |       |        |
|            |                |               |   | 远程监控开关:       | 打开    | ~      |
|            |                |               |   | 早不升级。         | 不升级   |        |
|            |                |               |   | AE 1971 1973. | 17194 |        |
|            |                |               |   |               | 修改    |        |
|            |                |               |   |               |       |        |

#### 图 92 远程添加设备界面

远程监控界面,会显示当前在线的设备,点设备对应的 mac\_imei 会进入具体设备的监控页面,此界面可以 监控流量信息,运行时间,还可以发送 AT 指令查询路由器具体的运行参数信息。

详细 AT 指令可参见《AT 指令集》。

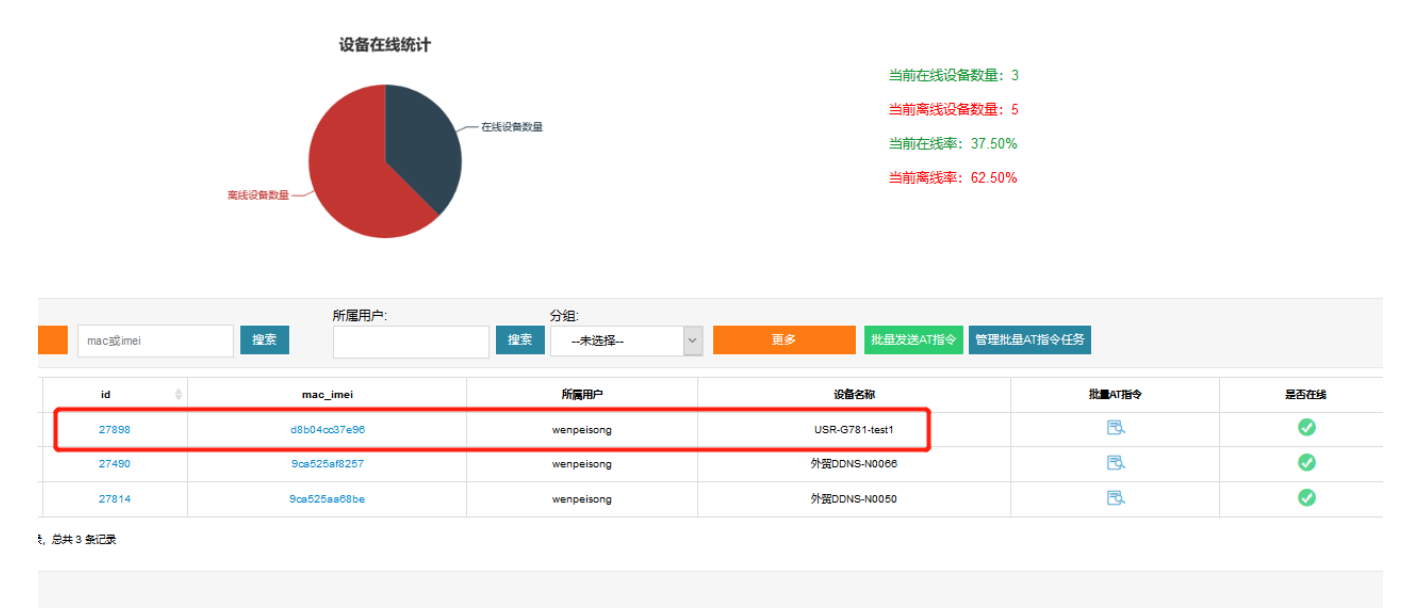

图 93 设备监控界面一

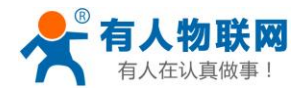

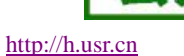

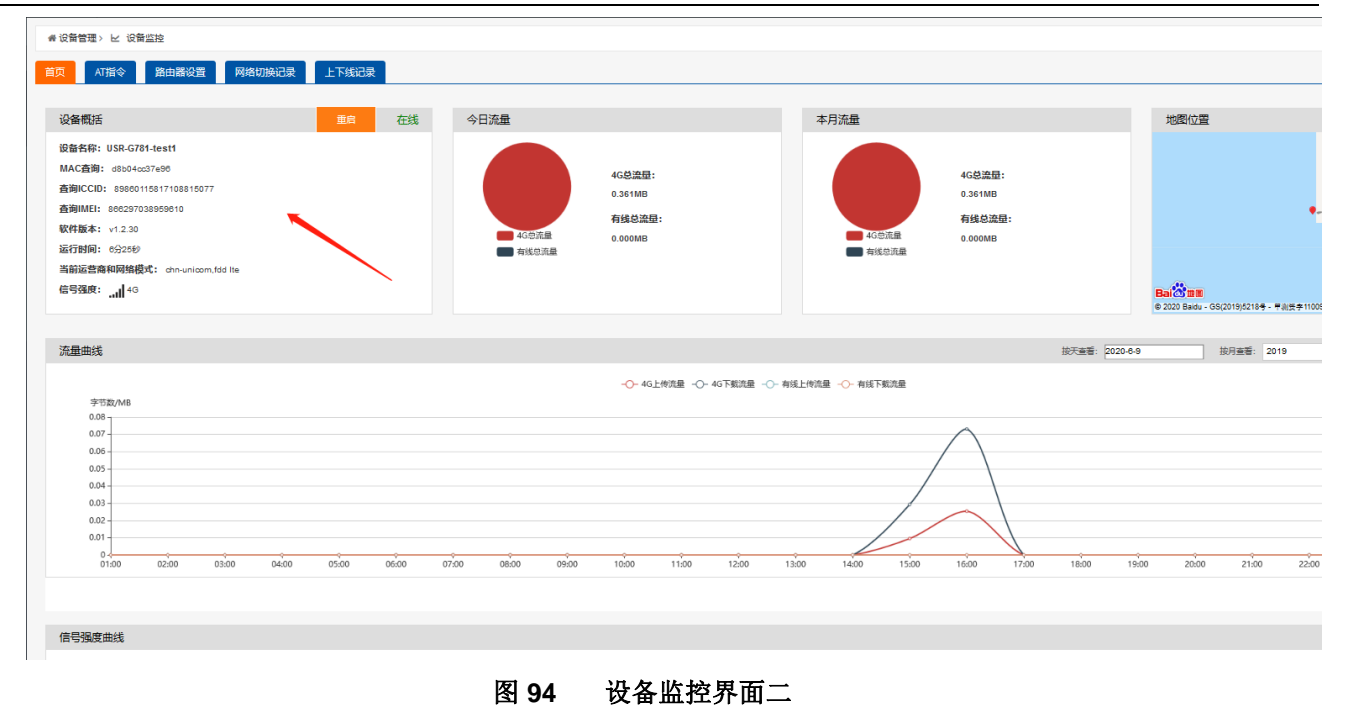

远程升级界面,点击\_\_\_\_\_按钮进行版本配置,选择好软件版本和预升级版本,是否升级选项选择升级, 点击修改,设备就可以实现自动升级了。

| 分升级监控     |   | 监控大屏            |         |        |                 |           |             |                    |           |         |             |        |      |         |       |      | 2      | 🔺 w    | venpeisor |
|-----------|---|-----------------|---------|--------|-----------------|-----------|-------------|--------------------|-----------|---------|-------------|--------|------|---------|-------|------|--------|--------|-----------|
| 88 设备管理   | < | # (2) 1 1 (2) 4 | 设备升级    |        |                 |           |             |                    |           |         |             |        |      |         |       |      |        |        |           |
|           |   |                 |         |        |                 |           |             |                    |           |         |             |        |      |         |       |      |        |        |           |
| 🔓 设备升级    |   | 设备系列:           | /2//    |        | ~               | 设备型号: GM3 |             | ~                  |           |         |             |        |      |         |       |      |        |        |           |
| ⑥ 版本配置    |   | 版本占比            | (点击查看   | i)     |                 |           |             |                    | 版名        | 本数量(点击) | <b>查看</b> ) |        |      |         |       |      |        |        |           |
| E 1510524 |   |                 |         |        |                 |           |             |                    |           | 1       |             |        |      |         |       |      |        |        |           |
| ◎ 报警管理    | < |                 |         |        | V2.2.2          | V2.2.0    |             |                    | 0         | 0.8 -   |             |        |      |         |       |      |        |        |           |
| 🛦 分组管理    | < |                 |         |        |                 |           |             |                    |           | 0.6 -   |             |        |      |         |       |      |        |        |           |
| A₀用户管理    | < |                 |         |        |                 |           |             |                    |           |         |             |        |      |         |       |      |        |        |           |
| ⑧ 个人中心    | < |                 |         |        | V3.0.0          |           | 2.2.1       |                    |           |         |             |        |      |         |       |      |        |        |           |
| ゆ通知       | < |                 |         |        |                 |           |             |                    | 0         | 0.2 -   |             |        |      |         |       |      |        |        |           |
| ◎ 用户反馈    | < |                 |         |        | L-1             | /3.0.1    |             |                    |           | 0       | V2.2.0      | V2.2.1 |      | V3.0.1  | V3.0. | 0    | V2.2.2 |        |           |
| ∞ 成倍管理    | < |                 |         |        |                 |           |             |                    |           |         |             |        |      |         |       |      |        |        |           |
|           |   | 批量分配            |         | 删除     | 地图中查看 升级        | 配置        | <b>系列</b> : | 未选择                | ~ 린号:     |         | 未选择         |        | ~ 软  | 牛版本:    | 未选择   |      | ~      |        |           |
|           |   |                 |         |        |                 |           | 所属用户:       | 未选择                | ∨ 所属分组    | 8:      | 未选择         |        | ~ ma | c/imei: |       |      | Q      |        |           |
|           |   | mac_ir          | nei 🕴   | 所属用户   | 设备名称            | 所属原列      | 设备型号        | 软件版本               |           | 预升      | -级版本        | 所属分组   | 流量之位 | 下线监控    | 是否升级  | 监控开关 |        | i\$f\$ |           |
|           |   | 9ca!            | 01a     | 1 1    | G806-WPS测试      | M2M       | USR-G806    | V1.0.41.Rele       | 150       | V1      | 1.0.38      |        | 0    | 0       | 8     | 0    | ٢      | 0      | 2         |
|           |   | d8b(            | a1      | N      | USR-G800v2      | M2M       | USR-G800V2  | V1.0.18betz        | d.        | VI      | 1.0.18      |        | 0    | 0       | 8     | 0    | ٢      | 0 🧸    | 2 🗰       |
|           |   | d8b             |         | N      | USR-G806-test   | M2M       | USR-G806    | V1.0.42.Rele       | 150       | V1.0.4  | 2.Release   | -      | 0    | 0       | 8     | 0    | ٢      | 0      | 2         |
|           |   | d8i             | 23      | N      | GW-R6315-测试     | M2M       | GW-R6315    | V1.0.3.Det         | r         | V1.0    | 0.2Beta     | 1.1    | 8    | 0       | 8     | 0    | ٢      | 0      | 2 🛍       |
|           |   | d8-^**          | 575     | x (s   | 太阳能测试-G806      | M2M       | USR-G806    | V1.0.41.bet        | 1         | 1.0.4   | 1.beta1     | -      | 0    | 0       | 8     | 0    | ٢      | 0      | 2         |
|           |   | 90200           | 257     | V F DE | DDNS-N0066      | M2M       | USR-G806    | V1.0.41.beta1.C955 | 73.01(EN) | V       | 1.0.38      |        | 0    | 0       | 8     | 0    | ٢      | 0 1    | 2         |
|           |   | 9ca'            | be      | w o    | 2000 DDNS-N0050 | M2M       | USR-G806    | V1.0.41.beta1.C955 | 73.01(EN) | V1      | 1.0.38      |        | 0    | 0       | 8     | 0    | ٢      | 0 🧸    | 2         |
|           |   | d8b04c          | c37e96  | w ,    | USR-G781-test1  | M2M       | USR-G781    | V1.2.30            |           | V1      | 1.2.30      |        | 0    | 0       | 8     | 0    | ٢      | 0      | 2         |
|           |   | 显示第1到第8条记录      | ,总共《祭记》 | R      |                 |           |             |                    |           |         |             |        |      |         |       |      |        | L      |           |

图 95 设备升级界面一

|            | 有人物    |   | <b>关网</b><br><sup>(本]</sup> |      |               | USR-G781 | 说明手册 | 毋 |    |
|------------|--------|---|-----------------------------|------|---------------|----------|------|---|----|
| <i>6</i> 3 | 升级监控   |   | 监控大屏                        |      |               |          |      |   |    |
| 88         | 设备管理   | < | # 设备管理 > 4                  | 设备升级 |               |          |      |   |    |
|            | ∠ 设备监控 |   |                             |      |               |          |      |   |    |
|            | 2 设备升级 |   | mac imei                    |      | d8b04cc37e96  |          |      |   | 所属 |
|            | 🕑 版本配置 |   |                             |      |               |          |      |   |    |
|            | 🗳 添加设备 |   | 所属用户:                       |      | we ig         |          | ~    |   | 经度 |
| \$         | 报警管理   | < |                             |      |               |          |      |   |    |
|            | 分组管理   | < | 设备名称:                       |      | USR-G781-test |          |      |   | 纬度 |

| 及        | mac_imei          | d8b04cc37e96  | 所属分组:    | 不分组  | ~      |
|----------|-------------------|---------------|----------|------|--------|
| E.       |                   |               |          |      |        |
| 8        | 所属用户:             | we ig ~       | 经度:      | 0    |        |
| <        |                   |               |          |      |        |
| <        | 设备名称:             | USR-G781-test | 纬度:      | 0    |        |
| <        |                   | 设备名称不能为空      |          |      |        |
| <        | 设备系列:             | M2M ~         |          | 获取定位 |        |
|          |                   |               |          |      |        |
|          | 设备型号:             | USR-G781      | 日流量額度    | 0    | N      |
| <b>`</b> | the second        |               |          |      |        |
| <        | 软件版本:             | V1.2.30 ~     | 月流量额度    | 0    | N      |
|          | 预升级版大             | 1/1 2 30      | 日記始日期    | 0    |        |
|          | 1967 T-86.86-T-1- | 11100         | 73/24149 | •    |        |
|          | 设备图片:             | 浏览 未选择文件。     | 流量监控开关:  | 打开   | ~      |
|          |                   |               |          |      |        |
|          |                   |               | 下线监控开关:  | 打开   | $\sim$ |
|          |                   |               |          |      |        |
|          |                   |               | 远程监控开关:  | 打开   | $\sim$ |
|          |                   |               |          |      |        |
|          |                   |               | 是否升级:    | 升级   | ~      |
|          |                   |               |          |      | _      |
|          |                   |               |          | 修改   |        |

#### 图 96 设备升级界面二

### 10.3.2. 远程监控

№ 用户管理
 ◎ 个人中心
 ① 通知
 □ 用户反馈
 ◎ 微信管理

远程监控功能支持设备运行信息(流量、运行时间、固件版本、信号强度、APN、WAN 口 IP)上报给远程监控服务器,远程服务器可以通过下发指令控制设备的运行,设置页面如下:

| 今天 有人物联网<br>工业物联网通讯专家                     |                     |             |
|-------------------------------------------|---------------------|-------------|
| USR-G781                                  | 远程管理 设置远程监控和远程升级的参数 |             |
| → 衣念<br><b>&gt; 服务</b><br>动态DNS           | 监控 升级               |             |
| 花生壳内网穿透<br>远程管理<br>定位信息                   | 是否启用<br>明名契约11      | 不启用 ▼       |
| > 网络<br>> VPN<br>> 防火墙                    | 服务器满口<br>上很周期(分钟)   | 30001<br>10 |
| <ul><li>&gt; 透传</li><li>&gt; 系统</li></ul> | 心別(同期(杉)            | 60 保存&应用    |
|                                           | 图 97 远程监控设          | 置界面         |

参数列表:

http://h.usr.cn

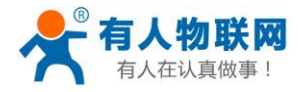

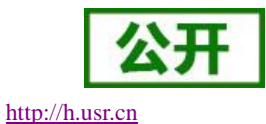

|        | 图 98 端口映射    | 参数表             |
|--------|--------------|-----------------|
| 功能     | 参数设置(如果要使用)  | 备注              |
| 启用远程监控 | 是否启用         | 默认不启用           |
| 远程地址   | 远程固件升级服务器地址  | 默认 ycsj1.usr.cn |
| 端口     | 远程监控服务器端口    | 默认 30001        |
| 上报周期   | 设备上报运行信息的时间将 | 默认 10 分钟        |
| 心跳包间隔  | 设备发送心跳包的时间间隔 | 默认 60 秒         |

注意:详细的远程监控和远程升级的使用,请登陆 ycs jl. usr. cn

### 10.3.3. 远程升级

远程升级功能支持设备连接远程服务器实现远程固件升级的功能,远程地址为远程服务器的地址默认为 ycsj1.usr.cn,远程端口默认为 30001,间隔是设备上报信息给远程服务器的将时间,默认为 1800 秒,远程升 级功能默认打开。

|   | LISP_C781 |
|---|-----------|
|   | 038-0701  |
|   |           |
| > | 状态        |
|   | 服务        |
|   | 动态DNS     |
|   | 花生壳内网穿透   |
|   | 远程管理      |
|   | 定位信息      |
| > | 网络        |
| > | VPN       |
| > | 防火墙       |
| > | 透传        |
| > | 系统        |
|   |           |

图 99 远程升级设置界面

参数列表:

#### 图 100 远程升级参数表

| 功能       | 参数设置(如果要使用)       | 备注              |
|----------|-------------------|-----------------|
| 启用远程固件升级 | 启用                | 默认启用            |
| 远程地址     | 远程固件升级服务器地址       | 默认 ycsj1.usr.cn |
| 端口       | 远程升级服务器端口         | 默认 30001        |
| 间隔时间     | 设备向服务器发送设备信息的间隔时间 | 默认 30 分钟        |

注意:

▶ 详细远程升级的使用,请登陆 ycsj1.usr.cn。远程地址、端口请使用默认设置;

> 多只路由器组合使用时,需要升级为同一版本最新固件。

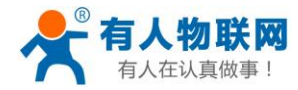

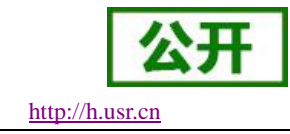

### 11. 组网应用

### **11.1.**WAN+LAN+4G 方式

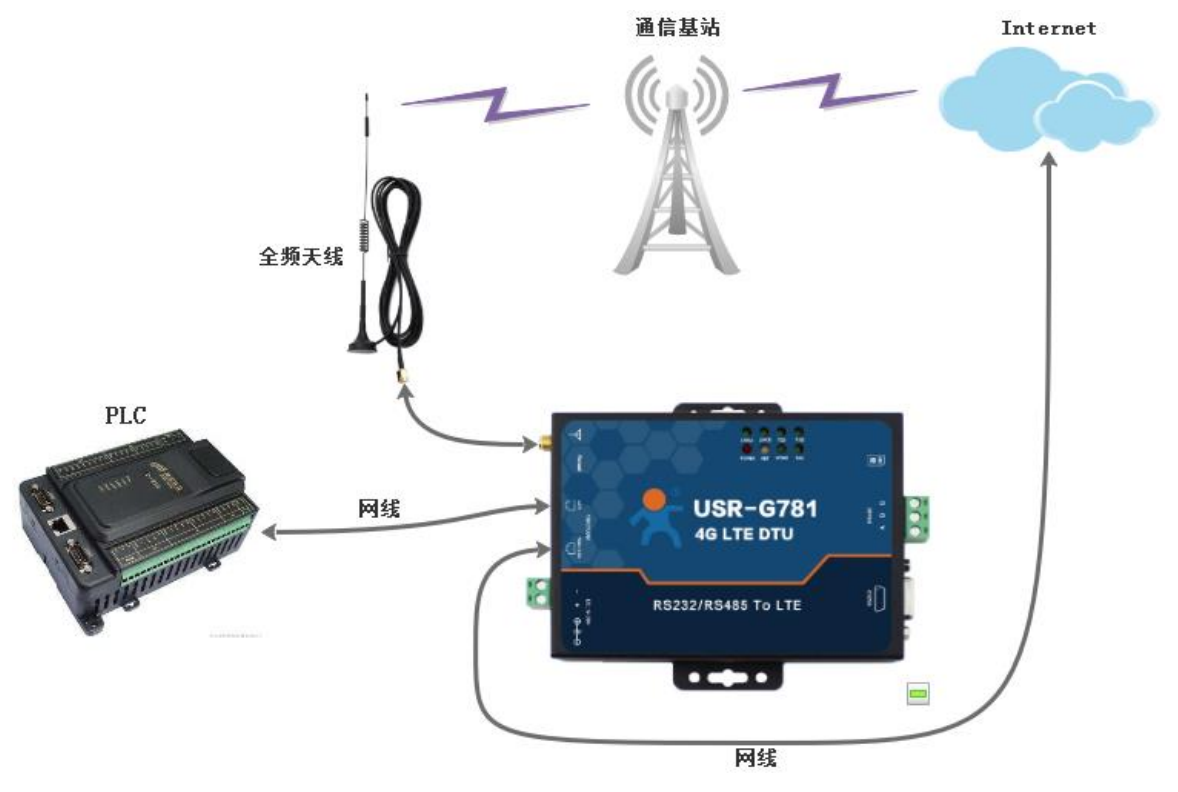

图 101 联网示意图

该组网方式同时拥有两种连接 Internet 的方式:有线 WAN 口和 4G。

两路通道形成互补及备份,用户可以选择优先通过 WAN 口上网,网络稳定流畅,同时也节省 4G 流量;当 WAN 口出现异常,不能连接到 Internet 的时候,路由器会切换至 4G 网络。从而保证了数据的完整、可靠、稳定。

这样的组网方式下,路由器不需要进行任何设置,接上网线,插上拥有 4G 流量的 SIM 卡,给路由器供电即可。最大程度的减少了客户的设置过程,方便快捷。

本方式主要应用在对网络的稳定性要求高,布网时,现场环境中已有可以连接广域网的网线。并且要求数据有备份线路的场合。像工厂厂房、智能楼宇、智慧城市等相关行业。

#### 网页设置方法:

- ▶ 在左侧导航栏选择:网络->接口。
- ▶ 右侧选择 "WAN/LAN",模式选择 "WAN"。
- ▶ 点击"保存&应用"。
- ▶ 重启设备。

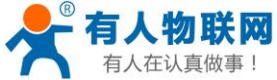

USR-G781 说明手册 http://h.usr.cn USR-G781 接口设置 设置网络接口的工作方式。 > 状态 > 服务 ~ 网络 接口总览 WAN/LAN选择 WAN口设置 LAN口设置 4G模块设置 接口 APN设置 WAN -模式 静态IP 保存&应用 静态路由 网络诊断 > VPN > 防火墙 > 透传

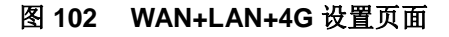

**11.2.**双 LAN+4G

> 系统

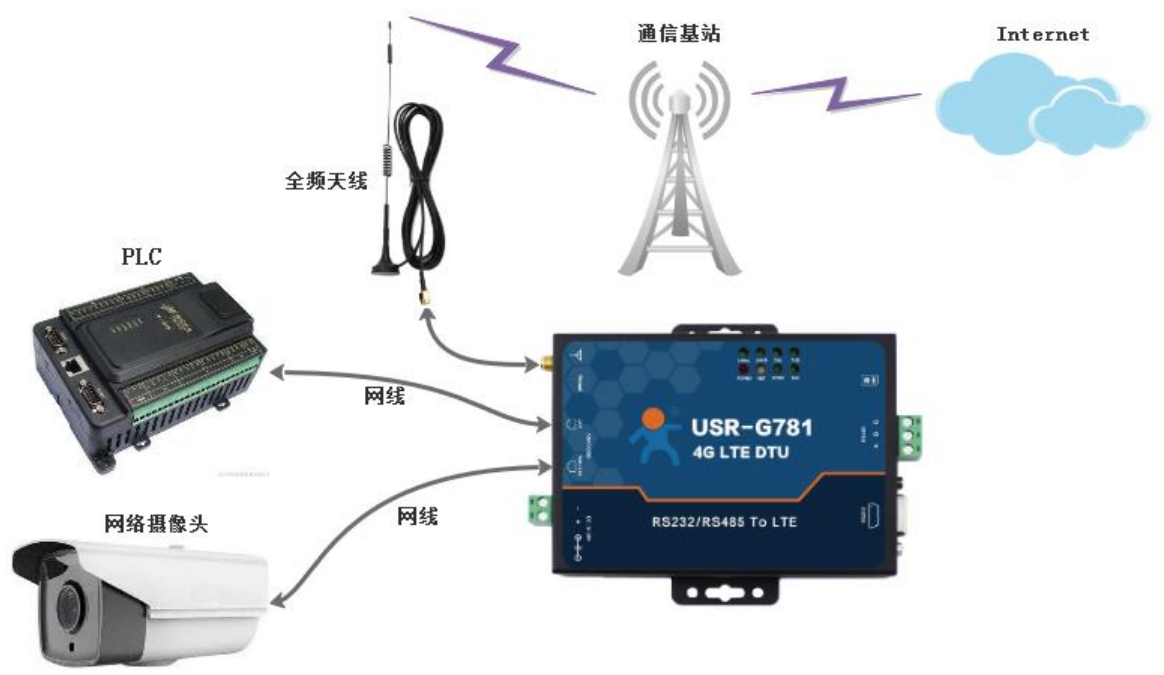

#### 图 103 联网示意图

本组网方式,将两个有线网口都设成 LAN 口,这样局域网内的可以尽量多的接入网口设备同时使用 4G 网络 又省去了网线布线的繁琐,是工程中架设网络的最方便高效的途径,节省了网线布线的材料成本和人力成本。

本方式进行组网网时只需要进行一步设置即可达到该组网的要求,只需要在内置网页中将网口的 WAN 口工 作模式改成 LAN 口,具体页面请参照下图。

本组网方式适合于无法布设网线连接广域网的场合,由于仅使用 4G 网络,所以购买 4G 网络套餐时请适当

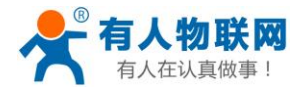

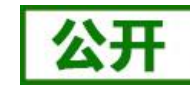

增加流量防止流量超出,造成不必要的后期维护。主要应用于智能公交、农业物联网等领域。

#### 网页设置方法:

- ▶ 在左侧导航栏选择:网络->接口。
- ▶ 右侧选择 "WAN/LAN", 模式选择 "LAN"。
- ▶ 点击"保存&应用"。
- ▶ 重启设备。

|   | USR-G781 | 接口设置     |           |        |        |             |
|---|----------|----------|-----------|--------|--------|-------------|
| > | 状态       | 设置网络接口的  | 的工作方式。    |        |        |             |
| > | 服务       |          |           |        |        |             |
| ~ | 网络       | 接口总览     | WAN/LAN选择 | WAN口设置 | LAN口设置 | ,<br>4G模块设置 |
|   | 接口       | 13CH/000 |           |        |        |             |
|   | APN设置    |          | 模式        | LAN 🔻  |        |             |
|   | 静态IP     |          |           |        |        |             |
|   | 静态路由     |          |           | 保存     | &应用    |             |
|   | 网络诊断     |          |           |        |        |             |
| > | VPN      |          |           |        |        |             |
| > | 防火墙      |          |           |        |        |             |
| > | 透传       |          |           |        |        |             |
| > | 系统       |          |           |        |        |             |

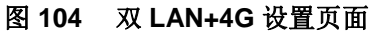

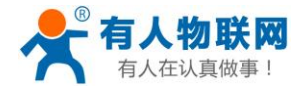

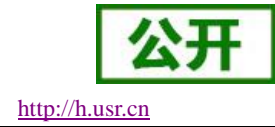

# 12. DTU 功能

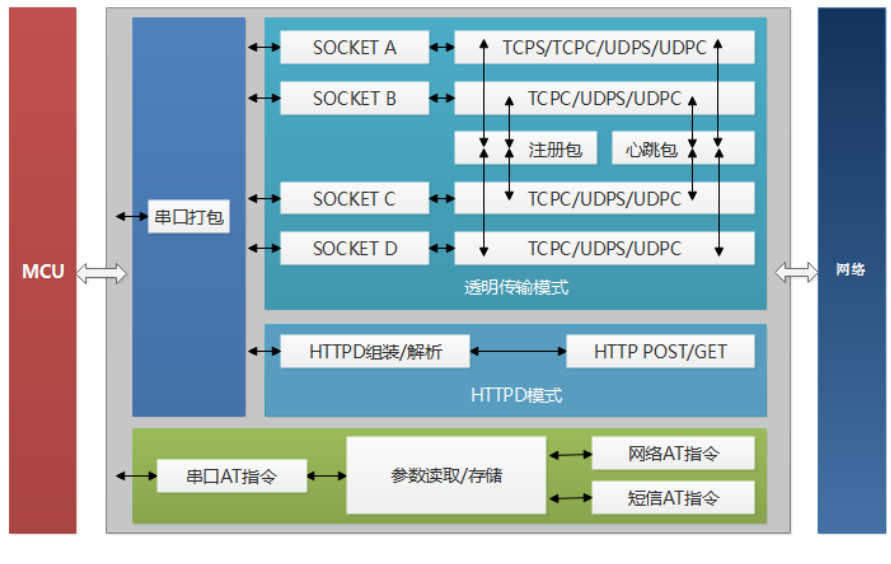

图 105 DTU 功能框图

# 12.1.工作模式

### 12.1.1. 网络透传模式

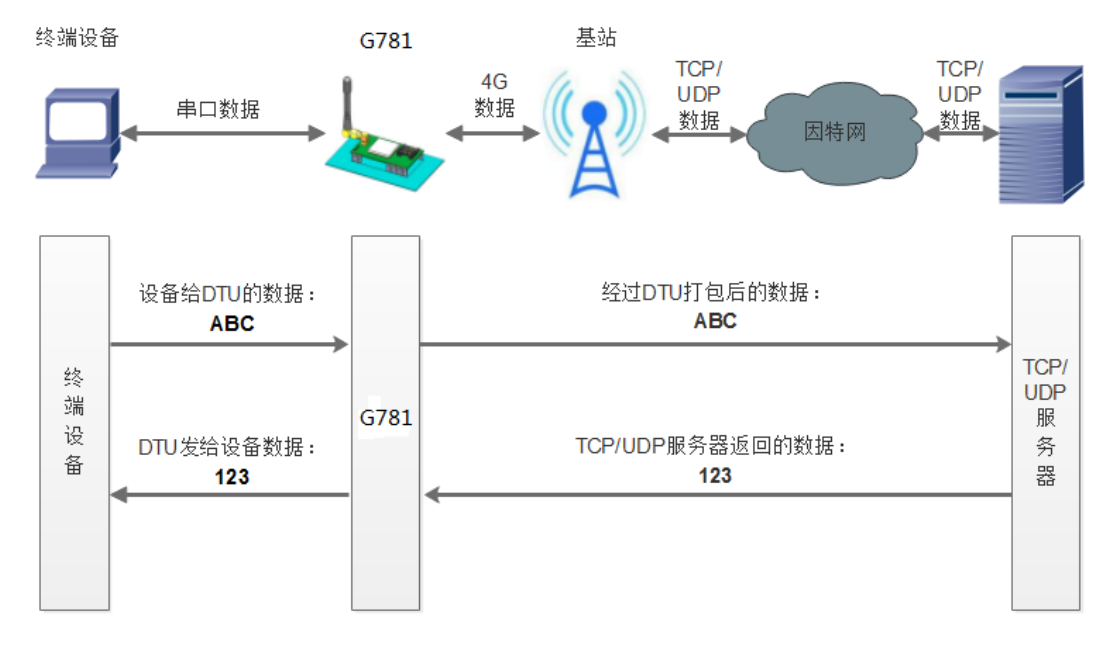

#### 图 106 网络透传模式

在此模式下,用户的串口设备,可以通过 G781 发送数据到网络上指定的服务器。G781 也可以接受来自服务器的数据,并将信息转发至串口设备。

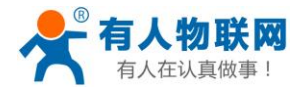

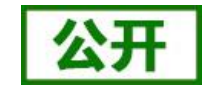

用户不需要关注串口数据与网络数据包之间的数据转换过程,只需通过简单的参数设置,即可实现串口设 备与网络服务器之间的数据透明通信。

本设备支持四路 SOCKET 连接,分别为 SOCKET A, SOCKET B, SOCKET C 和 SOCKET D, 它们是相互独立的。 其中 SOCKET A 支持 TCP Server、TCP Client、UDP Server、UDP Client 四种模式,而 SOCKET B、SOCKET C 和 SOCKET D 支持 TCP Client、UDP Server、UDP Client 三种模式。

#### AT 指令设置方法:

- 设置工作模式为网络透传: AT+WKMOD=NET
- 2. 设置 socket A 为使能状态: AT+SOCKAEN=ON
- 设置 socket A 为 TCP Client: AT+SOCKA=TCPC,test.usr.cn,2317
- 4. 重启:

#### AT+Z

设置软件示意图:

| (件 Language 帮助                                                 | 1                            |                             |                         |   |   |                                                                   |          |      |                    |  |
|----------------------------------------------------------------|------------------------------|-----------------------------|-------------------------|---|---|-------------------------------------------------------------------|----------|------|--------------------|--|
| PC串口参数]:串口号                                                    | COM3 - 波特率 11520             | 0 ▼ 检验/数据/停止!               | 10NI <del>v</del> 8 v : | 1 | • | ■ 关闭串口 1                                                          |          |      |                    |  |
| 5择工作模式                                                         |                              |                             |                         |   |   | 执行命令及提示                                                           |          |      | 6                  |  |
| ◎ 网络透传模式 4 ◎ HTTPD模式                                           |                              |                             |                         |   |   | 3 🗋 获取当前参数                                                        | 🖸 获取当前参数 |      |                    |  |
|                                                                |                              |                             |                         |   |   | 2 进入配置状态                                                          | 进入霹雳状态   |      | 进入通讯状态<br><b>7</b> |  |
| PC                                                             | 网络                           | M2M 设备                      | 串口设备                    |   |   | 帮助信息                                                              | 软件!      | 重启   | 设备重启               |  |
| 骆透传模式相关参数                                                      |                              |                             |                         |   |   | 存为用户默认                                                            | 恢复用。     | 户默认  | 恢复出厂设置             |  |
| ☑ 连接服务器<br>A                                                   | 地址和端口                        | test.usr.cn                 | 2317                    |   | - | 查信号强度                                                             | 查询当前     | 联网信息 | 查询版本               |  |
| <ul> <li>這接服务器</li> <li>B</li> <li>這接服务器</li> <li>C</li> </ul> |                              |                             |                         | 5 | E | AT+HTPTO?<br>+HTPTO:10<br>AT+HTPFLT?<br>AT+HTPFLT?<br>+HTPFLT:OFF |          |      |                    |  |
| <ul> <li>ご 连接服务器</li> <li>D</li> <li>局参数</li> </ul>            |                              |                             |                         |   | Ŧ | 执行元毕<br>路由器相关指令 AT+WANINFO                                        | •        |      | 2                  |  |
| 串口参数                                                           | 串口波特室 1152(<br>检验/数据/停止 NONE | DC ▼<br>■ ■ 8 ▼<br>打包长度(Byt | 1 •<br>es) 1000         |   |   | 通过串口发送 <b>-</b>                                                   |          |      | 0. 发送              |  |

图 107 设置软件示意图

● 打开专用设置软件"USR-G781"。根据实际情况设置串口参数并点击"打开串口"。

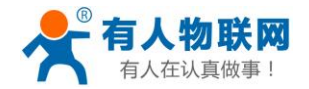

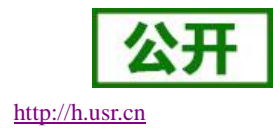

- 点击"进入配置状态",等待设备进入 AT 指令配置模式。
- 点击"获取当前参数",等待获取所有当前参数完毕。
- 在"选择工作模式"一栏中,选中"网络透传模式"。
- 设置"地址和端口"为 test.usr.cn 和 2317。
- 点击"设置并保存所有参数"。
- 保存完毕后,点击"软件重启"按钮。

注意: 当使用 UDP 方式进行通信时, G781 内部绑定的端口号与设置的端口号相同。

### 12.1.2. HTTPD 模式

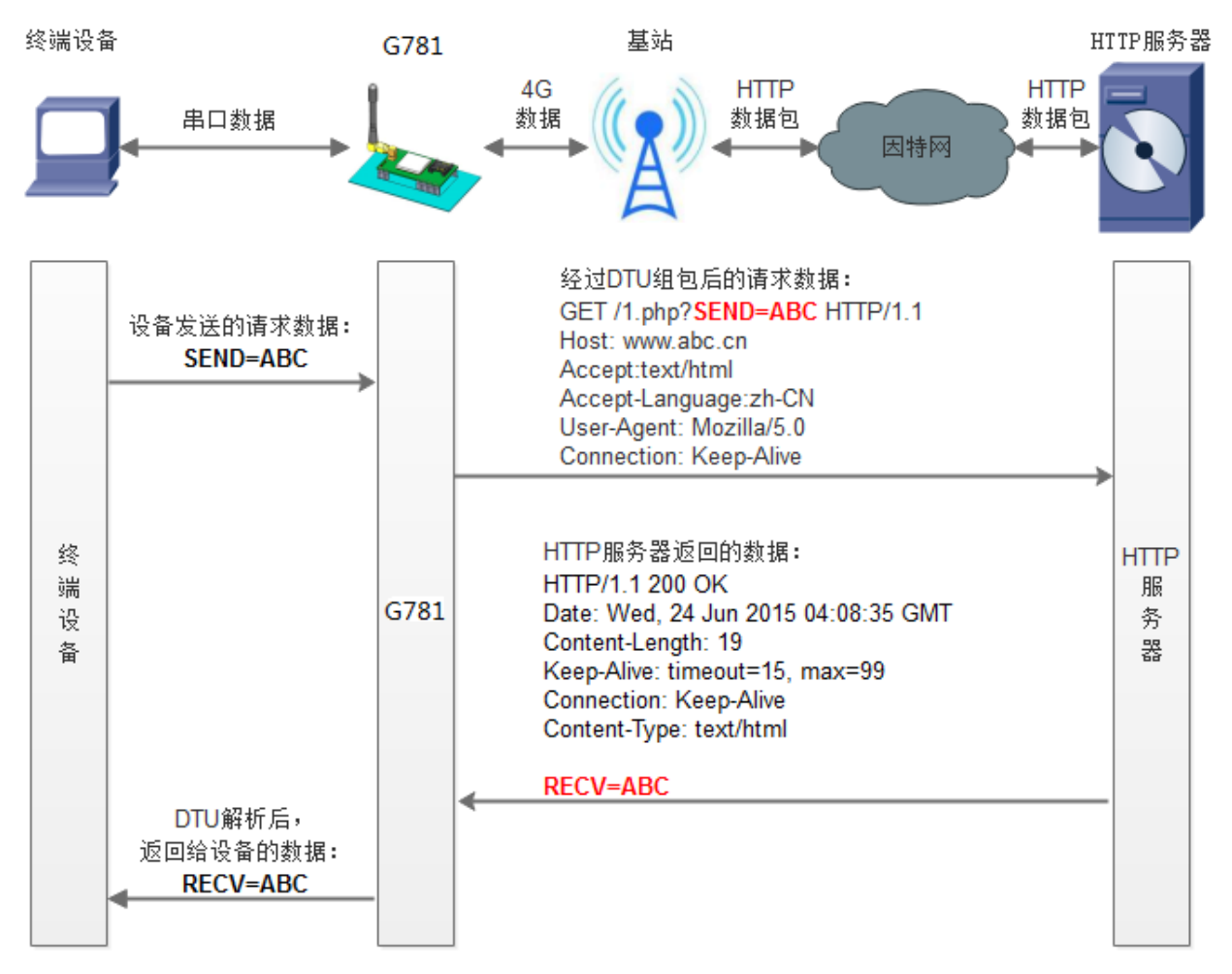

#### 图 108 HTTPD 模式

在此模式下,用户的终端设备,可以通过本设备发送请求数据到指定的HTTP服务器,然后设备接收来自HTTP服务器的数据,对数据进行解析并将结果发至串口设备。

用户不需要关注串口数据与网络数据包之间的数据转换过程,只需通过简单的参数设置,即可实现串口设备向 HTTP 服务器的数据请求。
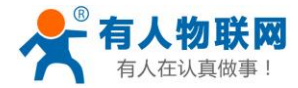

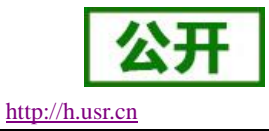

设备默认会过滤接收到的数据,只将用户数据部分输出到串口,客户可以使用 AT 指令选择是否过滤 HTTPD 数据。

AT 指令设置方法:

- 设置工作模式为 HTTPD: AT+WKMOD=HTTPD
- 2. 设置 HTTP 的请求方式: AT+HTPTP=GET
- 3. 设置 HTTP 的请求 URL: AT+HTPURL=/1.php[3F]
- 4. 设置 HTTP 的请求服务器:
   AT+HTPSV=test.usr.cn,80
- 6. 设置 HTTP 的请求头信息:
   AT+HTPHD=Connection: close[0D][0A]
- 6. 设置 HTTP 的请求超时时间: AT+HTPTO=10
- 7. 设置是否过滤回复信息包头: AT+HTPFLT=ON
- 8. 重启: AT+Z

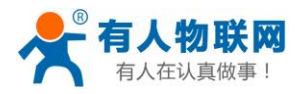

| 🙀 USR-G781 V1.0.0.20                                                                                                    |                                                                           |              |
|----------------------------------------------------------------------------------------------------|---------------------------------------------------------------------------|--------------|
| 文件 Language 帮助                                                                                                    |                                                                           |              |
| [PC串口参数]:串口号 COM3 ◆ 波特率 115200 ◆ 检验/数据/停止 NONI ◆ 8 ◆ 1                                                                                   | ▼ ● 关闭串口 1                                                                |              |
| 选择工作模式                                                                                                    | 执行命令及提示                                                                   | 6            |
| ◎ 网络透传模式 ● HTTPD模式 4                                                                                                    | 3 🗋 获取当前参数                                                                | 🔚 设置并保存所有参数  |
|                                                                                                    | 2 进入配置状态                                                                  | 进入通讯状态7      |
| HTTP server 网络 M2M 设备 串口设备                                                                                                    | 帮助信息                                                                      | 软件重启 设备重启    |
| HTTPD模式相关参数                                                                                                    | 存为用户默认 物                                                                  | 复用户默认 恢复出厂设置 |
|                                                                                                    | 查信号强度 查询                                                                  | 当前联网信息       |
| HTTP请求方式 GET →<br>HTTP请求的URL /1.php[3F]<br>服务器地址 test.usr.cn<br>服务器端口 80<br>超时时间(秒) 10<br>HTTP请求头信息 Connection: close[0D][0A]<br>记述HTTP头 | AT+HTPTO?<br>+HTPTO:10<br>AT+HTPFLT?<br>AT+HTPFLT?<br>+HTPFLT:OFF<br>执行完毕 |              |
| 全局参数<br>串口参数 串口波特室 11520( ↓<br>检验/数据/停止 NONE ↓ 8 ↓ 1 ↓<br>打包长度(Bytes) 1000                                                               | 路由器相关指令 AT+WANINFO       通过串口发送 ▼                                         | ● 发送 ・       |

图 109 设置软件示意图

- 打开专用设置软件"USR-G781"。根据实际情况设置串口参数并点击"打开串口"。
- 点击"获取当前参数",等待获取所有当前参数完毕。
- 点击"进入配置状态",等待设备进入 AT 指令配置模式。
- 在"选择工作模式"一栏中,选中"HTTPD 模式"。
- 设置"HTTP 请求方式"为 GET。设置"HTTP 请求的 URL"为"/1.php[3F]"。设置"服务器地址"为 "test.usr.cn"。设置"服务器端口"为 80,设置"超时时间"为 10 秒。设置"HTTP 请求头信息"为"Connection: Keep-Alive[0D][0A]",选中"过滤 HTTP 头信息"。
- 点击"设置并保存所有参数"。
- 保存完毕后,保存完毕后,点击"软件重启"按钮。

http://h.usr.cn

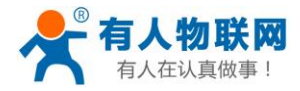

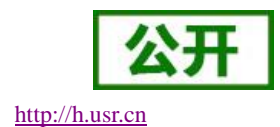

## 12.1.3. Modbus TCP 和 Modbus RTU 互转模式

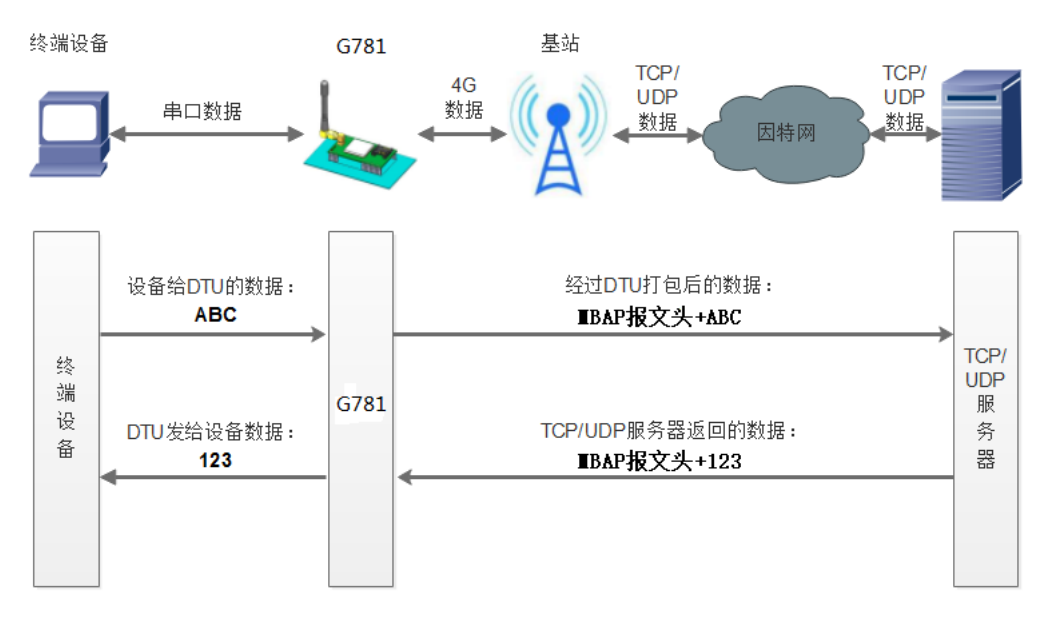

#### 图 110 Modbus 模式

在此模式下,用户的串口设备,可以通过 G781 发送数据到网络上指定的服务器。G781 也可以接受来自服务器的数据,并将信息转发至串口设备。

用户不需要关注串口数据与网络数据包之间的数据转换过程,只需通过简单的参数设置,即可实现串口设备与网络服务器之间的 Modbus RTU<=>Modbus TCP 互转通信。

本设备支持四路 SOCKET 连接,分别为 SOCKET A, SOCKET B, SOCKET C 和 SOCKET D, 它们是相互独立的。 其中 SOCKET A 支持 TCP Server、TCP Client、UDP Server、UDP Client 四种模式,而 SOCKET B、SOCKET C 和 SOCKET D 支持 TCP Client、UDP Server、UDP Client 三种模式。

通过 AT 指令设置:

- 1. 设置工作模式为 Modbus 模式: AT+WKMOD=MODBUS
- 2. 设置 socket A 为使能状态: AT+SOCKAEN=ON
- 设置 socket A 为 TCP Client: AT+SOCKA=TCPC,test.usr.cn,2317
- 4. 重启:

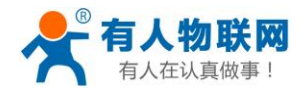

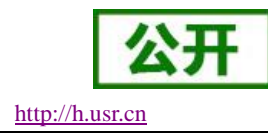

AT+Z

| [PC串口参数]:串口号           | COM7 ~ 波特率 115200 ~ 检验/数据/停止 | NONI ~ 8 ~ 1 ~ 流 | 控 NONE V · 关闭串口          | 1        |             |          |
|------------------------|------------------------------|------------------|--------------------------|----------|-------------|----------|
| 选择工作模式                 |                              | ħ                | 1.行命令及提示                 |          |             |          |
| <ul> <li>网络</li> </ul> | 透传模式 〇 HTTPD模式               |                  | G 获取当前参数                 | t 📳      | 设置并保存所有参数   |          |
|                        |                              | 1数据              | 进入配置状态                   |          | 进入通讯状态<br>6 |          |
| PC                     | 网络 M2M 设备                    | 串口设备             | 帮助信息                     | 软件重启     | 设备重启        |          |
| 网络透传模式相关参数             |                              |                  | 查信号强度                    | 查询当前联网信息 | 恢复出厂设置      |          |
| ☑ 连接服务器<br>A           | 抽扯和端口 test.usr.cn            | 2317             | 查询版本                     |          |             |          |
|                        | 连接类型 TCPC                    | ~                | TITPIEL.OII              |          |             |          |
|                        |                              |                  | - 行学社                    |          |             |          |
| □ 连接服务器<br>B           |                              |                  | A1T元午<br>AT+WKMOD=MODBUS |          |             |          |
|                        |                              | 2 0              | Ж                        |          | 5           |          |
|                        |                              |                  |                          |          | 0           |          |
| □ 连接服务器<br>C           |                              | đ                | 执行完毕                     |          |             |          |
|                        |                              |                  |                          |          | •           |          |
|                        |                              | ¥                | 各由器相关指令                  | ~        |             |          |
| 全局参数                   |                              | P                | T+WKMOD=MODBUS           |          |             |          |
| 串口参数                   | 串口波持军 11520( ~               | ☆ NFC            |                          |          | 4           |          |
|                        | 检验/数据/停止 NONE ~ 8 ~          | 1 ~ 3            |                          |          |             |          |
|                        | tT和时间(mc) 100 tT和长度(P        | vtes) 1000       |                          |          |             | <b>1</b> |

图 111 Modbus 模式设置软件示意图

- 打开专用设置软件"USR-G781"。根据实际情况设置串口参数并点击"打开串口"。
- 点击"进入配置状态",等待设备进入 AT 指令配置模式。
- 点击"获取当前参数",等待获取所有当前参数完毕。
- 在AT指令处输入"AT+WKMOD=MODBUS"回车,发送,返回"OK执行完毕";
- 设置"地址和端口"为 test.usr.cn 和 2317。
- 点击"设置并保存所有参数"。
- 保存完毕后,点击"软件重启"按钮。

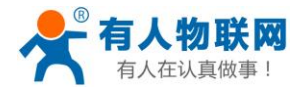

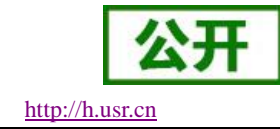

## 12.1.4. UDC 模式

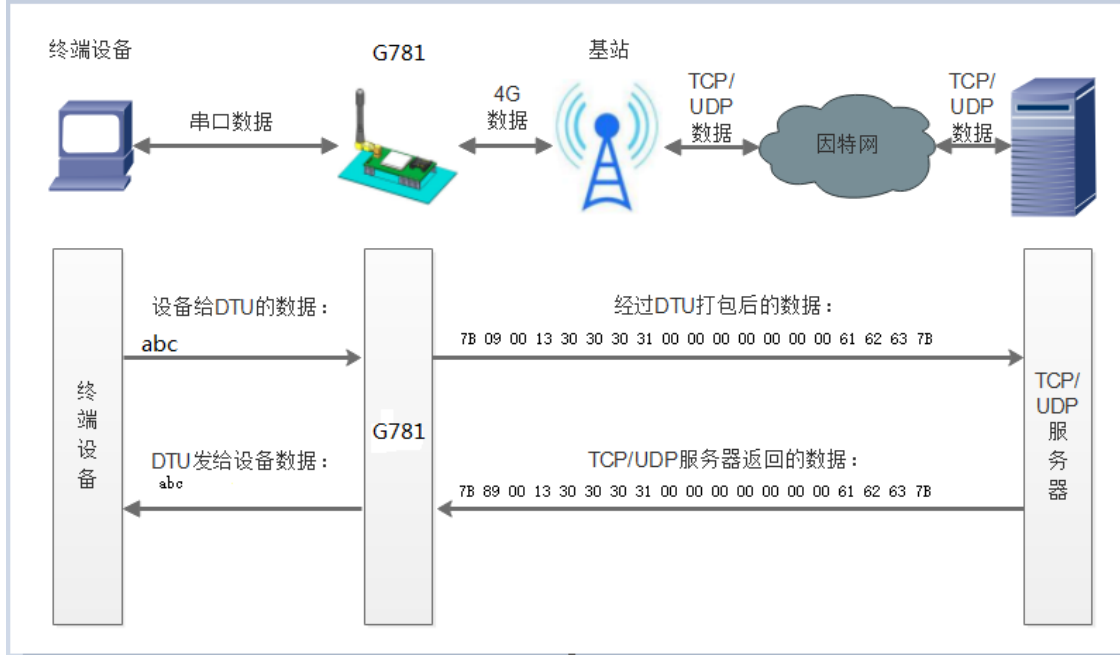

#### 图 112 UDC 协议示意图

在此模式下,用户的串口设备,可以通过 G781 发送数据到网络上指定的服务器。G781 也可以接受来自服 务器的数据,并将信息转发至串口设备。

UDC 是有人公司为自己数据传输终端产品设计的协议,在串口可发送十六进制数据,亦可发送 asc11 码字符 串, G781 经过封包发送到服务端,服务端需要能够解析 UDC 协议,用网络调试助手可看到 G781 自动封包过程 为: 1Bytes7B 开头、1 Bytes 数据包类型、2 Bytes 数据总长度、11 Bytes 设备号、数据、1 Bytes 7B 结尾,服务端以 UDC 协议类型封包发送给 G781,G781 经过解包处理后还原数据发送给串口。

用户不需要关注串口数据与网络数据包之间的数据转换过程,只需通过简单的参数设置,即可实现串口设备向 TCP/UDP 服务器的数据请求。

通过 AT 指令设置:

1.设置工作模式为 UDC 模式:

#### AT+WKMOD=UDC

2.设置 socket A 为使能状态: AT+SOCKAEN=ON

3.设置 socket A 为 TCP Client: AT+SOCKA=TCPC,test.usr.cn,2317

4.重启: AT+Z

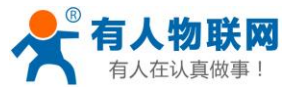

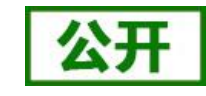

http://h.usr.cn

USR-G781 说明手册

|                                                                                     | -                                                                                                    |             | × |
|-------------------------------------------------------------------------------------|----------------------------------------------------------------------------------------------------|-------------|---|
| ★ Cangooge 新知<br>[PC串ロ参数]:串ロ号 COM7 ∨ 波特率 115200 ∨ 检验/数据/停止 NONI ∨ 8 ∨ 1 ∨           | · 流控 NONE ~ ● 关闭串口                                                                                                    |             |   |
| 法择工作模式                                                                              | 执行命令及提示                                                                                                    |             |   |
| ● 网络透传模式 O HTTPD模式                                                                  | 武     取当前参数     副     设置并保存所有参数     目     公式     日     公式     日     日      日      日 |             |   |
|                                                                                     | 进入颠嚣状态 进入通讯状态                                                                                                    |             |   |
| PC 网络 M2M 设备 串口设备                                                                   | AI+HIPELI?                                                                                                    |             | ^ |
| 网络遗传模式相关参数<br>▲ 地址和满口 192.168.13.28 [8899]<br>2 连接宗型 TCPC ~ ↓<br>□ 连接服务器<br>□ 连接服务器 | AT+HTPFLT?<br>+HTPFLT:OFF<br>执行完毕<br>AT+WKMOD<br>+WKMOD:NET 5<br>执行完毕<br>AT+WKMOD=UDC                                                                                                    |             |   |
| □连接服务器                                                                              | ОК<br>执行完毕                                                                                                    |             | , |
| <u></u><br>上同委教                                                                     | 路由器相关指令                                                                                                    |             |   |
| 串口波特率<br>指口波特率<br>指比200 √<br>流控<br>NFC √<br>11520 ↓<br>NONE √<br>8 √<br>1 √         | AT+WKMOD=UDC                                                                                                    |             | Ŷ |
| ✓ 高級<br>打包封詞(ms) 100<br>打包长度(Bytes) 1000<br>✓                                       | 通过串口发送 🔹                                                                                                    | <b>0</b> 发送 | • |

图 113 UDC 模式设置软件示意图

- 打开专用设置软件"USR-G781"。根据实际情况设置串口参数并点击"打开串口"。
- 点击"进入配置状态",等待设备进入 AT 指令配置模式。
- 点击"获取当前参数",等待获取所有当前参数完毕。
- 在AT指令处输入"AT+WKMOD=UDC"回车,发送,返回"OK执行完毕";
- 设置"地址和端口"为服务器 IP 和服务器端口。
- 点击"设置并保存所有参数"。
- 保存完毕后,点击"软件重启"按钮。

# 12.2.串口

## 12.2.1. 基本参数

#### 表 10 串口基本参数

| 项目   | 参数                                                                     |  |  |  |
|------|------------------------------------------------------------------------|--|--|--|
| 波特率  | 1200, 2400, 4800, 9600, 19200, 38400, 57600,<br>115200, 230400, 460800 |  |  |  |
| 数据位  | 7,8                                                                    |  |  |  |
| 停止位  | 1,2                                                                    |  |  |  |
| 按卧位  | NONE(无校验位)                                                             |  |  |  |
| 化文型位 | <b>EVEN</b> (偶校验)                                                      |  |  |  |

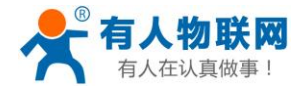

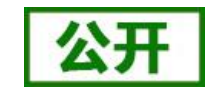

http://h.usr.cn

|                      | <b>ODD</b> (奇校验) |
|----------------------|------------------|
| *运 <del>协</del> //0E | NFC:无硬件流控        |
| ^ 流径/485             | 485:485 通信       |

注:流控一项暂时不支持,请默认设置 NFC 或者 485 通讯

## 12.2.2. 成帧机制

#### 12.2.2.1.1.时间触发模式

G781 在接收来自 UART 的数据时, 会不断的检查相邻 2 个字节的间隔时间。如果间隔时间大于等于某一"时间阈值",则认为一帧结束,否则一直接收数据直到大于等于打包长度(默认是 1000)字节。将这一帧数据作为一个 TCP 或 UDP 包发向网络端。这里的"时间阈值"即为打包间隔时间。可设置的范围是 10ms<sup>~</sup>60000ms。出 厂默认 50ms。

这个参数可以根据 AT 命令来设置, AT+UARTFT=50。

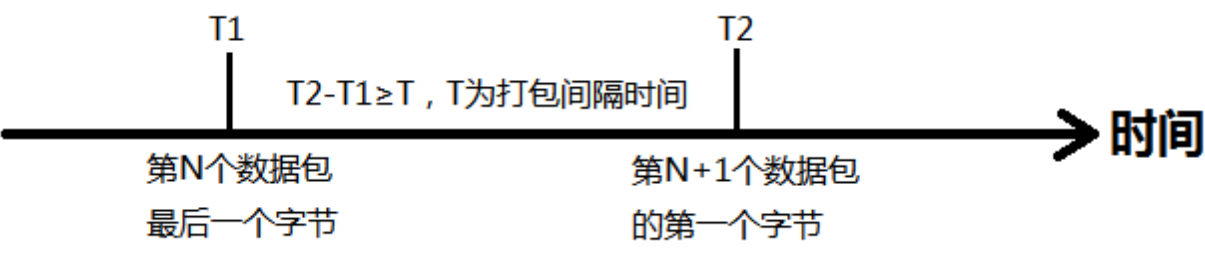

图 114 时间触发模式

#### 12.2.2.1.2.长度触发模式

G781 在接收来自 UART 的数据时,会不断的检查已接收到的字节数。如果已接收到的字节数达到某一"长度阈值",则认为一帧结束。将这一帧数据作为一个 TCP 或 UDP 包发向网络端。这里的"长度阈值"即为打包长度。可设置的范围是 1<sup>~</sup>4096。出厂默认 1000。

这个参数可以根据 AT 命令来设置, AT+UARTFL=<length>。

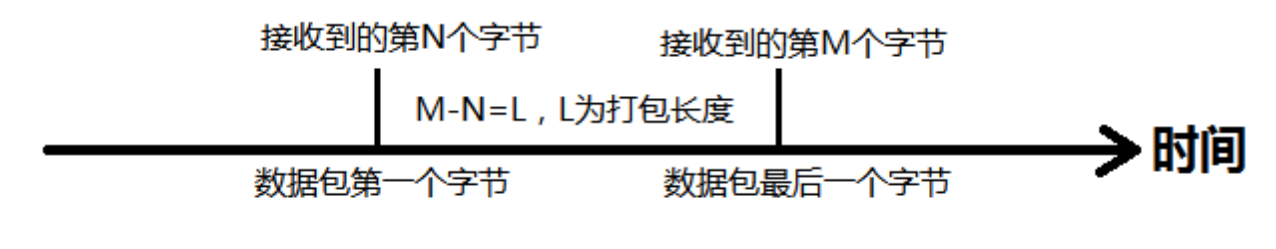

图 115 长度触发模式

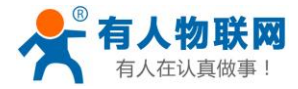

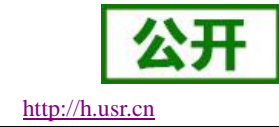

## 12.2.2.2. 类 RFC2217

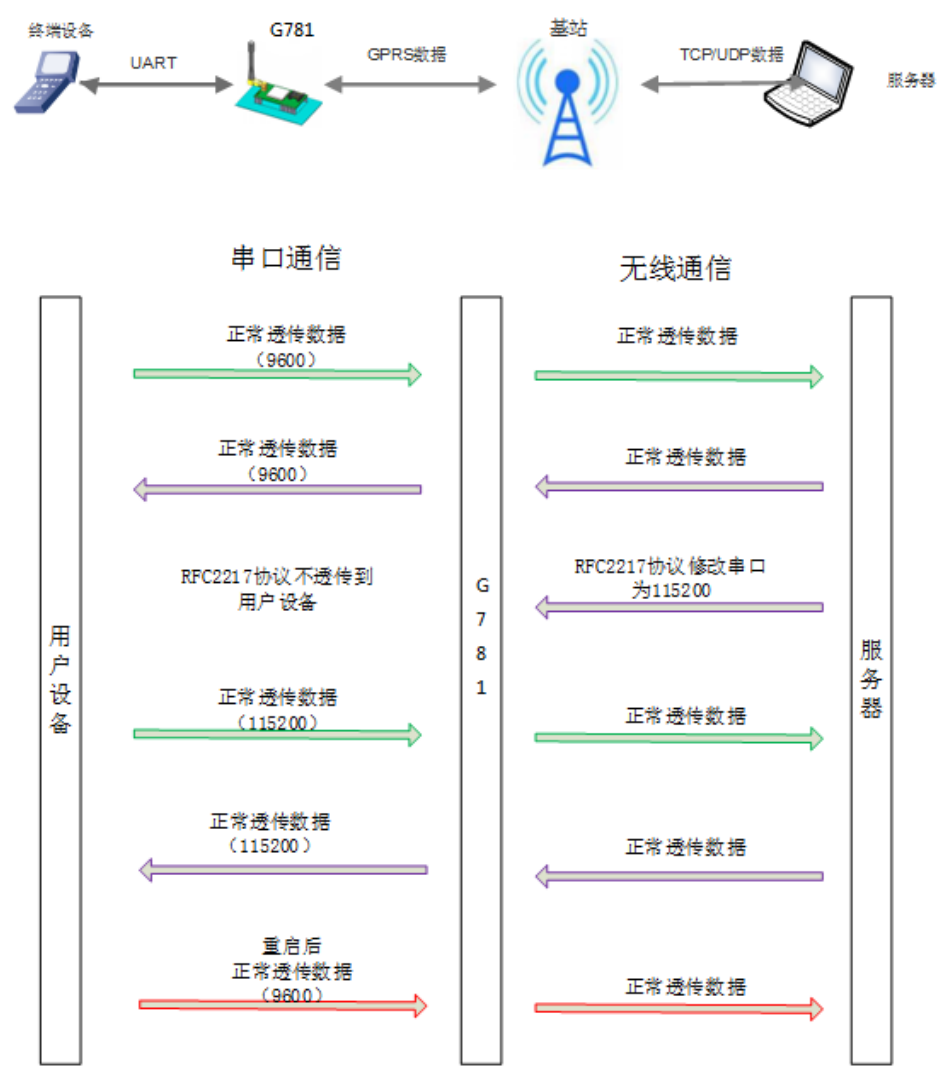

#### 图 116 类 RFC2217 功能示意图

此功能类似于 RFC2217,即从网络端动态修改串口参数。从网络端发送符合特定协议的数据,即可实时 修改串口的参数,这种修改只是临时性的,设备重启后,恢复原来的参数。

#### 协议说明

协议长度为8个字节,具体协议内容如下,举例的数值为HEX格式:

| 夜 11 英 KFC2217 协议 |              |                           |                          |                   |  |
|-------------------|--------------|---------------------------|--------------------------|-------------------|--|
| 名称                | 包头           | 波特率                       | 位数参数                     | 和校验               |  |
| 字节数               | 3            | 3                         | 1                        | 1                 |  |
| 说明                | 三个字节减少<br>误判 | 三个字节表示一<br>个波特率值,高<br>位在前 | 不同的 bit 来表示不<br>同的含义,见附表 | 前面四位的和<br>校验,忽略进位 |  |
| 举例                | 55 AA 55     | 01 C2 00                  | 83                       | 46                |  |

表 11 类 RFC2217 协议

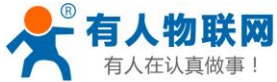

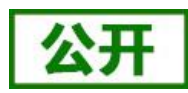

| 有人在认真做事!       | U        | http://h.usr.cn |    |    |
|----------------|----------|-----------------|----|----|
| (115200,N,8,1) |          |                 |    |    |
| 举例             | 55 AA 55 | 00 25 80        | 83 | 28 |
| (9600,N,8,1)   |          |                 |    | _  |

表 12 串口参数位 bit 含义说明

| 位号  | 说明       | 值  | 描述       |
|-----|----------|----|----------|
|     |          | 00 | 5 位数据位   |
| 1.0 | 粉捉台选择    | 01 | 6 位数据位   |
| 1.0 | 刻1泊1公儿1手 | 10 | 7 位数据位   |
|     |          | 11 | 8 位数据位   |
| 2   | 庐正侍      | 0  | 1 位停止位   |
| 2   | 2 行止业    | 1  | 2 位停止位   |
| 2   | 抗心位症的    | 0  | 不使能校验位   |
| 3   | 3 收验型便能  | 1  | 使能检验位    |
|     |          | 00 | ODD 奇校验  |
| 5:4 | 校验位类型    | 01 | EVEN 偶校验 |
|     |          | 10 | Mark 置一  |
| 7:6 | 无定义      | 00 | 请写 0     |

## 12.2.3. 特色功能

### 12.2.3.1. 注册包功能

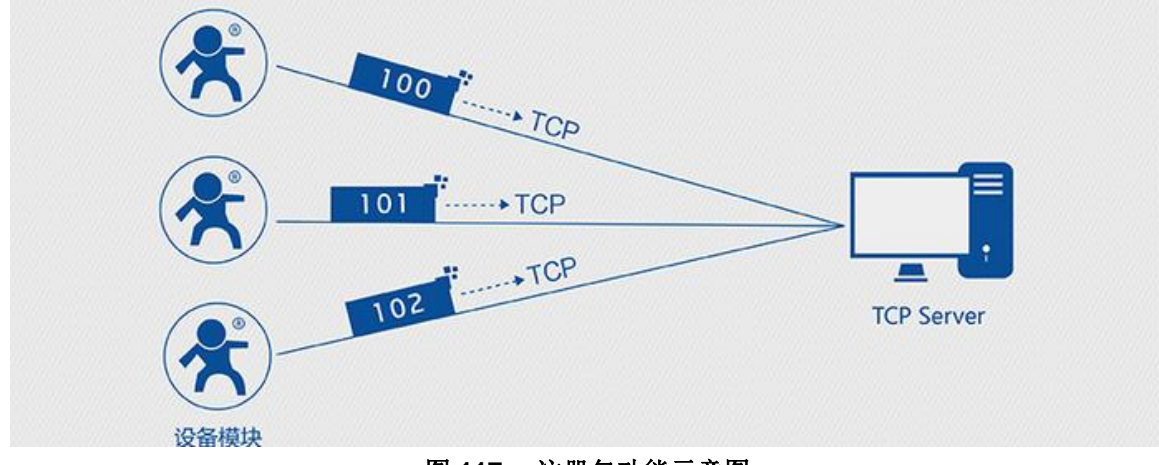

图 117 注册包功能示意图

在网络透传模式下,用户可以选择让设备向服务器发送注册包。注册包是为了让服务器能够识别数据来源 设备,或作为获取服务器功能授权的密码。注册包可以在设备与服务器建立连接时发送,也可以在每个数据包 的最前端拼接注册包数据,作为一个数据包。注册包的数据可以是 ICCID 码, IMEI 码,或自定义注册数据。

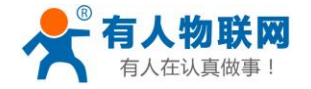

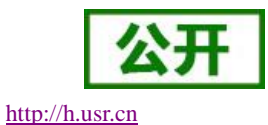

- USR-G781 说明手册
- ICCID, SIM 的唯一识别码,适用于基于 SIM 卡识别的应用。
- IMEI, DTU 设备内上网 DTU 唯一识别码,适用于基于设备识别的应用,与其内安装的 SIM 卡无关。
- CLOUD,基于有人透传云应用的识别码,通过设置的已获取权限的相关参数,即可轻松使用有人透 传云服务。
- USER,用户自定义数据,可应用于用户自定义的注册数据。

| 表 13 | 参考 AT 指令集 |
|------|-----------|
|      |           |

| 指令名称       | 指令功能         | 默认参数                 |
|------------|--------------|----------------------|
| AT+ REGEN  | 查询/设置是否使能注册包 | OFF                  |
| AT+ REGTP  | 查询/设置注册包内容类型 | USER                 |
| AT+ REGDT  | 查询/设置自定义注册信息 | 7777772E7573722E636E |
| AT+ REGSND | 查询/设置注册包发送方式 | DATA                 |

#### AT 指令设置方法:

- 1. 开启注册包功能: AT+ REGEN=ON
- 2. 设置注册包内容类型为用户自定义: AT+ REGTP=USER
- 3. 设置自定义注册包数据:
   AT+REGDT=7777772E7573722E636E
- 4. 设置注册包发送方式为将注册数据作为每包数据的头: AT+ REGSND=DATA
- 5. 重启:

AT+ Z

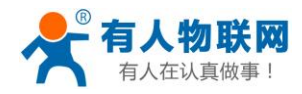

| H USR-G781 V1.0.0.20                                                                                                    |                         |                                                                    |      |            |           |
|----------------------------------------------------------------------------------------------------|-------------------------|--------------------------------------------------------------------|------|------------|-----------|
| 文件 Language 帮助                                                                                                    |                         |                                                                    |      |            |           |
| [PC串口参数]:串口号 COM3 ▼ 波特率 115200 ▼ 检验/数据/停止 NONI ▼ 8 ▼ 1                                                                                                    | •                       | ■ 关闭串口 1                                                           |      |            |           |
| 选择工作模式                                                                                                    | 耕                       | 1.行命令及提示                                                           |      |            | 6         |
| ● 网络透传模式 4 ● HTTPD模式                                                                                                    |                         | 3 🔄 获取当前参数                                                         |      | <b>.</b> 4 | 设置并保存所有参数 |
|                                                                                                    | -                       | 2 进入配置状态                                                           |      | 7          | 进入通讯状态    |
| PC 网络 M2M 设备 串口设备                                                                                                    |                         | 帮助信息                                                               | 软件   | 重启         | 设备重启      |
| 网络透传模式相关参数                                                                                                    |                         | 存为用户默认                                                             | 恢复用, | 户默认        | 恢复出厂设置    |
| in the second second seco | <u> </u>                | 查信号强度                                                              | 查询当前 | 联网信息       | 查询版本      |
| 5<br>□ 肩用心跳包<br>5                                                                                                    | A<br>+<br>A<br>= +<br>5 | NT+HTPTO?<br>-HTPTO:10<br>NT+HTPFLT?<br>-HTPFLT:OFF<br>-hTPFLT:OFF |      |            |           |
|                                                                                                    | -                       |                                                                    |      | •          | <b>-</b>  |
| 全局参数                                                                                                    | R                       | 各由器相关指令 AT+WANINFO                                                 | -    |            |           |
| 串口参数     串口波特室     115200 ▼       检验/数据/停止     NONE ▼     8                                                                                                    |                         |                                                                    |      |            |           |
| □ 高級 打包长度(Bytes) 1000                                                                                                    |                         | 通过串口发送 🔻                                                           |      |            | ❷ 发送 ▼    |
|                                                                                                    |                         |                                                                    |      |            |           |

#### 图 118 设置软件示意图

- 打开专用设置软件"USR-G781"。根据实际情况设置串口参数并点击"打开串口"。
- 点击"获取当前参数",等待获取所有当前参数完毕。
- 点击"进入配置状态",等待设备进入 AT 指令配置模式。
- 在"选择工作模式"一栏中,选中"网络透传模式"并设置 socket 的参数。
- 开启注册包功能,并设置各项参数。
- 点击"设置并保存所有参数"。
- 保存完毕后,点击"软件重启"按钮。

### 12.2.3.2. 心跳包机制

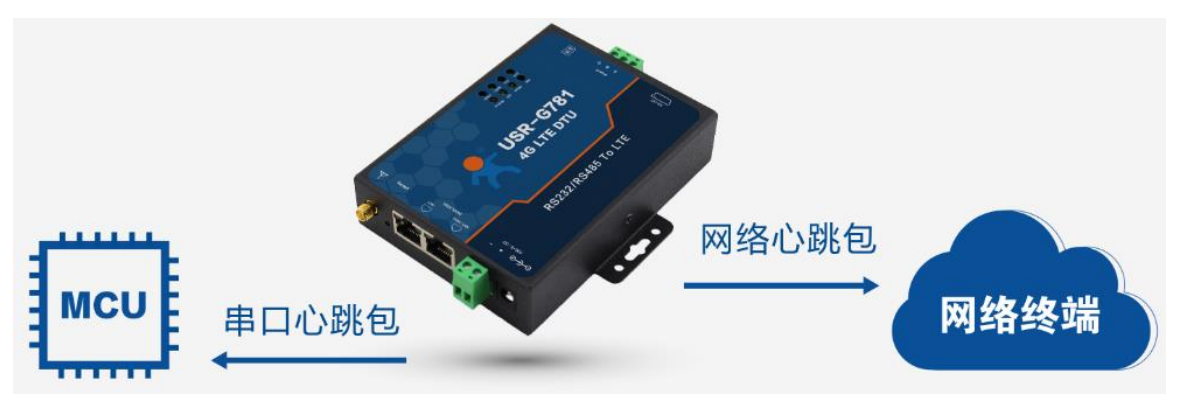

#### 图 119 心跳包功能示意图

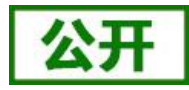

http://h.usr.cn

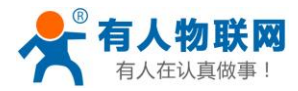

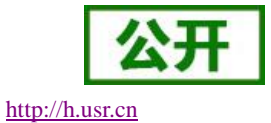

在网络透传模式下,用户可以选择让 DTU 发送心跳包。心跳包可以向网络服务器端发送,也可以向串口设备端发送。

向网络端发送主要目的是为了与服务器保持连接,和让长时间空闲(很长时间内不会向服务器发送数据)的 DTU 保持与服务器端的连接。

在服务器向设备发送固定查询指令的应用中,为了减少通信流量,用户可以选择,用向串口设备端发送心跳包(查询指令),来代替从服务器发送查询指令。

#### 表 14 参考 AT 指令集

| 指令名称         | 指令功能          | 默认参数                 |
|--------------|---------------|----------------------|
| AT+ HEARTEN  | 查询/设置是否使能心跳包  | OFF                  |
| AT+ HEARTDT  | 查询/设置心跳包数据    | 7777772E7573722E636E |
| AT+ HEARTSND | 查询/设置心跳包的发送方式 | NET                  |
| AT+ HEARTTM  | 查询/设置心跳包发送间隔  | 30                   |

#### AT 指令设置方法:

- 开启心跳包功能:
   AT+ HEARTEN=ON
- 2. 设置心跳包数据: AT+ HEARTDT=7777772E7573722E636E
- 设置心跳包发送方式为发向网络端: AT+ HEARTSND=NET
- 4. 设置心跳包的发送间隔时间: AT+ HEARTTM=30
- 5. 重启:

AT+ Z

设置软件示意图:

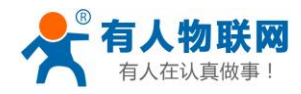

| @ USR-G781 V1.0.0.20                                                          |                                  |                                                                |       |            |                  |
|-------------------------------------------------------------------------------|----------------------------------|----------------------------------------------------------------|-------|------------|------------------|
| 文件 Language 帮助                                                                |                                  |                                                                |       |            |                  |
| [PC串口参数]:串口号 COM3 ▼ 波特室 115200 ▼ 检验/数据/停止 NONI ▼ 8 ▼ 1                        | - 0                              | 关闭串口 1                                                         |       |            |                  |
| 选择工作模式                                                                        | 执行                               | i命令及提示                                                         |       |            | 6                |
| ● 网络透传模式 4 ● HTTPD模式                                                          | <sup>°</sup> 3                   | 🗋 获取当前参数                                                       |       | <b>e</b> i | <b>设置并保存所有参数</b> |
|                                                                               | 2                                | 进入配置状态                                                         |       | 7          | 进入通讯状态           |
| PC 网络 M2M 设备 串口设备                                                             |                                  | 帮助信息                                                           | 软件    | 重启         | 设备重启             |
| 网络透传模式相关参数                                                                    |                                  | 存为用户默认                                                         | 恢复用。  | 户默认        | 恢复出厂设置           |
| □ 连接服务器                                                                       | ^                                | 查信号强度                                                          | 查询当前」 | 联网信息       | 查询版本             |
| 5<br>「日用心跳包」 心跳封道(秒) 30 心跳載編 777772E7573722E636E 「日本 小跳发送方式 回服务器发送心跳包 ▼ 目用注册包 | AT<br>+H<br>AT<br>AT<br>+H<br>执行 | +HTPTO?<br>TPTO:10<br>+HTPFLT?<br>+HTPFLT?<br>TPFLT:OFF<br>行完毕 |       |            |                  |
| 🗖 显示网络透传来源Socket                                                              | •                                |                                                                |       | •          |                  |
| 全局参数                                                                          | 路由                               | 器相关指令 AT+WANINFO                                               | •     |            |                  |
| 串口参数 串口波持室 11520(↓<br>检验/数据/停止 NONE ↓ 8 ↓ 1 ↓                                 |                                  |                                                                |       |            |                  |
| □ 高級 打包长度(Bytes) 1000                                                         | 通                                | 过串口发送 👻                                                        |       |            | ❷ 发送 ▼           |

图 120 设置软件示意图

- 打开专用设置软件"USR-G781"。根据实际情况设置串口参数并点击"打开串口"。
- 点击"获取当前参数",等待获取所有当前参数完毕。
- 点击"进入配置状态",等待设备进入 AT 指令配置模式。
- 在"选择工作模式"一栏中,选中"网络透传模式",并设置 socket 的参数。
- 开启心跳包功能,并设置各项参数。
- 点击"设置并保存所有参数"。
- 保存完毕后,点击"软件重启"按钮。

### 12.2.3.3. 透传云功能

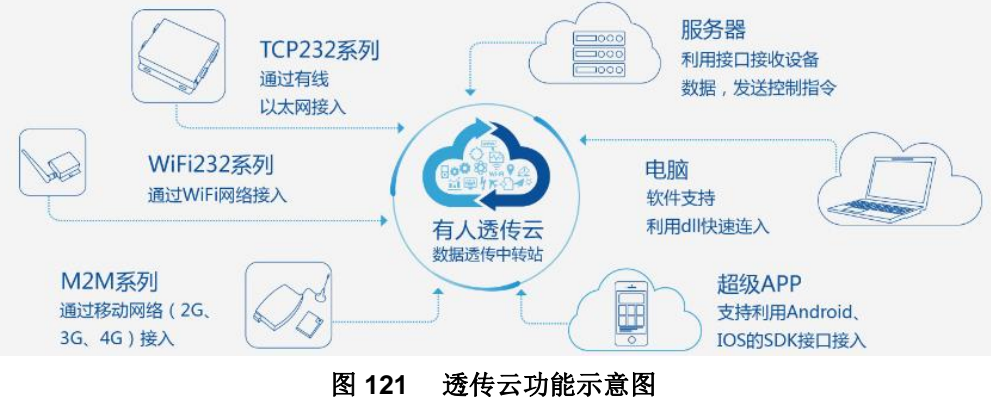

http://h.usr.cn

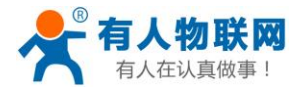

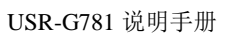

http://h.usr.cn

有人透传云主要是为解决设备与设备、设备与上位机(Android、IOS、PC)之间相互通信而开放的平台。 透传云主要用来透传数据,接入设备几乎不需做修改便可接入实现远程透传数据。透传云适用于远程监控、物 联网、车联网、智能家居等领域,所以我们的G781也支持接入透传云。关于透传云的相关信息请浏览 cloud.usr.cn 获取更多资料。注意:本功能仅在 sockA 的 TCP Client 模式下支持。

| 指令名称       | 指令功能            | 默认参数      |
|------------|-----------------|-----------|
| AT+ CLOUD  | 设置透传云的通信设备编号和密码 | 无效参数,不必关心 |
| AT+ REGEN  | 查询/设置是否使能注册包    | OFF       |
| AT+ REGTP  | 查询/设置注册包内容类型    | USER      |
| AT+ REGSND | 查询/设置注册包发送方式    | DATA      |

#### 表 15 参考 AT 指令集

#### AT 指令设置方法:

1. 开启注册包功能:

AT+ REGEN=ON

- 2. 设置注册包内容类型为透传云: AT+ REGTP=CLOUD
- 3. 设置自定义注册包数据: AT+SOCKA=TCPC,clouddata.usr.cn,15000
- 4. 设置注册包发送方式为建立连接时发送: AT+ REGSND=LINK
- 5. 设置透传云 ID 和密码: AT+ CLOUD=xxxxxxxxxxxx, xxxxxxx
- 6. 重启: AT+ Z

设置软件示意图:

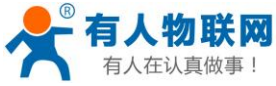

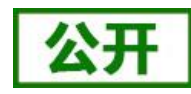

| 1 有八在以真做事! USR-G781 说                                                             | 明手册                          | http://h.usr.cn |
|-----------------------------------------------------------------------------------|------------------------------|-----------------|
| PC串口参数]:串口号 COM17 ▼ 波特室 115200 ▼ 检验/数据/停止 NONI ▼ 8 ▼ 1 ▼                          | 流控 NONE - ■ 关闭串ロ 1           |                 |
| 选择工作模式                                                                            | 执行命令及提示                      |                 |
| ● 网络透传模式 ◎ HTTPD模式                                                                | 3 🗋 获取当前参数                   | 🔚 设置并保存所有参数 6   |
|                                                                                   | 2 进入配置状态                     | 进入通讯状态          |
| PC 网络 M2M 设备 串口设备                                                                 | 帮助信息                         | 软件重启 7 设备重启     |
| 网络透传模式相关参数                                                                        | 查信号强度                        | 查询当前联网信息 恢复出厂设置 |
| ② 连接服务器<br>A<br>4<br>连接类型 TCPC ↓                                                  | <u>查</u> 询版本                 | <u> </u>        |
|                                                                                   | AT+HTPURL?                   |                 |
| □ 连接服务器 B                                                                         | +HTPURL:/1.php[3F]           |                 |
|                                                                                   | AT+HTPSV?                    |                 |
| □ 连接服务器                                                                           | AT+HTPSV?                    |                 |
|                                                                                   | +HTPSV:test.usr.cn,80        |                 |
| ■ 连接服务器<br>□ 2 注接服务器                                                              | AT+HTPHD?                    |                 |
|                                                                                   | AT+HTPHD?                    |                 |
|                                                                                   | +HTPHD:Connection: close[0D] | [A0]            |
| □ 启用心跳包                                                                           | AT+HTPTO?                    |                 |
|                                                                                   | AT+HTPTO?                    |                 |
|                                                                                   | +HTPTO:10                    |                 |
| 注册包友法方式 ラ服労奋進シ生体即回版 → 5<br>注册数据类型 透传云 →<br>设备编号和密码 12345678001122334455 00000test | AT+HTPFLT?                   | =               |
|                                                                                   |                              |                 |

图 122 设置软件示意图

- 打开专用设置软件"USR-G781"。根据实际情况设置串口参数并点击"打开串口"。
- 点击"获取当前参数",等待获取所有当前参数完毕。
- 在"选择工作模式"一栏中,选中"网络透传模式",并设置 sockA 的参数。
- 开启注册包功能,并设置各项参数。
- 点击"设置并保存所有参数"。
- 保存完毕后,点击"软件重启"按钮。

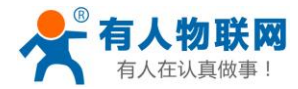

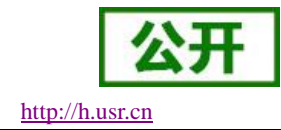

### 12.2.3.4. 无数据重连/重启功能

此功能开启后,当设备接收不到网络端数据的时间达到重连监测间隔时间后,会主动断开与服务器的连接,并重新进行连接,此功能可以防止 socket 异常断开导致长时间处于假连接状态。当时间达到重启监测间 隔时间后,设备会主动重启进行连接的恢复。基本设置界面如下图所示:

| USR-G781 | 网络连接                                   |
|----------|----------------------------------------|
| > 状态     | 网络连接设置,即sockets设置,选择网络工作模式、是否启用以及联网参数。 |
| > 服务     |                                        |
| > 网络     |                                        |
| > VPN    |                                        |
| > 防火墙    | 类型选择 网络透传 ▼                            |
| ∨ 透传     | 数据句 普铃 次数 5                            |
| 参数设置     |                                        |
| 网络连接     | 无数遅重启使能 不启用 マ                          |
| > 系统     | 重连检测问隔时间(s) 3600                       |
|          | @ Socket 在指定时间内未接收到数据进行重新连接            |
|          | 重启检测问隔时间(s) 36000                      |
|          | ◎ Socket在指定时间内未接收到数据进行系统重启             |
|          | 保存&应用                                  |
|          |                                        |

注意:

- 无数据重启功能默认关闭。
- 重启监测间隔时间和重连监测间隔时间均以秒为单位。
- 更改配置后重启设备生效。

#### **12.2.3.5.** Ntrip 功能使用

Ntrip 功能界面配置如下图: 选择透传→网络连接→NTRIP:进入到 Ntrip 功能配置界面。(AT 指令配置参考"AT 指令说明")

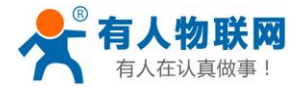

USR-G781

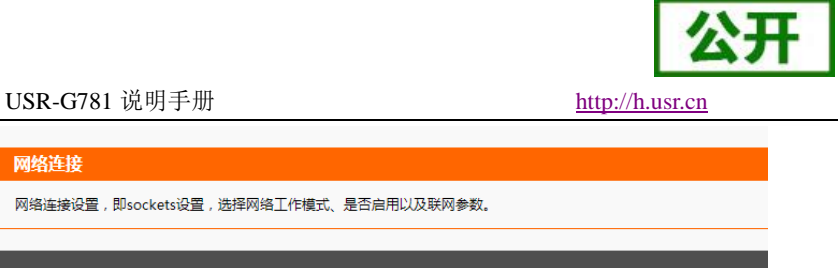

|      | 网络连接设置,即sockets设置,说 | 先择网络丁作模式,是否启用以及联网参数。                                                                                                    |
|------|---------------------|----------------------------------------------------------------------------------------------------|
| 状态   |                     |                                                                                                    |
| 服务   |                     |                                                                                                    |
| 网络   | 模式选择 SOCKET A       | SOCKET B SOCKET C SOCKET D HTTPD模式                                                                                                    |
| /PN  |                     |                                                                                                    |
| 防火墙  | 是否启用                | 启用 ▼                                                                                                    |
| 透传   | NTRIP模式选择           | Ntrip Server V @洗择连接Ntrip Caster的模式                                                                                                    |
| 参数设置 |                     |                                                                                                    |
| 网络连接 | 选择连接力式              | SOCKET A Contraction Contraction Contract |
| 系统   | 选择挂载点               | RTCM32_GGB                                                                                                    |
|      | 密码                  | password                                                                                                    |
|      | 重连时间间隔(s)           | 1                                                                                                    |
|      | 白中以物理41             |                                                                                                    |
|      |                     |                                                                                                    |
|      | 自定义数据头2             |                                                                                                    |
|      | 自定义数据头3             |                                                                                                    |
|      |                     | 保存&应用                                                                                                    |
|      |                     |                                                                                                    |

网络连连

配置参数说明:

- ◆ 是否启用:是否使能 Ntrip 功能。
- ◆ NTRIP 模式选择:选择工作模式,Ntrip Server/Ntrip Client。
- 今 选择连接方式:选择连接 NtripCaster 客户端类型 SOCKA、SOCKB、SOCKC、SOCKD。
- ◆ 选择挂载点:选择合适挂载点,当选择'自定义'时,用户可以自己填写挂载点。
- ◆ 用户名: 当工作在 NtripClient 时此项有效,填写用户名。
- ◆ 密码:登录 Ntrip Caster 的密码。
- ◆ 重连时间间隔: 与 Ntrip Caster 断开连接之后,重新连接的时间间隔,单位: s。
- ◆ 自定义数据头:用户自定义的数据头。
- 注: 配置完成后, 重启设备生效。

当 Ntrip 配置中选择 SOCKA 作为客户端时,则需要进行 SOCKA 配置,如下图:

- ◆ 是否启用:是否启用此 SOCKET 与服务器进行通信,应该启用。
- ◆ 类型:应该选择 TCP 客户端。
- ◆ 地址:填写 Ntrip Caster 服务器的地址。
- ◆ 端口:填写 Ntrip Caster 服务器的端口。
- 注: 配置完成后, 重启设备生效。

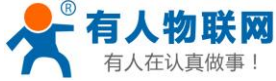

| - 有人物联网                                | ]                                      | 公开              |
|----------------------------------------|----------------------------------------|-----------------|
| 有人在认真做事!                               | USR-G781 说明手册                          | http://h.usr.cn |
| USR-G781                               | 网络连接                                   |                 |
| > 状态                                   | 网络连接设置,即sockets设置,选择网络工作模式、是否启用以及联网参数。 |                 |
| > 服务                                   |                                        |                 |
| > 网络                                   | 模式选择 SOCKET A SOCKET B SOCKET C SOCKET | D HTTPD模式 NTRIP |
| > VPN                                  |                                        |                 |
| > 防火墙                                  | 是否启用 不启用 ▼                             |                 |
| <ul> <li>▶ 透传</li> <li>参数设置</li> </ul> | 类型 TCP客户端 ▼                            |                 |
| 网络连接                                   | 地址 test.usr.cn                         |                 |
| > 系统                                   | 靖口 2317                                |                 |
|                                        |                                        | 保存&应用           |

# 12.3.GPS 定位功能

## 本功能需要硬件支持 GPS 功能,默认型号是 USR-G781-7G

G781-7G 配置界面说明(选择透传→网络连接→Modbus/GPS:进入到如下功能配置界面。)

配置参数说明:

- ◆ ModbusTCP 服务器地址: 在 G781 上接的网口型设备的 IP 地址, 0.0.0.0 表示不启用此项。
- ◆ ModbusTCP 服务器端口: 在 G781 上接的网口型设备的端口号。
- ◆ GPS 是否启用: 配置 GPS 功能是否启用。
- ◆ GPS 上报间隔: GPS 数据主动上报服务器的时间间隔, 0 表示不上报, 被动采集。

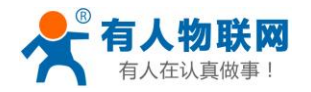

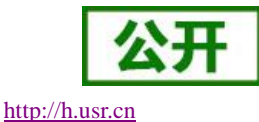

◆ GPS 从机地址:设置 G781 作为 Modbus 从机设备时, Modbus 从机的地址。

♦ GPS 起始地址: G781 作为 Modbus 从机时, GPS 数据寄存器起始地址。

- ◆ 选择 GPS 客户端类型: GPS 数据通过哪个客户端上传至服务器。
- ◆ 服务器地址: GPS 客户端类型选择'自定义'时,使用本服务器地址。
- ◆ 服务器端口: GPS 客户端类型选择'自定义'时,使用本服务器端口。
- ◆ 启用透传云: GPS 客户端类型选择'自定义'时,启用透传云,可以将数据传至有人透传云。
- ◆ DevID: 有人透传云的设备 ID 号, 20 位数字。
- ◆ DevID 密码:有人透传云连接的密码,与透传云设备 ID 对应。

**GPS 帧格式**(当 gps 传感器异常,无法定位到坐标信息时,帧中的经纬度为(0.00, 0.00))。 G781 中 GPS 数据到服务器有两种方式:云服务器主动采集和 G781 主动上报。 上报数据类型是标准的 Modbus RTU 协议格式。例如:

云服务器主动查询数据: 01 03 08 46 4C 42 EA B3 EB 42 12 6C E1

G781 主动上报数据: 01 46 00 00 00 04 08 46 4C 42 EA B3 EB 42 12 19 1A

注:绿色部分表示经度 lng,棕色部分表示纬度 lat。具体内容见下图。

|          |                          |                               |                             |                          |                          |                  | 8个字       | 节GPS定位说明   | 1       |       |      |        |         |    |      |       |        |    |      |      |
|----------|--------------------------|-------------------------------|-----------------------------|--------------------------|--------------------------|------------------|-----------|------------|---------|-------|------|--------|---------|----|------|-------|--------|----|------|------|
| 概述       | 从透传云漆<br>长度:8字节<br>如:寄存器 | 加的起始地址<br>5(4个寄存器<br>地址40001, | 上之后的8个字<br>♪)<br>则40001~400 | 节为GPS定位的<br>04为GPS定位的    | 新用<br>新用寄存器              |                  |           |            |         |       |      |        |         |    |      |       |        |    |      |      |
|          | 琐                        | ī.Ξ                           | 长度<br>(字节)                  |                          |                          |                  |           |            |         |       |      |        |         |    |      |       |        |    |      |      |
| 说明       | 经周                       | 實lng                          | 4                           |                          |                          |                  |           |            |         |       |      |        |         |    |      |       |        |    |      |      |
|          | 纬质                       | 贯lat                          | 4                           |                          |                          |                  |           |            |         |       |      |        |         |    |      |       |        |    |      |      |
|          | 0x03                     | 卖保持寄存                         | 示例: 寄存                      | 器地址40001,                | Lng: 117.                | 1373; Lat:3      | 6.6757;   |            |         |       |      |        |         |    |      |       |        |    |      |      |
|          |                          |                               | 云主机请求:                      | 设备号                      | 功能码                      | 寄存器:             | 起始地址      | 寄存器.       | 单元长度    | CRC   | 校验   |        |         |    |      |       |        |    |      |      |
| テ服冬主动采作  |                          |                               |                             | id                       | 03                       | 00               | 00        | 00         | 04      | crcl  | crch |        |         |    |      |       |        |    |      |      |
| GPS定位举例  |                          | i                             | 设备从机响应                      | 设备号                      | 功能码                      | 字节数              |           | Lng: 1     | 17.1373 |       |      | Lat:3  | 6.6757  |    | CRO  | 校验    |        |    |      |      |
|          |                          |                               |                             | id                       | 03                       | 08               | 46        | 4C         | 42      | EA    | B3   | EB     | 42      | 12 | crcl | crch  |        |    |      |      |
|          |                          |                               | 示例                          | 01 03 00 0<br>01 03 08 4 | 0 00 04 44<br>6 4C 42 EA | 09<br>B3 EB 42 1 | 2 6C E1   |            |         |       |      |        |         |    |      |       |        |    |      |      |
|          | 0x46                     | 卖保持寄存                         | 示例:寄存                       | 器地址40001,                | Lng: 117.                | 1373; Lat:3      | 6.6757;   |            |         |       |      |        |         |    |      |       |        |    |      |      |
|          |                          | ì                             | 设备从机上报                      | 设备号                      | 功能码                      | 寄存器              | 起始地址      | 寄存器.       | 单元长度    | 字节数   |      | Lng: 1 | 17.1373 |    |      | Lat:3 | 6.6757 |    | CRC  | 校验   |
| 设备主动上住于端 |                          |                               |                             | id                       | 46                       | 00               | 00        | 00         | 04      | 08    | 46   | 4C     | 42      | EA | B3   | EB    | 42     | 12 | crcl | crch |
| GPS定位举例  |                          |                               | 云主机响应:                      | 设备号                      | 功能码                      | F存器起始地           | 址         | 寄存器单元长     | 度       | CRC校验 |      |        |         |    |      |       |        |    |      |      |
|          |                          |                               |                             | id                       | 46                       | 00               | 00        | 00         | 04      | crcl  | crch |        |         |    |      |       |        |    |      |      |
|          |                          |                               | 示例                          | 01 46 00 0<br>01 46 00 0 | 0 00 04 08<br>0 00 04 89 | 46 4C 42 E<br>C6 | A B3 EB 4 | 2 12 19 1A |         |       |      |        |         |    |      |       |        |    |      |      |

发送 AT+GPS 指令获取 GPS 的原始数据。

如下格式数据:

\$GPRMC,080655.00,A,4546.40891,N,12639.65641,E,1.045,328.42,170809,,,A\*60

# 13. AT 指令设置

G781 有两种设置方法:Web 页面和 AT 指令。路由器功能主要通过 Web 页面进行设置,而 DTU 功能主要通过 AT 指令设置。

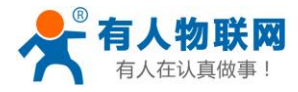

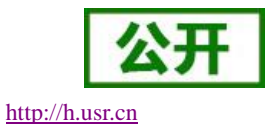

# 13.1.1. 设置软件说明

| 🙀 USR-G781 V1.0.0.21                                                                                          |   |                              |        |         |          |
|----------------------------------------------------------------------------------------------------|---|------------------------------|--------|---------|----------|
| 文件 Language 帮助                                                                                                |   |                              |        |         |          |
| [PC串口参数]:串口号 COM17 → 波特率 115200 → 检验/数据/停止 NONI → 8 → 1                                                       | • | 流控 NONE ▼ ■ 关闭串口 1           |        |         |          |
| 选择工作模式<br>————————————————————————————————————                                                                |   | 执行命令及提示                      |        |         |          |
| ● 网络透传模式 ◎ HTTPD模式 2                                                                                          |   | 🖸 获取当前参数                     |        | 🔚 设置并   | 保存所有参数   |
| TCP/UDP<br>TCP/UDP<br>TCP/UDP                                                                                 |   | 进入配置状态                       |        | 进入<br>8 | 通讯状态     |
| PC 网络 M2M 设备 串口设备                                                                                             |   | 帮助信息                         | 软件重度   | 1       | 设备重启     |
| 网络透传模式相关参数                                                                                                    |   | 查信号强度                        | 查询当前联网 | 相思      | 恢复出厂设置   |
| ☑ 连接服务器<br>A 地址和端□ clouddata.usr.cn 15000                                                                     | ĥ | 查询颇本                         |        |         |          |
| 连接类型 TCPC ▼                                                                                                   |   | AT+HTPHD?                    |        | *       | <u>^</u> |
| □ 连接服务器                                                                                                    |   | AT+HTPHD?                    |        |         |          |
| D                                                                                                    | - | +HTPHD:Connection: close[0D] | [0A]   |         |          |
| 3                                                                                                    |   | ΑΤ+ΗΤΡΤΟ?                    |        | _       |          |
| <ul> <li>□ 连接服务器</li> <li>C</li> </ul>                                                                        |   |                              |        | 7       |          |
|                                                                                                    |   |                              |        |         |          |
|                                                                                                    |   | +HIPIO:10                    |        |         |          |
| □□ 注接服务器<br>D                                                                                                 |   | AT+HTPFLT?                   |        |         |          |
|                                                                                                    | - | ΔT+HTDFI T?                  |        |         | 4        |
| 全局参数                                                                                                    |   | 路由器相关指令                      | •      |         |          |
| 串口参数 串口波特室 11520( ▼ 流控 NFC ▼                                                                                  | • |                              | 6      |         |          |
| Team/xxma/pt         ION         Team/xxma/pt           打包时间(ms)         100         打包长度(Bytes)         1000 |   | 通过串口发送 🖌                     |        |         | Ø 发送 → 5 |

图 123 设置软件示意图

- 软件串口参数设置区,需设置与设备当前串口一致的参数,否则无法与设备通信。
- 工作模式选择区,选择设备工作与哪种模式。
- 特色功能参数设置区,设置设备的特色功能相关的参数。
- 全局参数区,设置设备基本的全局参数。
- 指令发送按钮,点击可发送自输入的指令。
- 输入框, 自输入指令文本框。
- 接收框,接收来自设备的返回信息。
- 常用指令按钮,点击可输入常用的 AT 指令。

## 13.1.2. AT 指令模式

说明:

当设备工作在网络透传、HTTPD 两种工作模式的任何一种时,可以通过向设备的串口发送特定时序的数据,让设备切换至"指令模式"。当完成在"指令模式"下的操作后,通过发送特定指令让设备重新返回之前的工作模式。

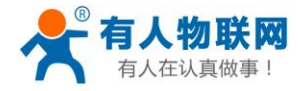

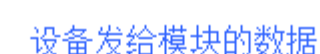

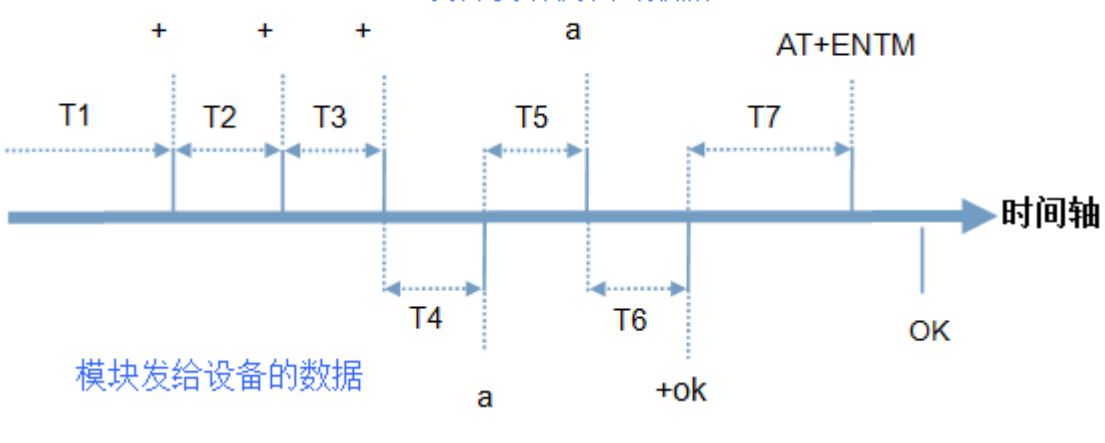

图 124 切换指令模式时序

在上图中,横轴为时间轴,时间轴上方的数据是串口设备发给设备的,时间轴下方的数据为设备发给串口的。

时间要求:

T1 > 当前串口打包间隔时间
T2 < 当前串口打包间隔时间</li>
T3 < 当前串口打包间隔时间</li>
T5 < 3s</li>

从网络透传、HTTPD 切换至临时指令模式的时序:

- 串口设备给设备连续发送"+++",设备收到"+++"后,会给设备发送一个'a'。
   在发送"+++"之前的 200ms 内不可发送任何数据。
- 2. 当设备接收'a'后,必须在3秒内给设备发送一个'a'。
- 3. 设备在接收到'a'后,给设备发送"+ok",并进入"临时指令模式"。
- 4. 设备接收到"+ok"后,知道设备已进入"临时指令模式",可以向其发送 AT 指令。

从临时指令模式切换至网络透传、HTTPD 的时序:

- 1. 串口设备给设备发送指令"AT+ENTM"。
- 2. 设备在接收到指令后,给设备发送"+OK",并回到之前的工作模式。
- 3. 设备接收到"+OK"后,知道设备已回到之前的工作模式。

## 13.1.3. 串口 AT 指令

串口AT指令是指工作在透传模式下,我们不需要切换到指令模式,可以使用密码加AT指令方法去查询和 设置参数的方法。以查询固件版本号为例,发送AT指令。注:此处AT指令中的回车符用[0D]表示,实际使用 中请输入正确的字符。

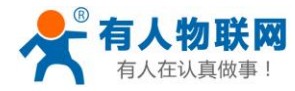

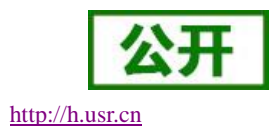

| 全局参数 |                  |   |
|------|------------------|---|
| ▼ 高级 |                  |   |
|      | ▼ 指令回显 ▼ 都令回显    |   |
|      | 命令密码 www.usr.cn# | Ξ |
|      | 启动信息 USR_3G      | - |
| L    |                  |   |

图 125 设置软件示意图

查询当前的密码字,查询/设置指令为 AT+CMDPW,通过软件可以看到当前的命令密码是: www.usr.cn#

完成设置后,重启模块,启动完毕后,从串口向模块发送 www.usr.cn#AT+VER(注意该字符串最后 有一个回车符),模块接收后,会返回指令响应信息。

| 文件 Language 帮助                      | th                                    |                                     |                                     |        |             |
|-------------------------------------|---------------------------------------|-------------------------------------|-------------------------------------|--------|-------------|
| [PC串口参数]:串口号                        | COM3 ▼ 波特率 115200 ▼ 检验/数据/4           | <u>詩止</u> NONI ▼ 8 <del>▼</del> 1 ▼ | ● 美闲串口                              |        |             |
| 选择工作模式                              |                                       |                                     | 执行命令及提示                             |        |             |
| 网络     ···························· | 透传模式 ◎ HTTPD模式                        |                                     | ☆ 获取当前参数                            | t      | 🔋 设置并保存所有参数 |
|                                     |                                       |                                     | 进入配置状态                              |        | 进入通讯状态      |
| PC                                  | 网络 M2M 设备                             | 串口设备                                | 帮助信息                                | 软件重启   | 设备重启        |
| 网络透传模式相关参数                          |                                       |                                     | 存为用户默认                              | 恢复用户默  | 认 恢复出厂设置    |
| ☑ 连接服务器<br>A                        | 地址和端口 cloud.usr.cn                    | 15000                               | 查信号强度                               | 查询当前联网 | 信息 査询版本 ▲   |
| 這接服务器<br>B                          |                                       | E                                   | 执行完毕<br>www.usr.cn#<br>+VER:V1.0.12 |        |             |
| □ 连接服务器<br>C                        |                                       |                                     | 执行完毕<br>                            |        |             |
| □ 连接服务器                             |                                       | ,                                   |                                     |        |             |
| 5                                   |                                       |                                     | 路由器相关指令 AT+WANINFO                  | •      |             |
| 全局参数                                |                                       |                                     |                                     |        |             |
| 2<br>2局参数<br>串口参数                   | 串口波特率 11520( ▼<br>检验/数据/停止 NONE ▼ 8 、 | - 1 -                               | www.usr.cn#AT+VER                   |        |             |

#### 图 126 设置软件示意图

## 13.1.4. 网络 AT 指令

网络 AT 指令是指工作在透传模式下,通过网络发送密码加 AT 指令的方式去设置和查询参数。以查询固件版本号为例,发送 AT 指令。注:此处 AT 指令中的回车符用[0D]表示,实际使用中请输入正确的字符。

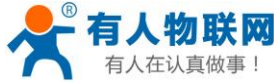

|                  | 2               |
|------------------|-----------------|
| USR-G781 说明手册    | http://h.usr.cn |
|                  |                 |
|                  | ·               |
| ☑ 指令回显           | 2217            |
| 命令密码 www.usr.cn# | E               |
| 启动信息 USR_3G      |                 |
|                  | USR-G781 说明手册   |

图 127 设置软件示意图

查询当前的密码字,查询/设置指令为 AT+CMDPW 通过软件可以看到当前的命令密码是: www.usr.cn#

除了做以上设置外,还要对网络连接如 socket A 和 socket B 的设置。完成设置后,重启模块,启动 完毕后,等待模块连接服务器,连接成功后,从服务器端向模块发送 www.usr.cn#AT+VER(注意该字符串最 后有一个回车符),模块接收后,会返回响应信息。如下图:

| 🙀 USR-TCP232-Test RS232 to Ethernet Convert tester |                             |                     |
|----------------------------------------------------|-----------------------------|---------------------|
| File(F) Options(O) Help(H)                         |                             |                     |
| COMSettings COM port data receive                  | Network data receive        | NetSettings         |
| PortNum COM3 💌                                     | usr. cn#                    | (1) Protocol        |
| Devid 115200 V                                     | +VER: V1. 0. 4              | TCP Server 💌        |
| Baugh 113200                                       | 2                           | (2) Local host IP   |
| DPaity NUNE 💌                                      | _                           | 115.28.232.174      |
| DataB 8 bit 💌                                      |                             | (2) Logal heat part |
| StopB 1 bit 💌                                      |                             | 10000               |
|                                                    |                             |                     |
| 🔘 Open                                             |                             | 💓 Disconnect        |
|                                                    |                             |                     |
| Kecv Uptions                                       |                             | Kecv Uptions        |
| Receive to file                                    |                             | Receive to file     |
| Add line return                                    |                             | Add line return     |
| Receive As HEX                                     |                             | Receive As HEX      |
| Receive Pause                                      |                             | 🗖 Receive Pause     |
| Save Clear                                         |                             | Save Clear          |
|                                                    |                             |                     |
| Send Options                                       |                             | Send Options        |
| 🗖 Data from file                                   |                             | 🗌 Data from file    |
| Auto Checksum                                      |                             | 🗌 Auto Checksum     |
| 🗖 Auto Clear Input                                 |                             | 🗌 Auto Clear Input  |
| Send As Hex                                        | Peers: 115 28 232 1:12497 - | Send As Hex         |
| Send Recycle                                       | 10120.202.1112401           | Send Recycle        |
| Interval 1000 ms                                   | usr. cn#AT+VER              | Interval 300 ms     |
| Load Clear                                         | Send                        | Load Clear          |
| I Send: 0 Recv: 0 Reset                            | l<br> ∉ Ready! Send:15      | Recv : 22 Reset     |

## 13.1.5. 短信 AT 指令

短信 AT 指令是指工作在透传模式下,通过短信发送密码加 AT 指令的方式去设置和查询参数。具体的 AT 指令可参见《AT 指令集》。

备注说明:本功能要求所选用的 SIM 卡需支持短信功能。

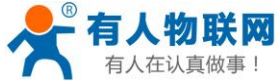

| 八任 | 以具似争! | USR-G781 说明手册    | http://h.usr.cn |
|----|-------|------------------|-----------------|
|    | 全局参数  |                  |                 |
|    | ▼ 高级  |                  |                 |
|    |       | ▼ 指令回显           |                 |
|    |       | 命令密码 www.usr.cn# | E               |
|    |       | 启动信息 USR_3G      | -               |

图 128 设置软件示意图

查询当前的密码字,查询/设置指令为 AT+CMDPW

通过软件可以看到当前的命令密码是: www.usr.cn#。

下图为具体使用实例:

|                     | <u>www.usr.cn</u> #at+netmode |
|---------------------|-------------------------------|
|                     | 14:50 2                       |
|                     |                               |
| +NETMODE:6          |                               |
|                     |                               |
| 14:50 2             |                               |
|                     | www.usr.cn#at+regdt           |
|                     | 14:50 2                       |
|                     |                               |
| L REGDT . 777777957 | 757370056365                  |
|                     | 51512220302                   |
| 14:51 2             |                               |
|                     |                               |
|                     | www.usr.cn#at+socka           |
|                     | 14:51 🛛                       |
|                     |                               |
| +SOCKA:TCPC, test.u | <u>ısr.cn</u> ,2317           |
|                     |                               |
| 14:51 🖬             |                               |

## 13.1.6. 指令格式

AT 指令为"问答式"指令,分为"问"和"答"两部分。"问"是指设备向设备发送 AT 命令,"答"是指设备给设备回复信息。

注: 指令中的字符不区分大小写。

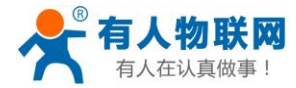

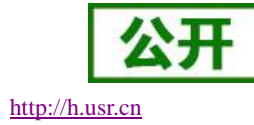

### 13.1.6.1. 符号说明

| 符号名称 | 含义                              |
|------|---------------------------------|
| <>   | 被包括的内容为必需项                      |
| []   | 被包括的内容为非必需项                     |
| {}   | 被包括的内容为此文档中特殊含义的字符串             |
| ~    | 参数范围,例 A~B,参数的范围是从 A 到 B        |
| CMD  | 表示指令码                           |
| OP   | 表示操作符                           |
| PARA | 表示参数                            |
| CR   | 表示 ASCII 码中的"回车符",十六进制数表示为 0x0D |
| LF   | 表示 ASCII 码中的"换行符",十六进制数表示为 0x0A |

### 13.1.6.2. 指令中"问"的格式

#### 表 17 符号说明

| 命令码  | 含义          | 是否是必需项 |
|------|-------------|--------|
| AT+  | AT 命令头      | 是      |
| CMD  | 指令的功能属性     | 是      |
| OP   | 操作符,如=,?,=? | 否      |
| PARA | 执行的参数       | 否      |
| CR   | 回车,命令结束符    | 是      |

指令类型说明:

#### 表 18 符号说明

| 类型 | 指令串格式                                         | 说明                |
|----|-----------------------------------------------|-------------------|
| 0  | <at+><cmd>?<cr></cr></cmd></at+>              | 执行该指令的动作或查询当前参数值  |
| 1  | <at+><cmd>=?<cr></cr></cmd></at+>             | 查询该指令中的参数的取值范围或类型 |
| 2  | <at+><cmd><cr></cr></cmd></at+>               | 执行该指令的动作或查询当前参数值  |
| 3  | <at+><cmd>=<para><cr></cr></para></cmd></at+> | 设置该指令的参数值         |

### 13.1.6.3. 指令中"答"的格式

注: 指令的响应信息分为有回显和无回显两种,回显的含义是在输入指令的时候,把输入的内容返回来, 然后再对该指令做出响应。无回显则是不会返回输入的内容,只对指令做出响应。在以下说明中,均以无回显

指令串: <AT+>[CMD][OP][PARA]<CR>

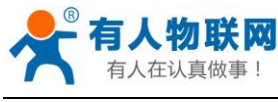

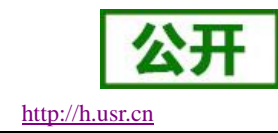

模式为例。

### 命令串: [CR][LF][+CMD][OP][PARA][CR][LF]<CR><LF>[OK]<CR><LF>

| 表 19   符号说明 |        |        |
|-------------|--------|--------|
| 命令码         | 含义     | 是否是必需项 |
| CR          | 回车符    | 否      |
| LF          | 换行符    | 否      |
| +CMD        | 响应头    | 否      |
| OP          | 操作符,如: | 否      |
| PARA        | 返回的参数  | 否      |
| CR          | 回车符    | 否      |
| LF          | 换行符    | 否      |
| CR          | 回车符    | 是      |
| LF          | 换行符    | 是      |
| OK          | 表示操作成功 | 否      |
| CR          | 回车符    | 是      |
| LF          | 换行符    | 是      |

响应指令类型说明

表 20 符号说明

| 类型 | 指令串格式                                                                                                    | 说明      |
|----|----------------------------------------------------------------------------------------------------|---------|
| 0  | <cr><lf><ok><cr><lf></lf></cr></ok></lf></cr>                                                               | 返回该指令成功 |
| 1  | <cr><lf>&lt;+CMD:&gt;<para><cr><lf><cr><lf><ok><cr><lf></lf></cr></ok></lf></cr></lf></cr></para></lf></cr> | 返回当前参数  |

#### 13.1.6.4. 特殊符号说明:

在 AT 指令中, 等号(=)、逗号(,)、问号(?)、回车、换行都是特殊符号, 所以参数中不可直接包含等 号、逗号、问号。需要对其进行转义。

转义规则:用[]把特殊符号的十六进制编码括起来,表示输入一个十六进制编码表示的 ASCII 码。 举例:问号(?)的十六进制编码是 0x3F,用此转义方法转义后表示为[3F]。

常用转义字符:

| 表 21 | 符号说明 |
|------|------|
|      |      |

| 符号        | 含义  | 转义码  |
|-----------|-----|------|
| =         | 等于号 | [3D] |
| 3         | 逗号  | [2C] |
| ?         | 问号  | [3F] |
| <cr></cr> | 回车符 | [0D] |
| <lf></lf> | 换行符 | [0A] |

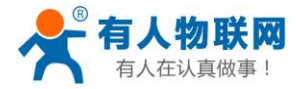

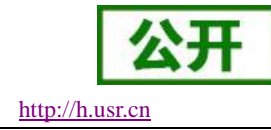

## 13.1.6.5. 返回错误码说明:

### 表 22 错误码

| 符号 | 说明     | 举例                           |
|----|--------|------------------------------|
| 1  | 无效命名格式 | 如 AD+ENTM\0D\不符合 AT+格式       |
| 2  | 无效的命令  | 如 AT+FF\0D无 FF 这个命令          |
| 3  | 无效的操作符 | 如 AT+MAC=XXXX\0D该指令只能查询,不能有= |
| 4  | 无效的参数  | 如 AT+E=open\0D参数不在可选范围内      |

# 13.1.7. AT 指令集

### 表 23 AT 指令集

| 指令      | 功能描述                  |  |  |  |
|---------|-----------------------|--|--|--|
| 管理指令    |                       |  |  |  |
| AT      | 测试指令                  |  |  |  |
| Н       | 帮助信息                  |  |  |  |
| E       | 查询/设置是否开启指令回显         |  |  |  |
| Z       | 软件重启                  |  |  |  |
| R       | 设备重启                  |  |  |  |
| ENTM    | 退出命令模式                |  |  |  |
| WKMOD   | 查询/设置工作模式             |  |  |  |
| CMDPW   | 查询/设置命令密码             |  |  |  |
| STMSG   | 查询/设置设备启动信息           |  |  |  |
| CSQ     | 查询设备当前信号强度信息          |  |  |  |
| NETMODE | 查询当前网络模式              |  |  |  |
| CPIN    | 查询 SIM 卡的识别状态         |  |  |  |
| APN     | 查询/设置 APN 信息          |  |  |  |
|         | 配置参数指令                |  |  |  |
| CLEAR   | 恢复原始出厂设置              |  |  |  |
|         | 信息查询指令                |  |  |  |
| VER     | 查询版本信息                |  |  |  |
| SN      | 查询 SN 码               |  |  |  |
| ICCID   | 查询 ICCID 码            |  |  |  |
| IMEI    | 查询 IMEI 码             |  |  |  |
| 串口参数指令  |                       |  |  |  |
| UART    | 查询/设置串口参数             |  |  |  |
| UARTFT  | 查询/设置串口打包间隔时间         |  |  |  |
| UARTFL  | 查询/设置串口打包数据长度         |  |  |  |
| RFCEN   | 查询/设置是否使能类 RFC2217 功能 |  |  |  |
| 网络指令    |                       |  |  |  |
| SOCKA   | 查询/设置 socket A 参数     |  |  |  |

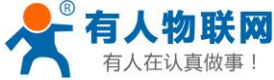

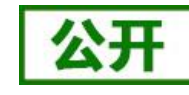

http://h.usr.cn

| 做事!          | USR-G781 说明手册            | http:// |  |  |
|--------------|--------------------------|---------|--|--|
| SOCKB        | 查询/设置 socket B 参数        |         |  |  |
| SOCKC        | 查询/设置 socket C 参数        |         |  |  |
| SOCKD        | 查询/设置 socket D 参数        |         |  |  |
| SOCKAEN      | 查询/设置是否使能 socket A       |         |  |  |
| SOCKBEN      | 查询/设置是否使能 socket B       |         |  |  |
| SOCKCEN      | 查询/设置是否使能 socket C       |         |  |  |
| SOCKDEN      | 查询/设置是否使能 socket D       |         |  |  |
| SOCKALK      | 查询 socket A 连接状态         |         |  |  |
| SOCKBLK      | 查询 socket B 连接状态         |         |  |  |
| SOCKCLK      | 查询 socket C 连接状态         |         |  |  |
| SOCKDLK      | 查询 socket D 连接状态         |         |  |  |
| SOCKIND      | 查询/设置是否使能指示透传数据来源 socket |         |  |  |
| 注册包指令        |                          |         |  |  |
| REGEN        | 查询/设置是否使能注册包             |         |  |  |
| REGTP        | 查询/设置注册包内容类型             |         |  |  |
| REGDT        | 查询/设置自定义注册信息             |         |  |  |
| REGSND       | 查询/设置注册包发送方式             |         |  |  |
| CLOUD        | 查询/设置透传云注册参数             |         |  |  |
|              | 心跳包指令                    |         |  |  |
| HEARTEN      | 查询/设置是否使能心跳包             |         |  |  |
| HEARTDT      | 查询/设置心跳包数据               |         |  |  |
| HEARTSND     | 查询/设置心跳包的发送方式            |         |  |  |
| HEARTTM      | 查询/设置心跳包发送间隔             |         |  |  |
| HTTPD 指令     |                          |         |  |  |
| HTPTP        | 查询/设置 HTTP 工作方式          |         |  |  |
| HTPURL       | 查询/设置 URL                |         |  |  |
| HTPSV        | 查询/设置目标服务器地址和端口          |         |  |  |
| HTPHD        | 查询/设置 HTTP 协议 HEAD 信息    |         |  |  |
| HTPTO        | 查询/设置超时时间                |         |  |  |
| HTPFLT       | 查询/设置是否使能过滤包头            |         |  |  |
|              | Ntrip 配置 AT 指令           |         |  |  |
| AT+NTRIPPARA | 查询/设置 Ntrip 相关的参数        |         |  |  |
| AT+NTRIPHEAD | 查询/设置 Ntrip 自定义头的内容      |         |  |  |

## AT

- > 功能:测试指令,用于测试当前设备是否处于活动状态。
- ▶ 格式:
  - ◆ 查询:

AT{CR} {CR}{LF}OK{CR}{LF}

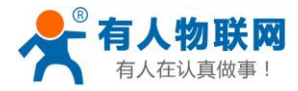

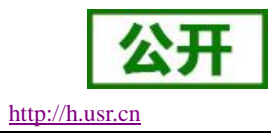

## AT+H

- ▶ 功能:帮助指令。
- ▶ 格式:
- ◆ 查询:
  - AT+H{CR}

{CR}{LF}help message{CR}{LF}

- ▶ 参数:
  - ◆ help message: 指令帮助说明。

## AT+E

- ▶ 功能:查询/设置设备 AT 指令的回显状态。
- ▶ 格式:
  - ◆ 查询当前参数值:
     AT+E{CR}或 AT+E?{CR}
     {CR}{LF}+E:status{CR}{LF}
  - ◆ 设置: AT+E=status{CR} {CR}{LF}OK{CR}{LF}
- ▶ 参数:
  - ◆ status: 回显状态,包括:
    - ✤ ON: 开启
    - ◆ OFF: 关闭
- ▶ 例: AT+E=ON

## AT+Z

- ▶ 功能:软件重启。
- ▶ 格式:

AT+Z{CR}

 $\{CR\}\{LF\}OK\{CR\}\{LF\}$ 

## AT+R

- ▶ 功能:设备重启。
- ▶ 格式:

AT+R{CR} {CR}{LF}OK{CR}{LF}

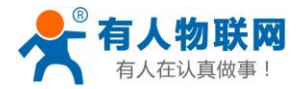

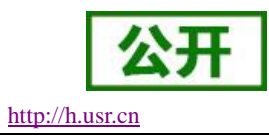

## AT+ENTM

- ▶ 功能:设置设备返回之前的工作模式。
- ▶ 格式:
  - ◆ 执行指定功能:
     AT+ENTM{CR}
     {CR}{LF}OK{CR}{LF}

## AT+WKMOD

- ▶ 功能:查询/设置设备的工作模式。
- ▶ 格式:
  - ◆ 查询当前参数值:
     AT+WKMOD{CR}或 AT+WKMOD?{CR}
     {CR}{LF}+WKMOD:mode{CR}{LF}
  - ◆ 设置: AT+WKMOD=mode{CR} {CR}{LF}OK{CR}{LF}
- ▶ 参数:
  - ▶ mode: 工作模式,包括:
    - ✤ NET: 网络透传模式
    - ✤ HTTPD: HTTPD 模式
    - ◆ MODBUS: Modbus TCP<=>Modbus RTU 互转模式
- ▶ 例: AT+WKMOD=NET

### AT+CMDPW

- ▶ 功能:查询/设置命令密码。
- ▶ 格式:
  - ◆ 查询当前参数值:
    - AT+CMDPW{CR}或AT+CMDPW?{CR}
    - {CR}{LF}+CMDPW:password{CR}{LF}
    - ◆ 设置:
       AT+CMDPW=password{CR}
       {CR}{LF}OK{CR}{LF}
- ▶ 参数:
  - ◆ password: 命令密码, 1~10 个字节的 ASCII 码。
- ▶ 例: AT+CMDPW=www.usr.cn#

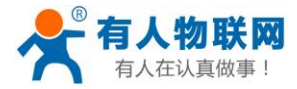

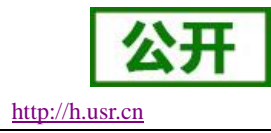

## AT+STMSG

- ▶ 功能:查询/设置设备的欢迎信息。
- ▶ 格式:
  - ◆ 查询当前参数值:
     AT+STMSG{CR}或 AT+STMSG?{CR} {CR}{LF}+STMSG:message{CR}{LF}
  - ◆ 设置: AT+STMSG=message{CR} {CR}{LF}OK{CR}{LF}
- ▶ 参数:
  - ◆ message: 欢迎信息,设备上电启动后,主动输出的信息。0~20 字节的 ASCII 码。
- ▶ 例: AT+STMSG=www.usr.cn

## AT+CSQ

- ▶ 功能:查询设备当前信号强度信息。
- ▶ 格式:
  - ◆ 查询当前参数值:
     AT+CSQ{CR}或 AT+CSQ?{CR} {CR}{LF}+CSQ: rssi{CR}{LF}

注意:不同产品型号下信号质量根据当前的 2/3/4G 网络制式的不同,请区分显示。

- ▶ USR-G781-43 7 模产品参数
  - ◆ rssi: 接收信号强度指示

使用 asu 值表示; asu 的范围为 1-31, 数值越大, 信号强度越好;

- ▶ USR-G781-42 5 模产品参数
  - ◆ rssi: 接收信号强度指示

#### 表1 GSM 制式映射关系

| 取值  | 含义            |
|-----|---------------|
| 0   | 小于或等于-113 dBm |
| 1   | -111 dBm      |
| 230 | -10953 dBm    |
| 31  | 大于或等于-53 dBm  |
| 99  | 未知或不可测        |

#### **表 2** TD 制式映射关系(减去 100 后)

| 取值 | 含义         |
|----|------------|
| 0  | 小于-115 dBm |

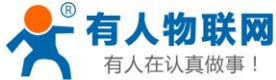

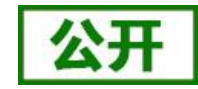

| 有八位以其似事: | USR-G781 说明手册 | http://h.usr.cn |
|----------|---------------|-----------------|
| 190      | -11526 dBm    | I               |
| 91       | 大于或等于-25      | dBm             |
| 99       | 未知或不可测        |                 |

#### 表3 LTE 制式映射关系(减去 100 后)

| 取值  | 含义           |
|-----|--------------|
| 0   | 小于-140 dBm   |
| 196 | -14045 dBm   |
| 97  | 大于或等于-44 dBm |
| 99  | 未知或不可测       |

## AT+NETMODE

- ▶ 功能:查询当前网络模式。
- ▶ 格式:
  - ◆ 查询当前参数值:
     AT+ NETMODE {CR}或 AT+ NETMODE?{CR} {CR}{LF}+ NETMODE:mode{CR}{LF}

产品型号不同,对应的参数也不同。

- ▶ G781-42 型号的参数:
  - ◆ mode: 工作模式,包括:
    - ◆ 0: 无服务
    - ✤ 1: GSM 模式
    - ✤ 2: GPRS 模式
    - ✤ 3: EDGE 模式
    - ✤ 4: WCDMA 模式
    - ✤ 5: HSDPA 模式
    - ✤ 6: HSUPA 模式
    - ◆ 7: HSUPA 和 HSDPA 模式
    - ✤ 8: TD-SCDMA 模式
    - ✤ 9: TDD\_LTE
    - ✤ 10: FDD\_LTE
    - ✤ 11: HSPA+模式
- ▶ G781-43 型号的参数:
  - ▶ mode: 工作模式,包括:
    - ◆ 0: 无服务
    - ◆ 1: AMP 模式 (TBD)
    - ◆ 2: CDMA 模式
    - ◆ 3: GSM 模式
    - ◆ 4: EVDO 模式
    - ✤ 5: WCDMA 模式

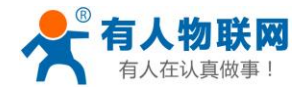

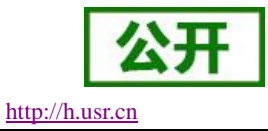

- ◆ 6: GPS 模式(TBD)
- ✤ 7: GSM and WCDMA 模式
- ✤ 8: CDMA&EVDO 模式
- ◆ 9: LTE 模式
- ◆ 10: GSM,WCDMA,and LTE 模式
- ◆ 11: TDS 模式

### AT+CPIN

- ▶ 功能:查询 SIM 卡的识别状态。
- ▶ 格式:
  - ◆ 查询当前参数值:
     AT+ CPIN {CR}

{CR}{LF}+ CPIN:status{CR}{LF}

▶ 参数:

status: READY SIM 卡识别正常。 无 READY SIM 卡未有效识别

▶ 举例:

发送:AT+CPIN

返回: +CPIN:READY

### AT+APN

- ▶ 功能:查询/设置 APN 码。
- ▶ 格式:
  - ◆ 查询当前参数值:
     AT+APN{CR}或 AT+APN?{CR}
     {CR}{LF}+APN:code,user\_name,password,auth{CR}{LF}
  - ◆ 设置: AT+APN=code,user\_name,password,auth {CR} {CR}{LF}OK{CR}{LF}
- ▶ 参数:
  - ♦ code: APN
  - ◆ user\_name: 用户名
  - ◆ password: 密码
  - ◆ auth: 鉴权方式
- ▶ 例: AT+APN=CMNET,,,0

### AT+CLEAR

- ▶ 功能:恢复出厂设置,设备会重启。
- ▶ 格式:

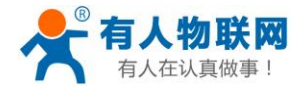

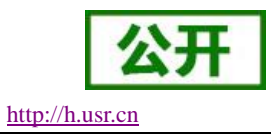

◆ 执行指定功能:
 AT+CLEAR{CR}
 {CR}{LF}OK{CR}{LF}

## AT+VER

- ▶ 功能:查询设备的固件版本。
- ▶ 格式:
  - ◆ 查询当前参数值:
     AT+VER{CR}或 AT+VER?{CR}
     {CR}{LF}+VER:version{CR}{LF}
- ▶ 参数:
  - ♦ version: 固件版本号。

## AT+SN

- ▶ 功能:查询设备的 SN 码。
- ▶ 格式:
  - ◆ 查询当前参数值:
     AT+SN{CR}或 AT+SN?{CR}
     {CR}{LF}+SN:code{CR}{LF}
- ▶ 参数:
  - ◆ code: SN 码

### AT+ICCID

- ▶ 功能:查询设备的 ICCID 码。
- ▶ 格式:
  - ◆ 查询当前参数值:
     AT+ICCID{CR}或 AT+ICCID?{CR}
     {CR}{LF}+ICCID:code{CR}{LF}
- ▶ 参数:
  - ◆ code: ICCID 码。

### AT+IMEI

- ▶ 功能:查询设备的 IMEI 码。
- ▶ 格式:
  - ◆ 查询当前参数值:
     AT+IMEI{CR}或 AT+IMEI?{CR}
     {CR}{LF}+IMEI:code{CR}{LF}

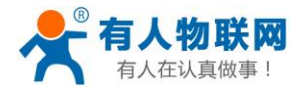

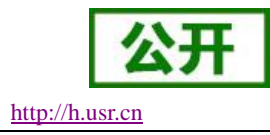

- ▶ 参数:
  - ▶ code: IMEI码。

## AT+UART

- ▶ 功能:查询/设置串口参数。
- ▶ 格式:
  - AT+UART{CR}或 AT+UART?{CR}
  - {CR}{LF}+UART:baud,data bit,stop bit,parity,flow control{CR}{LF}
  - ◆ 设置: AT+UART=baud,data bit,stop bit,parity,flow control{CR} {CR}{LF}OK{CR}{LF}
- ▶ 参数:
  - ◆ baud: 波特率, 300~460800 范围内的连续值。
  - ◆ data bit:数据位,包括:
    - ◆ 7:7位数据
    - ◆ 8:8位数据
  - ◆ stop bit: 停止位,包括:
    - ◆ 1:1位数据
    - ◆ 2:2位数据
  - ◆ parity: 校验方式,包括:
    - ✤ NONE: 无校验
    - ♦ ODD: 奇校验
    - ✤ EVEN: 偶校验
  - ◆ flow control: 流控,包括:
    - ✤ NFC: 无流控
    - ✤ RS485: 使用 RS485 功能
- ▶ 例: AT+UART=115200,8,1,NONE,NFC

### AT+UARTFT

- ▶ 功能:查询/设置串口打包间隔时间。
- ▶ 格式:
  - AT+UARTFT{CR}或AT+UARTFT?{CR}
  - {CR}{LF}+UARTFT:time{CR}{LF}
  - ◆ 设置:
    - AT+UARTFT=time{CR}
    - $\{CR\}\{LF\}OK\{CR\}\{LF\}$
- ▶ 参数:
  - ◆ time: 打包间隔时间,范围是 10~60000ms, 默认值 50。
- ▶ 例:AT+UARTFT=50

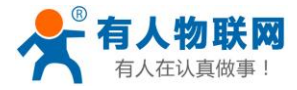

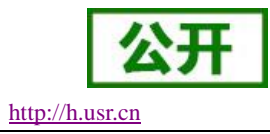

## AT+UARTFL

- ▶ 功能:查询/设置串口打包长度。
- ▶ 格式:
  - AT+UARTFL{CR}或 AT+UARTFL?{CR} {CR}{LF}+UARTFL:length{CR}{LF}
  - ◆ 设置: AT+UARTFL=length{CR} {CR}{LF}OK{CR}{LF}
- ▶ 参数:
  - ◆ length: 打包长度,范围是 1~4096 字节,默认值 1000。
- ▶ 例: AT+UARTFL =1000

## AT+RFCEN

- ▶ 功能:查询/设置是否使能类 RFC2217 功能。
- ▶ 格式:
  - ◆ 查询当前参数值:
     AT+RFCEN{CR}或 AT+RFCEN?{CR} {CR}{LF}+RFCEN:status{CR}{LF}
  - ◆ 设置: AT+RFCEN=status{CR} {CR}{LF}OK{CR}{LF}
- ▶ 参数:
  - ◆ status: 类 RFC2217 功能使能状态,包括:
    - **◇** ON: 使能
    - ◆ OFF: 禁止
- ▶ 例: AT+RFCEN=ON

## AT+SOCKA

- ▶ 功能:查询/设置 socket A 的参数。
- ▶ 格式:
  - ◆ 查询当前参数值:
     AT+SOCKA{CR}或 AT+SOCKA?{CR}
     {CR}{LF}+SOCKA:protocol,address,port{CR}{LF}
  - ◆ 设置: AT+SOCKA=protocol,address,port{CR} {CR}{LF}OK{CR}{LF}
- ▶ 参数:
  - ◆ protocol: 通信协议,包括:
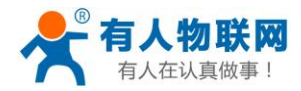

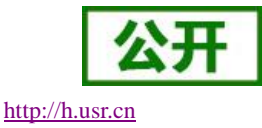

- ✤ TCPC: TCP 客户端
- ✤ TCPS: TCP 服务器
- ✤ UDPC: UDP 客户端
- ◆ UDPS: UDP 服务器
- ◆ address: 服务器地址,此地址可以域名或 IP。
- ▶ port: 服务器端口,范围 1~65535。
- ➢ 例: AT+SOCKA=TCPC,test.usr.cn,2317

## AT+SOCKB

- ▶ 功能:查询/设置 socket B 的参数。
- ▶ 格式:
  - ◆ 查询当前参数值:
     AT+SOCKB{CR}或 AT+SOCKB?{CR}
     {CR}{LF}+SOCKB:protocol,address,port{CR}{LF}
  - ◆ 设置: AT+SOCKB=protocol,address,port{CR} {CR}{LF}OK{CR}{LF}
- ▶ 参数:
  - ◆ protocol: 通信协议,包括:
    - ◆ TCPC: TCP 客户端
    - ◆ UDPC: UDP 客户端
    - ✤ UDPS: UDP 服务器
  - ◆ address: 服务器地址,此地址可以域名或 IP。
  - ◆ port: 服务器端口,范围 1~65535。
- ➢ 例: AT+SOCKB=TCPC,test.usr.cn,2317

## AT+SOCKC

- ▶ 功能:查询/设置 socket C 的参数。
- ▶ 格式:
  - ◆ 查询当前参数值:
     AT+SOCKC {CR}或 AT+ SOCKC?{CR}
    - {CR}{LF}+SOCKC:protocol,address,port{CR}{LF}
  - ◆ 设置: AT+SOCKC =protocol,address,port{CR} {CR}{LF}OK{CR}{LF}
- ▶ 参数:
  - ▶ protocol: 通信协议,包括:
    - ◆ TCPC: TCP 客户端
    - ✤ UDPC: UDP 客户端
    - ✤ UDPS: UDP 服务器

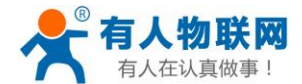

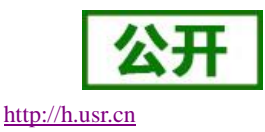

- ◆ address: 服务器地址,此地址可以域名或 IP。
- ◆ port: 服务器端口,范围 1~65535。
- ▶ 例: AT+SOCKC =TCPC,test.usr.cn,2317

# AT+SOCKD

- ▶ 功能:查询/设置 socket D 的参数。
- ▶ 格式:
  - ◆ 查询当前参数值:
     AT+SOCKD {CR}或 AT+ SOCKD?{CR} {CR}{LF}+SOCKD:protocol,address,port{CR}{LF}
  - ◆ 设置: AT+SOCKD =protocol,address,port{CR} {CR}{LF}OK{CR}{LF}
- ▶ 参数:
  - ◆ protocol: 通信协议,包括:
    - ◆ TCPC: TCP 客户端
    - ✤ UDPC: UDP 客户端
    - ◆ UDPS: UDP 服务器
  - ◆ address: 服务器地址,此地址可以域名或 IP。
  - ◆ port: 服务器端口,范围 1~65535。
- ▶ 例: AT+SOCKD =TCPC,test.usr.cn,2317

## AT+SOCKAEN

- ▶ 功能:查询/设置是否使能 socket A。
- ▶ 格式:
  - ◆ 查询当前参数值:
     AT+SOCKAEN{CR}或 AT+SOCKAEN?{CR} {CR}{LF}+SOCKAEN:status{CR}{LF}
  - ◆ 设置: AT+SOCKAEN=status{CR} {CR}{LF}OK{CR}{LF}
- ▶ 参数:
  - **status:** socket A 功能使能状态,包括:
    - ✤ ON: 使能
    - ◆ OFF: 禁止

## AT+SOCKBEN

▶ 功能:查询/设置是否使能 socket B。

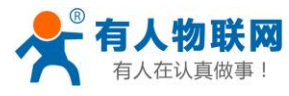

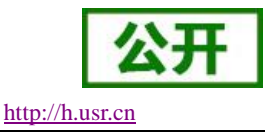

- ▶ 格式:
  - ◆ 查询当前参数值: AT+SOCKBEN{CR}或 AT+SOCKBEN?{CR} {CR}{LF}+SOCKBEN:status{CR}{LF}
  - ◆ 设置: AT+SOCKBEN=status{CR} {CR}{LF}OK{CR}{LF}
- ▶ 参数:
  - ◆ status: socket B 功能使能状态,包括:
    - **♦** ON: 使能
    - ◆ OFF: 禁止

## AT+SOCKCEN

- ▶ 功能:查询/设置是否使能 socket C。
- ▶ 格式:
  - ◆ 查询当前参数值:
     AT+SOCKCEN {CR}或 AT+ SOCKCEN?{CR} {CR}{LF}+SOCKCEN:status{CR}{LF}
  - ◆ 设置: AT+SOCKCEN =status{CR} {CR}{LF}OK{CR}{LF}
- ▶ 参数:
  - ◆ status: socket C 功能使能状态,包括:
    - ✤ ON: 使能
    - ◆ OFF: 禁止

## AT+SOCKDEN

- ▶ 功能:查询/设置是否使能 socket D。
- ▶ 格式:
  - ◆ 查询当前参数值:
     AT+SOCKDEN {CR}或 AT+ SOCKDEN?{CR} {CR}{LF}+SOCKDEN:status{CR}{LF}
  - ◆ 设置: AT+SOCKDEN =status{CR} {CR}{LF}OK{CR}{LF}
- ▶ 参数:
  - ▶ status: socket D 功能使能状态,包括:
    - ♦ ON: 使能
    - ◆ OFF: 禁止

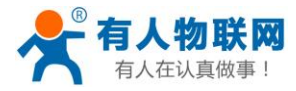

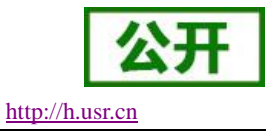

# AT+SOCKALK

- ▶ 功能:查询 socket A 是否已建立连接。
- ▶ 格式:
  - ◆ 查询当前参数值:
     AT+SOCKALK{CR}或 AT+SOCKALK?{CR} {CR}{LF}+SOCKALK:status{CR}{LF}
- ▶ 参数:
  - ◆ status: socket A 连接状态,包括:
    - ✤ ON: 已连接
    - ♦ OFF: 未连接

#### AT+SOCKBLK

- ▶ 功能:查询 socket B 是否已建立连接。
- ▶ 格式:
  - ◆ 查询当前参数值:
     AT+SOCKBLK{CR}或 AT+SOCKBLK?{CR} {CR}{LF}+SOCKBLK:status{CR}{LF}
- ▶ 参数:
  - ▶ status: socket B 连接状态,包括:
    - ✤ ON: 已连接
    - ♦ OFF: 未连接

#### AT+SOCKCLK

- ▶ 功能:查询 socket C 是否已建立连接。
- ▶ 格式:
  - ◆ 查询当前参数值:
     AT+SOCKCLK {CR}或 AT+ SOCKCLK?{CR} {CR}{LF}+SOCKCLK:status{CR}{LF}
- ▶ 参数:
  - ◆ status: socket C 连接状态,包括:
    - ♦ ON: 已连接
    - ♦ OFF: 未连接

#### AT+SOCKDLK

- ▶ 功能:查询 socket D 是否已建立连接。
- ▶ 格式:
  - ◆ 查询当前参数值:

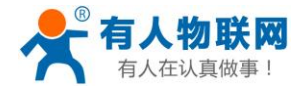

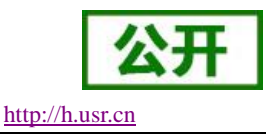

AT+SOCKDLK {CR}或 AT+ SOCKDLK?{CR}

# {CR}{LF}+SOCKDLK:status{CR}{LF}

- ▶ 参数:
  - status: socket D 连接状态,包括:
    - ✤ ON: 已连接
    - ♦ OFF: 未连接

#### AT+SOCKIND

- ▶ 功能:查询/设置是否使能指示透传数据来源 socket。
- ▶ 格式:
  - ◆ 查询当前参数值:
     AT+SOCKIND{CR}或 AT+SOCKIND?{CR} {CR}{LF}+SOCKIND:status{CR}{LF}
  - ◆ 设置: AT+SOCKIND=status{CR}
    - {CR}{LF}OK{CR}{LF}
- ▶ 参数:
  - ▶ status: 指示透传数据来源 socket 功能使能状态,包括:
    - ◆ ON: 开启
    - ♦ OFF: 关闭

#### AT+REGEN

- ▶ 功能:查询/设置是否使能注册包功能。
- ▶ 格式:
  - ◆ 查询当前参数值:
     AT+REGEN{CR}或 AT+REGEN?{CR} {CR}{LF}+REGEN:status{CR}{LF}
  - ◆ 设置: AT+REGEN=status{CR} {CR}{LF}OK{CR}{LF}
- ▶ 参数:
  - status: 注册包功能使能状态,包括:
    - ◆ ON: 开启
    - ◆ OFF: 关闭

## AT+REGTP

- ▶ 功能:查询/设置注册包的内容类型。
- ▶ 格式:
  - ◆ 查询当前参数值:

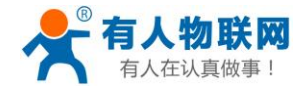

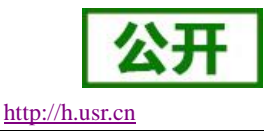

```
AT+REGTP{CR}或 AT+REGTP?{CR}
{CR}{LF}+REGTP:type{CR}{LF}
```

- ◆ 设置: AT+REGTP=type{CR} {CR}{LF}OK{CR}{LF}
- ▶ 参数:
  - ◆ type: 注册数据类型,包括:
    - ◆ ICCID: ICCID 码
    - ◆ IMEI: IMEI 码
    - ✤ CLOUD: 透传云功能
    - ✤ USER:用户自定义
- ▶ 例: AT+REGTP = ICCID

## AT+REGDT

- ▶ 功能:查询/设置自定义注册包数据。
- ▶ 格式:
  - ◆ 查询当前参数值:
     AT+REGDT{CR}或 AT+REGDT?{CR} {CR}{LF}+REGDT:data{CR}{LF}
  - ◆ 设置: AT+REGDT=data{CR} {CR}{LF}OK{CR}{LF}
- ▶ 参数:
  - ◆ data:用户自定义注册包数据,十六进制字符串格式,最大长度 256 字节。例如:参数值为 777772E7573722E636E,如果用 ASCII 码表示则为 www.usr.cn
- ▶ 例: AT+REGDT = 7777772E7573722E636E

## AT+REGSND

- ▶ 功能:查询/设置注册包的发送方式。
- ▶ 格式:
  - ◆ 查询当前参数值:
     AT+REGSND{CR}或 AT+REGSND?{CR}
     {CR}{LF}+REGSND:type{CR}{LF}
  - ◆ 设置: AT+REGSND=type{CR} {CR}{LF}OK{CR}{LF}
- ▶ 参数:
  - ▶ type:发送方式,包括:
    - ◆ LINK: 建立连接时发送
    - ◆ DATA: 注册包数据作为每包数据的开头

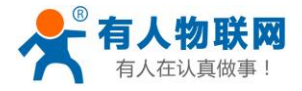

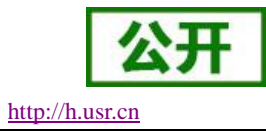

▶ 例: AT+REGSND = DATA

#### AT+CLOUD

- > 功能:查询/设置有人透传云功能的注册参数。
- ▶ 格式:
  - ◆ 查询当前参数值:
     AT+CLOUD{CR}或 AT+CLOUD?{CR}
     {CR}{LF}+CLOUD:id,password{CR}{LF}
  - ◆ 设置: AT+CLOUD=id,password{CR} {CR}{LF}OK{CR}{LF}
- ▶ 参数:
  - ◆ id: 有人透传云功能的注册 ID, 长度是 20 个字节。
  - ◆ password: 有人透传云功能的通信密码,长度是8个字节。
- ▶ 例: AT+ CLOUD = 12345678901234567890,12345678

## AT+HEARTEN

- ▶ 功能:查询/设置是否使能心跳包功能。
- ▶ 格式:
  - ◆ 查询当前参数值:
     AT+HEARTEN{CR}或 AT+HEARTEN?{CR} {CR}{LF}+HEARTEN:status{CR}{LF}
     ◆ 设置:
    - AT+HEARTEN=status{CR} {CR}{LF}OK{CR}{LF}
- ▶ 参数:
  - ◆ status: 心跳包功能使能状态,包括:
    - ♦ ON: 开启
    - ◆ OFF: 关闭

#### AT+HEARTDT

- ▶ 功能:查询/设置心跳包数据。
- ▶ 格式:
  - ◆ 查询当前参数值:
     AT+HEARTDT{CR}或 AT+HEARTDT?{CR}
     {CR}{LF}+HEARTDT:data{CR}{LF}
  - ◆ 设置: AT+HEARTDT=data{CR} {CR}{LF}OK{CR}{LF}

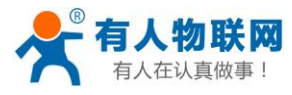

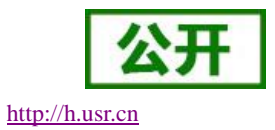

- ▶ 参数:
  - data: 心跳包数据, 十六进制字符串, 2~80 偶数个字节, 例如: 参数值为"7777772E7573722E636E", 如果用 ASCII 码表示则为 www.usr.cn
- ▶ 例: AT+ HEARTDT = 7777772E7573722E636E

#### AT+HEARTSND

- ▶ 功能:查询/设置心跳包的发送方式。
- ▶ 格式:
  - ◆ 查询当前参数值:
     AT+HEARTSND{CR}或 AT+HEARTSND?{CR}
     {CR}{LF}+HEARTSND:type{CR}{LF}
  - ◆ 设置: AT+HEARTSND=type{CR} {CR}{LF}OK{CR}{LF}
- ▶ 参数:
  - ◆ type:发送方式,包括:
    - ✤ COM: 向串口端发送心跳包
    - ◆ NET: 向网络端发送心跳包
- ▶ 例: AT+HEARTSND = COM

#### AT+HEARTTM

- ▶ 功能:查询/设置心跳包的发送间隔时间。
- ▶ 格式:
  - ◆ 查询当前参数值:
     AT+HEARTTM{CR}或 AT+HEARTTM?{CR} {CR}{LF}+HEARTTM:time{CR}{LF}
  - ◆ 设置: AT+HEARTTM=time{CR} {CR}{LF}OK{CR}{LF}
- ▶ 参数:
  - ◆ time:送间隔时间,可设置范围是 1~6000S。
- ➢ 例: AT+HEARTTM = 30

## AT+HTPTP

- ▶ 功能:查询/设置 HTTP 请求方式。
- ▶ 格式:
  - ◆ 查询当前参数值:
     AT+HTPTP{CR}或 AT+HTPTP?{CR}
     {CR}{LF}+HTPTP:type{CR}LF}

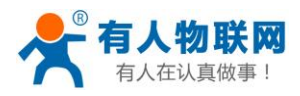

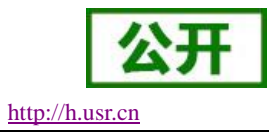

- ◆ 设置: AT+HTPTP=type{CR} {CR}{LF}OK{CR}{LF}
- ▶ 参数:
  - ◆ type: HTTP 请求方式,包括:
    - ◆ GET: get 方式
    - ✤ POST: post 方式
- ▶ 例:AT+HTPTP = POST

#### AT+HTPURL

- ▶ 功能:查询/设置 HTTP 请求的 URL。
- ▶ 格式:
  - ◆ 查询当前参数值:
     AT+HTPURL{CR}或 AT+HTPURL?{CR} {CR}{LF}+HTPURL:URL{CR}{LF}
  - ◆ 设置: AT+HTPURL=URL{CR} {CR}{LF}OK{CR}{LF}
- ▶ 参数:
- ◆ URL: HTTP 请求的 URL,例如/1.php[3F],转义规则请参考《特殊符号说明》章节。
- ➢ 例: AT+HTPURL = /1.php[3F]

#### AT+HTPSV

- ▶ 功能:查询/设置 HTTP 请求的服务器参数。
- ▶ 格式:
  - ◆ 查询当前参数值:
     AT+HTPSV{CR}或 AT+HTPSV?{CR}
     {CR}{LF}+HTPSV:address,port{CR}{LF}
  - ◆ 设置: AT+HTPSV=address,port{CR} {CR}{LF}OK{CR}{LF}
- ▶ 参数:
  - ◆ address: 服务器地址,此地址可以域名或 IP。
  - ◆ port: 服务器端口, 可设置范围是 1~65535。
- ➢ 例: AT+HTPSV = test.usr.cn,80

#### AT+HTPHD

功能:查询/设置 HTTP 请求的头信息。 格式:

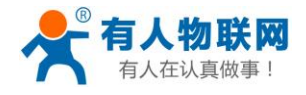

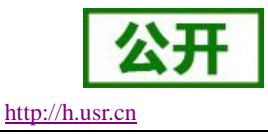

- ◆ 查询当前参数值:
   AT+HTPHD{CR}或 AT+HTPHD?{CR}
   {CR}{LF}+HTPHD:head{CR}{LF}
- ◆ 设置: AT+HTPHD=head{CR} {CR}{LF}OK{CR}{LF}

参数:

- ◆ head: HTTP 请求的头信息。例如 Connection: close[0D][0A], 必须以[0D][0A]结尾,转义规则请参考\_《特殊符号说明》章节。
- ➢ 例: AT+HTPHD = Connection: close[0D][0A]

## AT+HTPTO

功能:查询/设置 HTTP 请求的超时时间。 格式:

- ◆ 查询当前参数值:
   AT+HTPTO{CR}或 AT+HTPTO?{CR}
   {CR}{LF}+HTPTO:time{CR}{LF}
- ◆ 设置: AT+HTPTO=time{CR} {CR}{LF}OK{CR}{LF}

参数:

- ◆ head: HTTP 请求的超时时间,可设置范围是 1~600S。
- ▶ 例: AT+HTPTO = 10

## AT+HTPFLT

功能:查询/设置是否过滤 HTTP 请求回复信息的头信息。 格式:

- ◆ 查询当前参数值:
   AT+HTPFLT{CR}或 AT+HTPFLT?{CR} {CR}{LF}+HTPFLT:status{CR}{LF}
- ◆ 设置: AT+HTPFLT=status{CR} {CR}{LF}OK{CR}{LF}

参数:

- ▶ status: 是否过滤 HTTP 请求回复信息的头信息。
  - ♦ ON:开启
  - ♦ OFF: 关闭

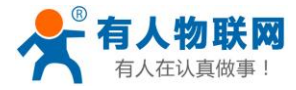

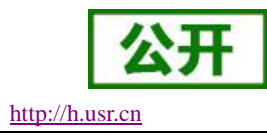

## AT+NTRIPPARA

- ▶ 功能:查询/设置 Ntrip 相关的参数。
- ▶ 格式:
  - ◆ 查询当前参数值:
    - AT+NTRIPPARA{CR}或 AT+ NTRIPPARA?{CR}

{CR}{LF}+NTRIPPARA:enable,mode,type,mount,define,name,password,time{CR}{LF} {CR}{LF}OK{CR}{LF}

♦ 设置:

AT+NTRIPPARA=enable,mode,type,mount,define,name,password,time{CR} {CR}{LF}OK{CR}{LF}

- ▶ 参数:
  - ◆ enable: Ntrip 功能使能,包括:
    - ◆ ON: 使能 Ntrip 功能
    - ◆ OFF: 禁用 Ntrip 功能
    - mode:设备的工作模式,包括:
      - ◆ SERVER: 设备作为 Ntrip Server
      - ◆ CLIENT: 设备作为 Ntrip Client
  - ◆ type:选择的连接服务器 socket 的类型,包括:
    - ◆ SOCKA:选择 socketA 与 Ntrip Caster 进行通信
    - ◆ SOCKB: 选择 socketB 与 Ntrip Caster 进行通信
    - ◆ SOCKC:选择 socketC 与 Ntrip Caster 进行通信
    - ◆ SOCKD:选择 socketD 与 Ntrip Caster 进行通信
  - ▶ mount: Ntrip Caster 的挂载点,包括:
    - ◆ RTCM32\_GGB: 选择 RTCM32\_GGB 作为挂载点
    - ◆ RTCM30\_GG:选择 RTCM30\_GG 作为挂载点
    - ◆ IMEI: 使用设备的 IMEI 作为挂载点
    - ◆ USER: 用户自定义挂载点,选择此项时, define 内容作为挂载点。
  - ▶ define:当 mount 内容设置为 USER 时,此项的内容作为挂载点。
  - ◆ name: 用户名,当作为 Ntrip Client 是生效。
  - ◆ password: 用户密码。
  - ◆ time: 重连间隔时间, 当连接断开时重新连接间隔的时间。
- 例: AT+NTRIPPARA=ON,SERVER,SOCKA,IMEI,,admin,admin,1
   说明:设置项共8个参数,不需要填写的留空即可,注意也需要","分割。

## AT+NTRIPHEAD

- ▶ 功能:查询/设置 Ntrip 自定义头的内容。
- ▶ 格式:
  - ◆ 查询当前参数值:
     AT+NTRIPHEAD{CR}或 AT+ NTRIPHEAD?{CR}

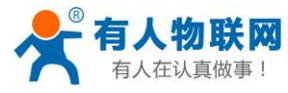

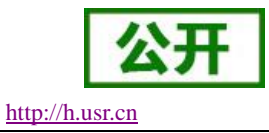

{CR}{LF}+NTRIPHEAD:head1,head2,head3 {CR}{LF} {CR}{LF}OK{CR}{LF}

- ◆ 设置: AT+NTRIPHEAD=head1,head2,head3 {CR} {CR}{LF}OK{CR}{LF}
- ▶ 参数:
  - ◆ Head1: 自定义数据头内容 1。
  - ◆ Head2: 自定义数据头内容 2。
  - ◆ Head3: 自定义数据头内容 3。
- ▶ 例: AT+NTRIPHEAD=Accept: text/xml,, 说明:设置项共3个参数,不需要填写的留空即可,注意也需要","分割。

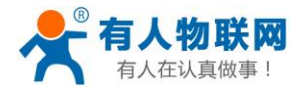

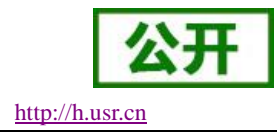

# 14. 联系方式

- 公 司: 济南有人物联网技术有限公司
- 地址:山东省济南市高新区新泺大街 1166 号奥盛大厦 1 号楼 11 层
- 网址: <u>http://www.usr.cn</u>
- 客户支持中心: <u>http://h.usr.cn</u>
- 邮箱: sales@usr.cn
- 电话: 4000-255-652 或者 0531-88826739

有人愿景: 成为工业物联网领域的生态型企业

公司文化: 有人在认真做事!

产品理念: 简单 可靠 价格合理

有人信条: 天道酬勤 厚德载物 共同成长 积极感恩

# 15. 免责声明

本文档提供有关 G781 产品的信息,本文档未授予任何知识产权的许可,并未以明示或暗示,或以禁止发言 或其它方式授予任何知识产权许可。除在其产品的销售条款和条件声明的责任之外,我公司概不承担任何其它 责任。并且,我公司对本产品的销售和/或使用不作任何明示或暗示的担保,包括对产品的特定用途适用性,适 销性或对任何专利权,版权或其它知识产权的侵权责任等均不作担保。本公司可能随时对产品规格及产品描述 做出修改,恕不另行通知。

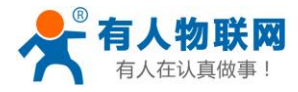

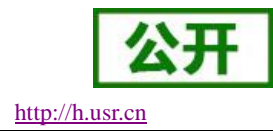

# 16. 更新历史

| 时间         | 版本      | 修改内容                                                                                      |
|------------|---------|-------------------------------------------------------------------------------------------|
| 2017-03-14 | V1.0.1  | 创立                                                                                        |
| 2017-04-12 | V1.0.2  | 调整文档结构、修改描述不清内容。                                                                          |
| 2017-04-28 | V1.0.5  | 修改内容错误、完善技术参数                                                                             |
| 2017-05-10 | V1.0.6  | 修改内容错误                                                                                    |
| 2018-06-08 | V1.0.7  | 增加 VPN、动态域名解析、花生壳、时间同步、用户管理、参数恢复与重启、LOG、短信 AT 指令等功能介绍;修正产品说明。                             |
| 2018-10-10 | V1.0.8  | 修改部分参数                                                                                    |
| 2018-11-23 | V1.0.9  | 更新尺寸图、修改和优化部分图片参数。                                                                        |
| 2019-02-14 | V1.0.10 | 新增 DTU 工作模式功能介绍。修改内容错误。                                                                   |
| 2019-04-05 | V1.0.11 | 优化排版、新增 VPN 功能点设置说明                                                                       |
| 2019-08-12 | V1.0.12 | 整合说明书和软件设计手册、修改 AT 指令错误内容                                                                 |
| 2020-02-19 | V1.0.13 | 去掉短信 AT 指令,修改频段信息,修改内容错误                                                                  |
| 2020-04-16 | V1.0.14 | 修改工作温度、DTU 功能增加 Ntrip 功能说明、AT 指令说明                                                        |
| 2020-06-16 | V1.0.15 | 修改错误内容、修改远程管理功能内截图、增加 SIM 卡信号强度说明                                                         |
| 2020-06-24 | V1.0.16 | 修改网卡接口代号                                                                                  |
| 2020-07-13 | V1.0.17 | 重新加回短信 AT 指令功能,修改 AT+CPIN 的指令说明<br>增加 G781-7G 版本、增加 GPS 功能描述、增加-7G 连接云平台案例                |
| 2020-07-14 | V1.0.18 | 修改工作温度范围                                                                                  |
| 2020-08-20 | V1.0.19 | 修改 AT 指令发送格式错误、修改供电电压范围错误                                                                 |
| 2020-09-27 | V1.0.20 | 常规修改错误内容,修改 AT 指令返回信息格式错误                                                                 |
| 2020-10-27 | V1.0.22 | 修改 AT+NETMODE 指令返回信息描述错误<br>修改 AT+CSQ 指令返回信息错误;<br>去掉 PPTP、L2TP Server 搭建示例;<br>修改其他错误内容。 |